# UD 4: "Instalación y configuración de cortafuegos"

## **CORTAFUEGOS:**

#### 1. CONFIGURACIÓN ROUTER-FIREWALL

Configura un router-firewall utilizando los simuladores correspondientes:

## a) Router DLINK:

Nos logueamos como administrador en el router.

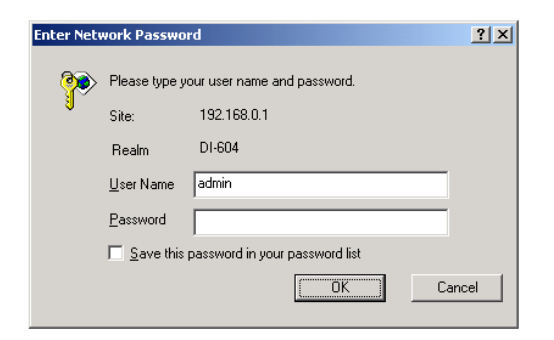

Denegamos el rango de direcciones de la 2-100 y de la 101 a la 200, pero éste último los puertos desde el 80 al 110. Además tienen un control horario de 3:30 AM a 5:00 AM.

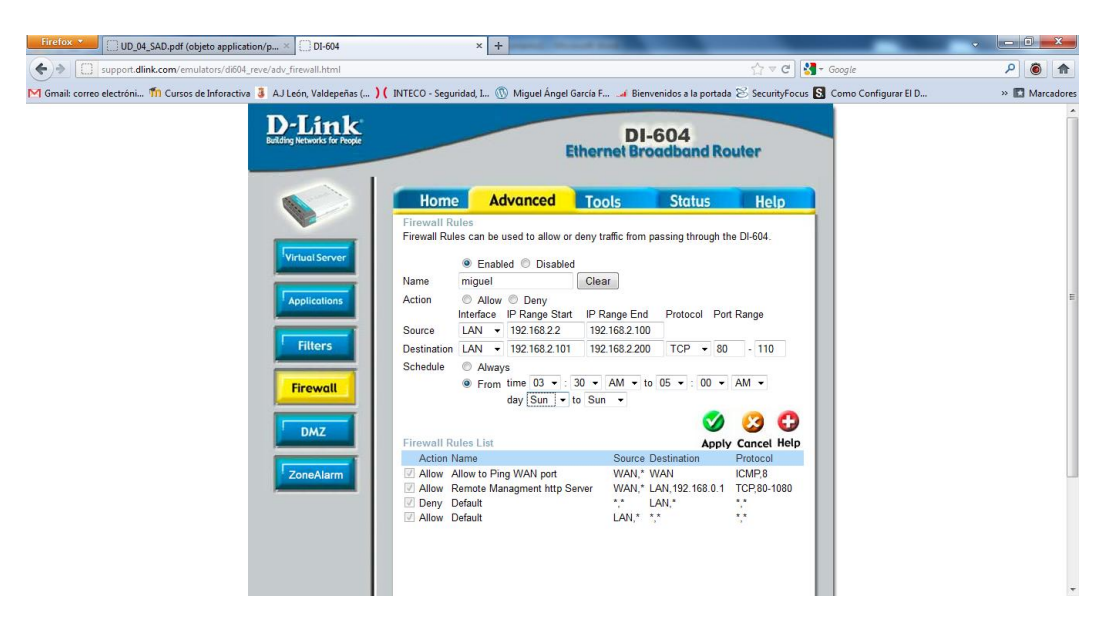

b) Router LINKSYS:

Podemos realizar un bloqueo de peticiones de anónimos, filtros multicast, filtrar el puerto 113 y un filtro de NAT.

| LINKSYS®<br>A Division of Cisco Systems, Inc. |              |           |               |                 |                      |      |                          | Fim           | ware Version : v4.30.0 |
|-----------------------------------------------|--------------|-----------|---------------|-----------------|----------------------|------|--------------------------|---------------|------------------------|
|                                               |              |           |               |                 |                      | Wire | eless-G Broad            | band Router   | WRT54GL                |
| Security                                      | Setup        | v         | Vireless      | Security        | Access<br>Restrictio | ns   | Applications<br>& Gaming | Administratio | n Status               |
|                                               | Firewall     | 1         | VPN           |                 |                      |      |                          |               |                        |
| Firewall                                      |              |           |               |                 |                      |      |                          | Firewall Dr   | otection : Enable      |
|                                               | Firev        | wall Prot | ection : 🍳    | Enable 🔘 D      | isable               |      |                          | or disable th | ie SPI firewall.       |
| Block WAN Requests                            | $\checkmark$ | Block A   | Anonymous I   | nternet Request | 3                    |      |                          |               |                        |
|                                               | <b>v</b>     | Filter M  | lulticast     |                 |                      |      |                          |               |                        |
|                                               |              | Filter In | iternet NAT F | Redirection     |                      |      |                          |               |                        |
|                                               | $\checkmark$ | Filter ID | DENT(Port 11  | 3)              |                      |      |                          |               |                        |
|                                               |              |           |               |                 |                      |      |                          |               | CISCO SYSTEMS          |
|                                               |              |           |               | Sav             | e Settings           | Can  | cel Changes              |               | ավիտուդիրութ           |

Este router, sólo tiene la opción de habilitar y deshabilitar el firewall.

| Firefox VD_04_SAD.pd                                                                                                    | df (objeto application/p × 🗍 TL-WF                                  | 842ND ×                                                                                                    | +                       |                              |                                                                                                    | ×                                                                                                    | J                                                                                                    |
|----------------------------------------------------------------------------------------------------|---------------------------------------------------------------------|----------------------------------------------------------------------------------------------------|-------------------------|------------------------------|----------------------------------------------------------------------------------------------------|----------------------------------------------------------------------------------------------------|----------------------------------------------------------------------------------------------------|
| (+) www.tp-link.com/l                                                                                                    | Resources/simulator/WR842ND(UN)1.0/                                 | index.htm                                                                                                    |                         |                              | ☆ マ C Soogle                                                                                                    | ۸ 🌀 ۹                                                                                                    |                                                                                                    |
| M Gmail: correo electróni 竹 Cur                                                                                                    | rsos de Inforactiva 🧯 AJ León, Valdep                               | eñas ( ) ( INTECO - Seguridad, I                                                                              | 💿 Miguel Ángel García F | 🎿 Bienvenidos a la portada 😒 | SecurityFocus 🔕 Como Configurar El D                                                                                                    | » 🔝 Marcadore                                                                                                    | s                                                                                                    |
| TP-LINK                                                                                                    | ۲°                                                                  |                                                                                                    |                         |                              | 300Mbps Multi-Function V                                                                                                    | Vireless N Router<br>Model No. TL-WR842ND                                                                                                    | The second second second second second second second second second second second second second second second se |
| Status<br>Quick Setup<br>WPS                                                                                                    | Basic Security                                                      |                                                                                                    |                         |                              | Basic Security Help                                                                                                    | ins on this page                                                                                                    |                                                                                                    |
| Network<br>Wireless<br>DHCP                                                                                                    | Firewall<br>SPI Firewall:                                           | 💿 Enable 💿 Disable                                                                                            |                         |                              | Firewall - Here you can enable or disable to<br>SPI Firewall - Stateful Packet Inspec<br>cyber attacks by tracking more stat<br>that the traffic passing through the                                                                                                    | he Router's firewall.<br>ction (SPI) helps to prevent<br>te per session. It validates<br>e session conforms to the                                                                                                    |                                                                                                    |
| VPN<br>USB Settings<br>Forwarding<br>Security<br>Basic Security<br>- Advanced Security                                                                                                    | VPN<br>PPTP Passthrough:<br>L2TP Passthrough:<br>IPSec Passthrough: | <ul> <li>enable</li> <li>Disable</li> <li>Enable</li> <li>Disable</li> <li>Enable</li> <li>Disable</li> </ul> |                         |                              | protocol. SPI Firewall is enabled b<br>all the computers on the LAN exp<br>you can disable it.<br>VPN - VPN Passthrough must be enable<br>tunnels using VPN protocols to pass throu<br>• PPTP Passthrough - PPTP P;<br>Tunneling Protocol (PPTP) allows                                                                                                    | / factory default. If you want<br>osed to the outside world,<br>d if you want to allow VPN<br>gh the Router.<br>assthrough. Point-to-Point<br>the Point-to-Point Protocol                                                                                                    |                                                                                                    |
| Local Management     Local Management     Remote Management     Parental Control     Access Control     Advanced Routing     Bandwidth Control     IP & MAC Binding     Dynamic DNS     System Tools | ALG<br>FTP ALG:<br>TTTP ALG:<br>H323 ALG:<br>RTSP ALG:              | Enable Disable     Enable Disable     Enable Disable     Enable Disable     Enable Disable     Save           |                         |                              | <ul> <li>(PPP) to be tunneled through an tunnels to pass through the Router,</li> <li>(2TP Passthrough - Layer Two T</li> <li>the method usad to enable Point Internet on the Layer Two level. To through the Router, citck Enable.</li> <li>IPSec Passthrough - Internet Prosult of protocols for en communications over Internet Prot the use of cryptographic security tunnels to pass through the Router,</li> <li>ALG - It is recommended to enable Apolic because ALG allows customized Network traversal filters to be plugged into the gates.</li> </ul> | P network To allow PPTP<br>cickEnable.<br>Inneling Protocol (L2TP) is<br>to-Dorit sessions via the<br>allow L2TP tunnels to pass<br>tocol security (IPSec) is a<br>suring private, secure<br>col (IP) networks, through<br>services. To allow IPSec<br>cick Enable.<br>atlon Layer Gateway (ALG)<br>Address Translation (NAT)<br>way to support address and<br>yer 'control/date' protocols - |                                                                                                    |

- 2. ACL (CISCO)
- a) Resolución de ejercicios.
- b) Resolución escenario UD3-2.a. Router Frontera.

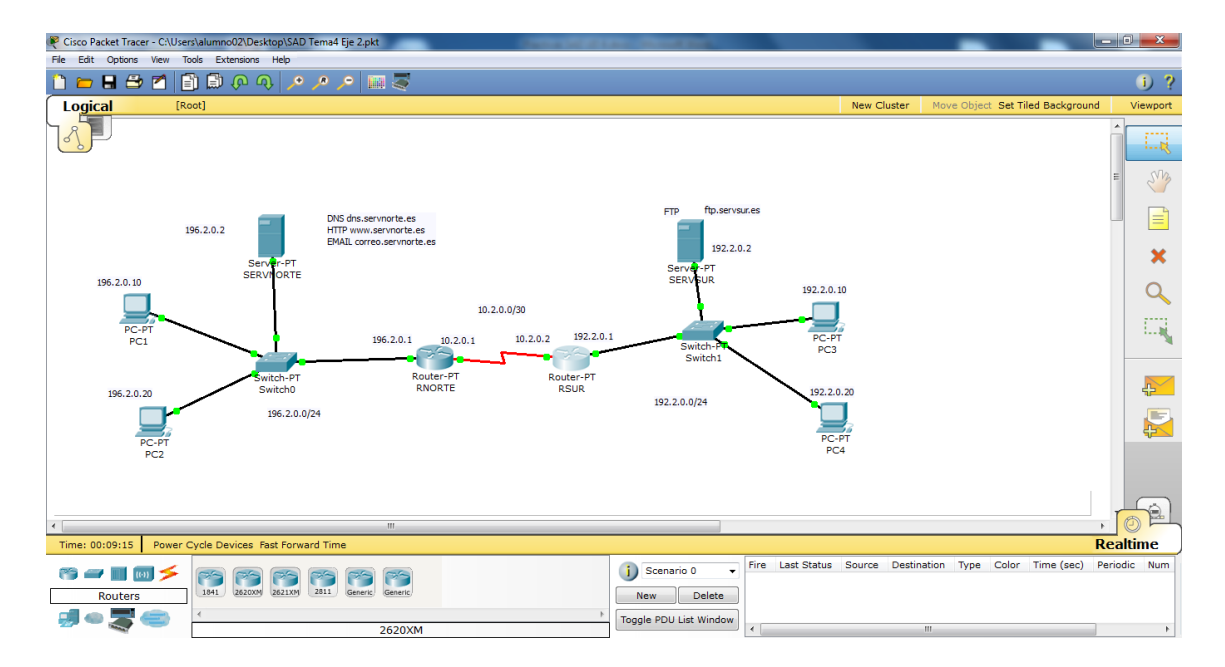

#### Uso de ACL estándar:

1) Elige el router adecuado para que los paquetes del PC1 no sean transmitido por la red 10.XX.0.0. Comprobar que si se permite los

| RNORTE                                                                                                    |       |
|----------------------------------------------------------------------------------------------------|-------|
| Physical Config CLI                                                                                                    |       |
| IOS Command Line Interface                                                                                                    |       |
| Sending 3, 100-byte Tomp Lends to 198.2.0.10, timebut 19.2 Seconds.<br>.!!!!<br>Success rate is 80 percent (4/5), round-trip min/avg/max = 5/7/10 ms                                                                                                    | *     |
| <pre>RNORTE‡conf t<br/>Enter configuration commands, one per line. End with CNTL/Z.<br/>RNORTE(config)‡access-list 1 deny host 196.2.0.10<br/>RNORTE(config)‡access-list 1 permit any<br/>RNORTE(config)‡interface FastEthernet 0/0<br/>RNORTE(config-if)‡ip access-group 1 in<br/>RNORTE(config-if)‡<br/>RNORTE(config-if)‡<br/>RNORTE(config-if)‡</pre> |       |
| <pre>%SYS-5-CONFIG_I: Configured from console by console<br/>RNORTE#copy running-config startup-config<br/>Destination filename [startup-config]?<br/>Building configuration<br/>[OK]</pre>                                                                                                    |       |
| <pre>RNORTE#ping 196.2.0.10 Type escape sequence to abort. Sending 5, 100-byte ICMP Echos to 196.2.0.10, timeout is 2 seconds: Success rate is 0 percent (0/5)</pre>                                                                                                    | III I |
| Сору                                                                                                    | Paste |

Comprobamos que el PC2 puede mandar paquetes al RSUR

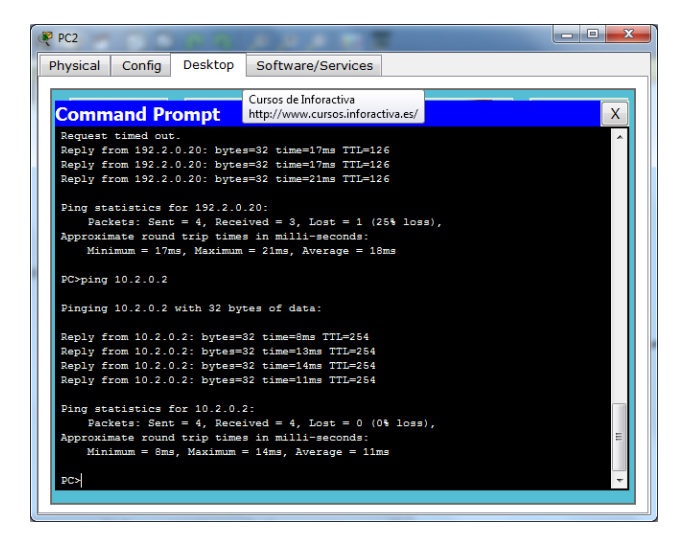

Sin embargo si hacemos lo mismo con el PC1 no permite mandar paquetes.

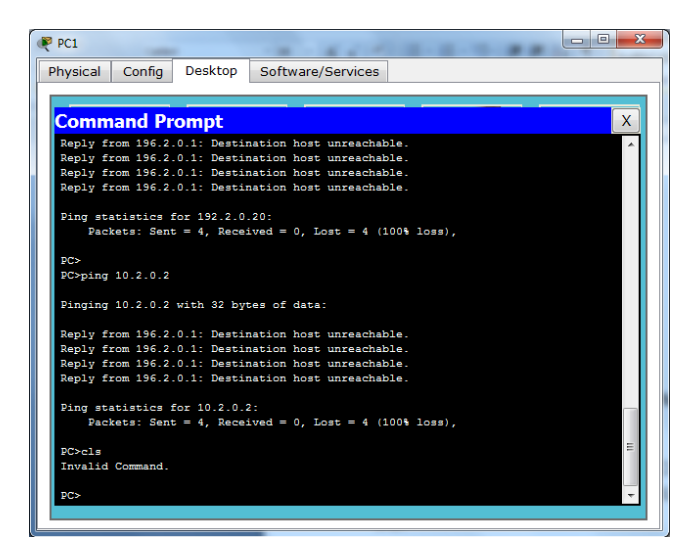

2) Configurar en la red 192.XX.0.0/24 un filtro "anti-spoofing" para que no sea enviado ningún paquete por la red 10.XX.0.0 que no coincida con su dirección de origen. Realizarlo también para la red 196.XX.0.20

Configuramos las acl para la IP 196.2.0.20.

| RNORTE                 |            | -                  | _                                              |            |
|------------------------|------------|--------------------|------------------------------------------------|------------|
| Physical               | Config     | CLI                |                                                |            |
|                        |            |                    | IOS Command Line Interface                     |            |
|                        |            |                    |                                                | *          |
| Press RE               | TURN to g  | et sta:            | rted.                                          |            |
|                        |            |                    |                                                |            |
|                        |            |                    |                                                |            |
|                        |            |                    |                                                |            |
|                        |            |                    |                                                |            |
|                        |            |                    |                                                |            |
|                        |            |                    |                                                |            |
|                        |            |                    |                                                |            |
| RNORTE>e               | nable      |                    |                                                |            |
| Enter co               | nfiguratio | on com             | mands, one per line. End with CNTL/Z.          |            |
| RNORTE (C<br>RNORTE (C | onfig) #ac | cess-l:<br>cess-l: | ist 2 deny host 196.2.0.20<br>ist 2 permit anv |            |
| RNORTE (c              | onfig) #in | terface            | = FastEthernet 0/0                             | E          |
| RNORTE (c              | onfig-if)  | tip aco            | cess-group 2 in                                |            |
| KNOKIE (C              | Unitig-11) | •                  |                                                |            |
|                        |            |                    |                                                | Copy Paste |
|                        |            |                    |                                                |            |

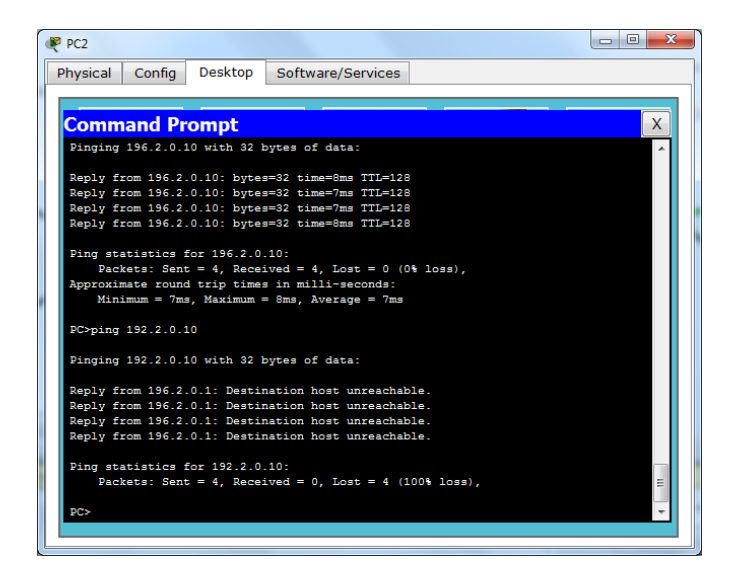

Configuramos las acl para la IP 196.2.0.2.

| Physical Config CLI<br>IOS Command Line Interface<br>\$5YS-5-CONFIG_I: Configured from console by console<br>BNORTE#confy running-config startup-config<br>Destination filename [startup-config]?<br>Building configuration<br>[OK]<br>RNORTE#config t<br>Enter configuration commands, one per line. End with CNTL/2.<br>RNORTE@config t 3 deny host 196.2.0.2                                                                                                    |       |
|----------------------------------------------------------------------------------------------------|-------|
| IOS Command Line Interface<br>\$\$Y\$-5-CONFIG_I: Configured from console by console<br>RNORTERcopy running-config startup-config<br>Destination filename [startup-config]?<br>Building configuresion<br>[OK]<br>RNORTE#config t<br>Enter configuration commands, one per line. End with CNTL/2.<br>RNORTE#config t 3 deny host 196.2.0.2                                                                                                    |       |
| <pre>\$SYS-5-CONFIG_I: Configured from console by console<br/>NNORTE#copy running-config startup-config<br/>Destination filemame [startup-config]?<br/>Building configuration<br/>[OK]<br/>NNORTE#config t<br/>Enter configuration commands, one per line. End with CNTL/Z.<br/>NNORTE#config taccess-list 3 deny host 196.2.0.2</pre>                                                                                                    |       |
| <pre>RNORTE(config)#access-list 3 permit any<br/>RNORTE(config)#interface FastEthernet 0/0<br/>RNORTE(config-if)#ip access-group 3 in<br/>RNORTE(config-if)#<br/>RNORTE(config-if)#</pre> |       |
| Сору                                                                                                    | Paste |

| SERVNORTE                                              | - • ×    |
|--------------------------------------------------------|----------|
| Physical Config Desktop Software/Services              |          |
|                                                        |          |
| Command Prompt                                         | X        |
| Pinging 196.2.0.20 with 32 bytes of data:              | <b>^</b> |
| Reply from 196.2.0.20: bytes=32 time=8ms TTL=128       |          |
| Reply from 196.2.0.20: bytes=32 time=6ms TTL=128       |          |
| Reply from 196.2.0.20: bytes=32 time=8ms TTL=128       |          |
| Reply from 196.2.0.20: bytes=32 time=9ms TTL=128       |          |
| Ping statistics for 196.2.0.20:                        |          |
| Packets: Sent = 4, Received = 4, Lost = 0 (0% loss),   |          |
| Approximate round trip times in milli-seconds:         |          |
| Minimum = 6ms, Maximum = 9ms, Average = 7ms            |          |
| SERVER>ping 192.2.0.2                                  |          |
| Pinging 192.2.0.2 with 32 bytes of data:               | =        |
| Reply from 196.2.0.1: Destination host unreachable.    |          |
| Reply from 196.2.0.1: Destination host unreachable.    |          |
| Reply from 196.2.0.1: Destination host unreachable.    |          |
| Reply from 196.2.0.1: Destination host unreachable.    |          |
| Ping statistics for 192.2.0.2:                         |          |
| Packets: Sent = 4, Received = 0, Lost = 4 (100% loss), |          |
| SERVER>                                                | -        |
|                                                        |          |
|                                                        |          |

En la red 192.2.0.0:

#### Configuramos las acl para la IP 192.2.0.10

| RSUR                                                         |            | 3   |
|--------------------------------------------------------------|------------|-----|
| Physical Config CLI                                          |            |     |
| IOS Command Line Interface                                   |            |     |
| RSORFCOPY running-config startup-config                      |            | n U |
| Destination filename [startup-config]?                       | ·          |     |
| Building configuration                                       |            |     |
| [OK]                                                         |            |     |
| RSUR#                                                        |            | 11  |
| RSUR#                                                        |            | 11  |
| RSUR#                                                        |            |     |
| RSUR#                                                        |            | 11  |
| RSUR#config t                                                |            | 11  |
| Enter configuration commands, one per line. End with CNTL/Z. |            | 11  |
| RSUR(config) #access-list 1 deny host 192.2.0.10             |            | 11  |
| RSUR(config) #access-list 1 permit any                       |            | 11  |
| RSUR(config) #interface FastEthernet 0/0                     |            | 11  |
| RSUR(config-if) #ip access-group 1 in                        |            | 11  |
| RSUR(config-if)#                                             |            | 11  |
| RSUR(config-if)#                                             |            | 11  |
| RSUR(config-if) #end                                         |            |     |
| SYS-5-CONFIG I: Configured from console by console           |            |     |
| RSUR#copy running-config startup-config                      |            | 11  |
| Destination filename [startup-config]?                       |            |     |
| Building configuration                                       | =          |     |
| [OK]                                                         | 1          |     |
| RSUR#                                                        | -          |     |
|                                                              | Conv       | ה   |
|                                                              | Copy Paste |     |

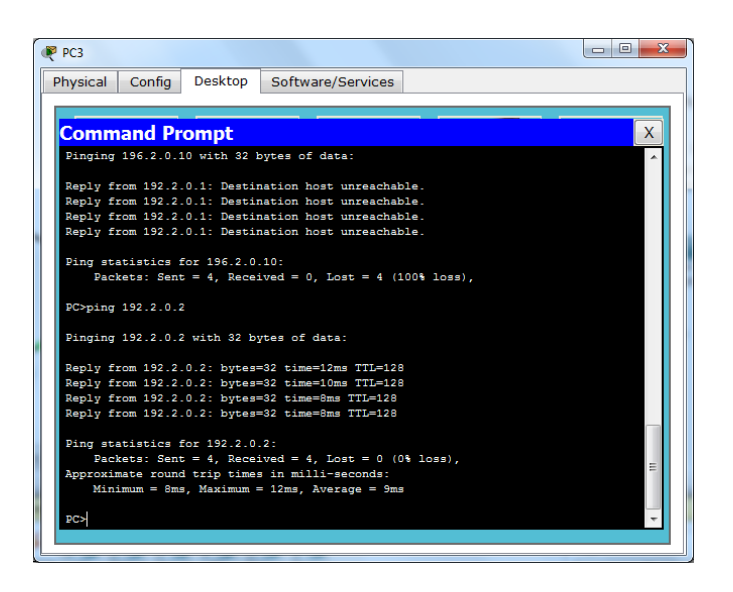

Configuramos las acl para la IP 192.2.0.20

| RSUR                                                           |            |
|----------------------------------------------------------------|------------|
| Physical Config CLI                                            |            |
| IOS Command Line Interface                                     |            |
| RSDR(CONFIG=11)+                                               | *          |
| kaok(conrig-ir)‡end                                            |            |
| <pre>%SYS-5-CONFIG_I: Configured from console by console</pre> |            |
| RSUR#copy running-config startup-config                        |            |
| Destination filename [startup-config]?                         |            |
| Building configuration                                         |            |
| BSUB#config t                                                  |            |
| Enter configuration commands, one per line. End with CNTL/Z.   |            |
| RSUR(config) #access-list 2 deny host 192.2.0.20               |            |
| RSUR(config) #access-list 2 permit any                         |            |
| RSUR(config) #interface FastEthernet 0/0                       |            |
| RSUR(config-if) #ip access-group 2 in                          |            |
| RSUR(config=1f)#                                               |            |
| BSUB (config-if) #end                                          |            |
|                                                                |            |
| %SYS-5-CONFIG_I: Configured from console by console            |            |
| RSUR#copy running-config startup-config                        |            |
| Destination filename [startup-config]?                         |            |
| Building configuration                                         | =          |
|                                                                | -          |
|                                                                |            |
|                                                                | Copy Paste |
|                                                                |            |
|                                                                |            |

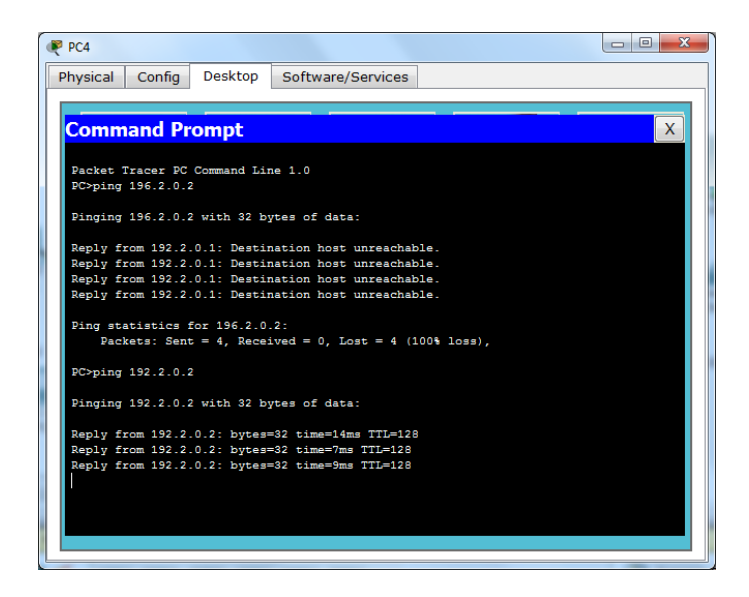

Configuramos las acl para la IP 192.2.0.2

| Physical Config         CLI           IOS Command Line Interface           IVX:           BSUB#config t         Enter configuration commands, one per line. End with CNTL/Z.           RSUB (config) #         RSUB (config) #           RSUB (config) #         RSUB (config) #           RSUB (config) #         RSUB (config) #           RSUB (config) #         RSUB (config) #           RSUB (config) #         RSUB (config) #           RSUB (config) #         RSUB (config) #           RSUB (config) #         RSUB (config) #           RSUB (config) #         RSUB (config) #           RSUB (config) #         RSUB (config) #                                                                                                    |                                                                                                    |
|----------------------------------------------------------------------------------------------------|----------------------------------------------------------------------------------------------------|
| IOS Command Line Interface                                                                                                    | Physical Config CLI                                                                                                    |
| TOR/<br>RSUB/config t       *         RSUB/config t       Enter configuration commands, one per line. End with CNTL/Z.         RSUB(config) #       RSUB(config) #         RSUB(config) #       RSUB(config) #         RSUB                                                                                                    | IOS Command Line Interface                                                                                                    |
| <pre>RSUR(config)#access-list 2 permit any<br/>RSUR(config)#access-list 3 permit any<br/>RSUR(config)#interface FastExternet 0/0<br/>RSUR(config)#interface FastExternet 0/0<br/>RSUR(config-if)#access-group 3 in<br/>RSUR(config-if)#and<br/>RSUR[<br/>RSUR[Config-if)#and<br/>RSUR[<br/>SSUR[<br/>SSUR[</pre> | 10x1       *         SUB#config t       *         Enter configuration commands, one per line. End with CNTL/2.       #         RSUB(config) #       #         RSUB(config) #       #         R |
| RSUR#    Copy Paste                                                                                                    | RSUR#    Copy Paste                                                                                                    |
|                                                                                                    |                                                                                                    |

Comprobamos los resultados.

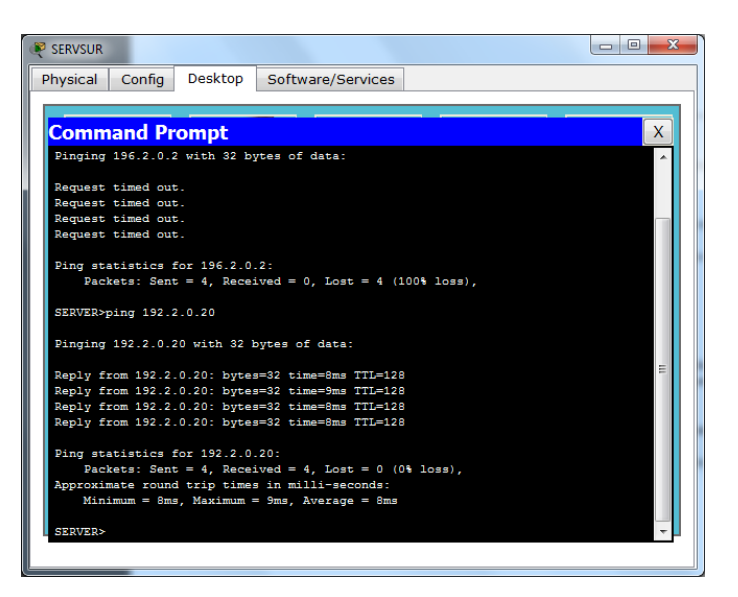

3) Borrar las ACLs definidas anteriormente.

#### Router Norte:

| RNORTE                                                                                                    | Caral a ferration of the local                                                                                                    |            |
|----------------------------------------------------------------------------------------------------|----------------------------------------------------------------------------------------------------|------------|
| Physical Config CLI                                                                                                    |                                                                                                    |            |
|                                                                                                    | IOS Command Line Interface                                                                                                    |            |
| RNORTE>enable<br>RNORTE:config t<br>Enter configuration comm<br>RNORTE(config) for access<br>RNORTE(config) for access<br>RNORTE(config) fo | mands, one per line. End with CNTL/Z.<br>list 1<br>list 2<br>list 3<br>ured from console by console<br>tup-config<br>actup-config]?<br> | × ×        |
|                                                                                                    |                                                                                                    | Copy Paste |
|                                                                                                    |                                                                                                    |            |

Router Sur:

| RSUR                                                                                                    |            |
|----------------------------------------------------------------------------------------------------|------------|
| Physical Config CLI                                                                                                    |            |
| IOS Command Line Interface                                                                                                    |            |
| <pre>SUDE(config+if)#j=access-group 2 in<br/>SEUE(config+if)#j=access-group 2 in<br/>SEUE(config+if)#<br/>SEUE(config+if)#and<br/>ASUS-5-CONFIG_I: Configured from console by console<br/>SEUE(config)#and<br/>Bestination filename [startup-config]<br/>Bestination filename [startup-config]?<br/>Building configuration commands, one per line. End with CNTL/Z.<br/>RSUE(config)#no access-list 1<br/>RSUE(config)#no access-list 1<br/>RSUE(config)#no access-list 3<br/>RSUE(config)#no access-list 3<br/>RSUE(config)#no access-list 3<br/>RSUE(config)#no<br/>RSUE(config)#no<br/>RSUE(config)#end<br/>SSUE(config)#end<br/>SSUE(confi</pre> |            |
| IOR)<br>RSUR#                                                                                                    | +          |
|                                                                                                    | Copy Paste |

#### Uso de ACL COMPLEJAS

4) Permitir que el equipo PC3 pueda utilizar el servidor HTTP de SERVNORTE y no pueda utilizar el resto de servicios de dicho servidor.

| RSUR                                                                       |          |
|----------------------------------------------------------------------------|----------|
| Physical Config CLI                                                        |          |
| IOS Command Line Interface                                                 |          |
| REOR(CONTIG):                                                              |          |
| RSUR (config) #                                                            |          |
| RSUR (config) #                                                            |          |
| RSUR (config) #                                                            |          |
| RSUR(config) #                                                             |          |
| RSUR (config) #                                                            |          |
| RSUR(conrig) #                                                             |          |
| RSUR (config) #                                                            |          |
| RSUR(config)*                                                              |          |
| RSUR(config) faccess-list 101 deny vdp host 192.2.0.10 host 196.2.0.2 eq 2 |          |
| DSUD (config) access list 101 days day have any                            |          |
| DSUB (config) taccase list 101 permit udp any any                          |          |
| PSUD (config) finterface fa0/0                                             |          |
| RSUR(config-if) #ip access-group 101 in                                    |          |
| RSUR(config-if) #                                                          |          |
| RSUR (config-if) #end                                                      |          |
|                                                                            |          |
| \$SYS-5-CONFIG_I: Configured from console by console                       |          |
| RSUR#copy running-config startup-config                                    |          |
| Destination filename [startup-config]?                                     | =        |
| Building configuration                                                     |          |
| [OK]                                                                       |          |
| RSUR#                                                                      | *        |
|                                                                            | <b>D</b> |
| Сору                                                                       | Paste    |
|                                                                            |          |

5) Permitir que el equipo PC1 pueda utilizar el servidor FTP de SERVSUR y el PC2 no pueda utilizarlo dicho servicio.

Configuramos en el router NORTE, para agregar las ACLs.

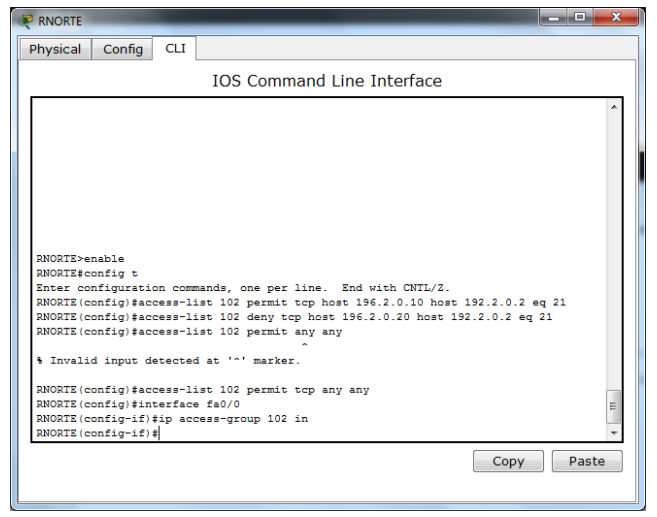

Comprobamos que PC1 puede acceder vía FTP de SERVSUR

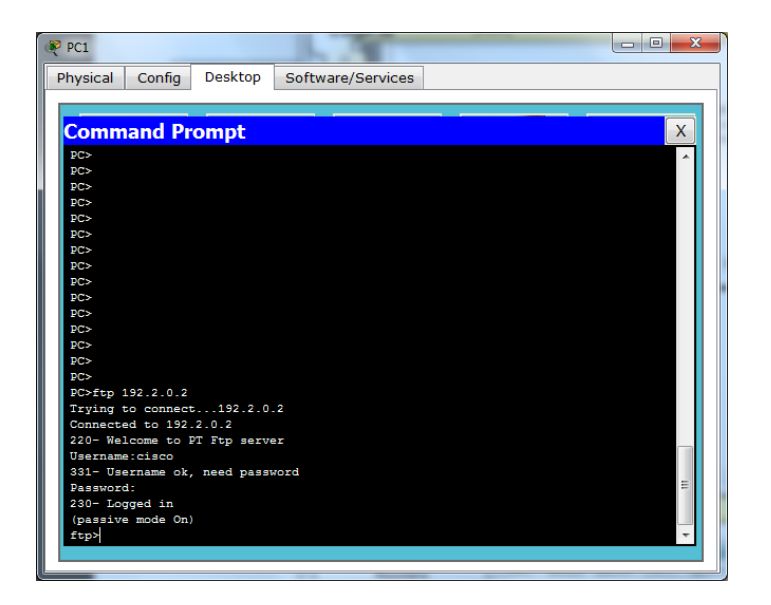

Comprobamos que el PC2 no puede acceder.

| PC2                         |                   |
|-----------------------------|-------------------|
| Physical Config Desktop     | Software/Services |
|                             |                   |
|                             |                   |
| Command Prompt              | X                 |
| PC>                         | A                 |
| PC>                         |                   |
| PC>                         |                   |
| PC>                         |                   |
| PC>                         |                   |
| PC>                         |                   |
| DC>                         |                   |
| PC>                         |                   |
| PC>                         |                   |
| PC>ftp 192.2.0.2            |                   |
| Trying to connect192.2.0    | .2                |
|                             |                   |
| %Error opening ftp://192.2. | 0.2/ (Timed out)  |
| •                           |                   |
|                             |                   |
|                             |                   |
| Packet Tracer PC Command Li | ne 1 0            |
| PC>(Disconnecting from ftp  | server)           |
|                             |                   |
|                             |                   |
|                             |                   |
| Packet Tracer PC Command Li | he 1.0            |
| PC>                         | ·                 |
|                             |                   |
| L                           |                   |

6) No permitir que el PC2 pueda comunicarse con el PC4.

| RNORTE                                                                  | - 0 <b>X</b> |
|-------------------------------------------------------------------------|--------------|
| Physical Config CLI                                                     |              |
| IOS Command Line Interface                                              |              |
| RNORTE(config-if);<br>ENORTE(config-if);                                | *            |
|                                                                         |              |
| \$SYS-5-CONFIG_I: Configured from console by console                    |              |
| RNORTE‡copy running-config startup-config                               |              |
| Destination filename [startup-config]?                                  |              |
| Building configuration                                                  |              |
| [OK]                                                                    |              |
| RNORTE‡config t                                                         |              |
| Enter configuration commands, one per line. End with CNTL/Z.            |              |
| RNORTE (config) #                                                       |              |
| RNORTE (config) #                                                       |              |
| RNORTE(config) #access-list 103 deny icmp host 196.2.0.2 host 192.2.0.2 |              |
| RNORTE(config) #interface fa0/0                                         |              |
| RNORTE(config-if) #ip access-group 103 in                               |              |
| RNORTE (config-if) #                                                    |              |
| RNORTE (config-if) #end                                                 |              |
| %SYS-5-CONFIG_I: Configured from console by console                     |              |
| RNORTE#copy running-config startup-config                               |              |
| Destination filename [startup-config]?                                  |              |
| Building configuration                                                  | =            |
| [OK]                                                                    |              |
| RNORTE#                                                                 | *            |
| Сору                                                                    | Paste        |
|                                                                         |              |

Comprobamos que ya no podemos acceder a PC4 desde PC2.

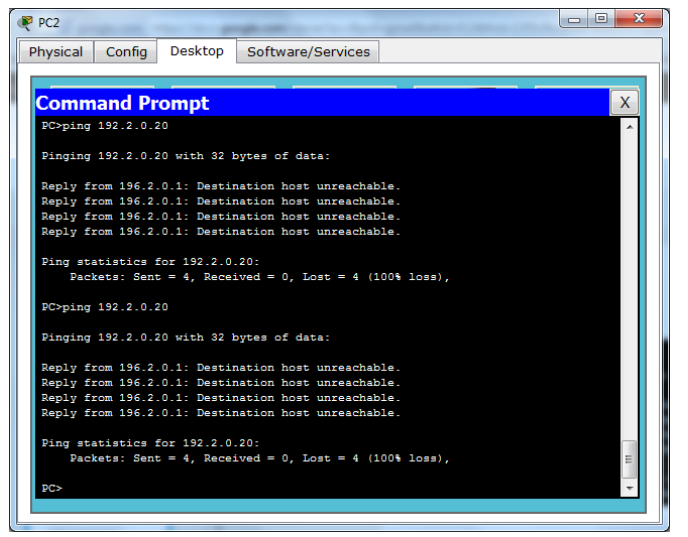

#### 7) Borrar las ACLs anteriores.

Borramos las ACLs.

| RNORTE              |         | and the second second second         |            |
|---------------------|---------|--------------------------------------|------------|
| Physical Config     | CLI     |                                      |            |
|                     |         | IOS Command Line Interface           |            |
| PNOPTE (config) #   | con com | ands, one per line. End with CWID/2. | *          |
| RNORTE (config) #   |         |                                      |            |
| RNORTE (config) #   |         |                                      |            |
| RNORTE (config) #   |         |                                      |            |
| RNORTE (config) #   |         |                                      |            |
| RNORTE (config) #   |         |                                      |            |
| RNORTE (config) #n  | acces   | -list 101                            |            |
| RNORTE (config) #n  | acces   | -list 102                            |            |
| RNORTE (config) #n  | acces   | -list 102                            |            |
| RNORTE (config) #n  | acces   | -list 103                            |            |
| RNORTE (config) #i: | nterfac | fa0/0                                |            |
| RNORTE (config-if   | #no ip  | access-group 101 in                  |            |
| RNORTE (config-if   | #no ip  | access-group 102 in                  |            |
| RNORTE (config-if   | ‡no ip  | access-group 103 in                  |            |
| RNORTE (config-if   | ) #     |                                      |            |
| RNORTE (config-if   | tend \$ |                                      |            |
| SYS-5-CONFIG_I:     | Config  | red from console by console          |            |
| RNORTE#copy runn    | ing-con | ig startup-config                    |            |
| Destination file:   | name [s | artup-config]?                       |            |
| Building configu    | ration. |                                      | =          |
| [OK]                |         |                                      |            |
| RNORTE#             |         |                                      | -          |
|                     |         |                                      | Copy Paste |
|                     |         |                                      |            |

8) No permitir que los ordenadores de la red 192.XX.0.0 se comuniquen con los ordenadores de la red 196.XX.0.0

| 🥐 RNORTE                                                                          |
|-----------------------------------------------------------------------------------|
| Physical Config CLI                                                               |
| IOS Command Line Interface                                                        |
|                                                                                   |
| DNODTF (config) #                                                                 |
| RNORTE (config) #                                                                 |
| RNORTE (config) #                                                                 |
| RNORTE (config) #                                                                 |
| RNORIE (config) #                                                                 |
| RNORTE (config) #                                                                 |
| RNORTE (config) #                                                                 |
| RNORTE (config) #                                                                 |
| RNORTE(config) #access-list 101 deny tcp 192.2.0.0 0.0.0.255 196.2.0.0 0.0.0.255  |
| RNORTE(config) #access-list 101 deny icmp 192.2.0.0 0.0.0.255 196.2.0.0 0.0.0.255 |
|                                                                                   |
| RNORTE (config) #interface fa0/0                                                  |
| RNORTE(config-if) #ip access-group 100 in                                         |
| RNORTE(config-if)#ip access-group 101 in                                          |
| RNORTE(config-if) #                                                               |
| RNORTE(config-if) #end                                                            |
| RNORTE#                                                                           |
| SYS-5-CONFIG_I: Configured from console by console                                |
| copy running-config startup-config                                                |
| Destination filename [startup-config]?                                            |
| Sullaing configuration                                                            |
|                                                                                   |
| NIVA184                                                                           |
| Copy Paste                                                                        |
|                                                                                   |
|                                                                                   |
|                                                                                   |

Comprobamos el resultado

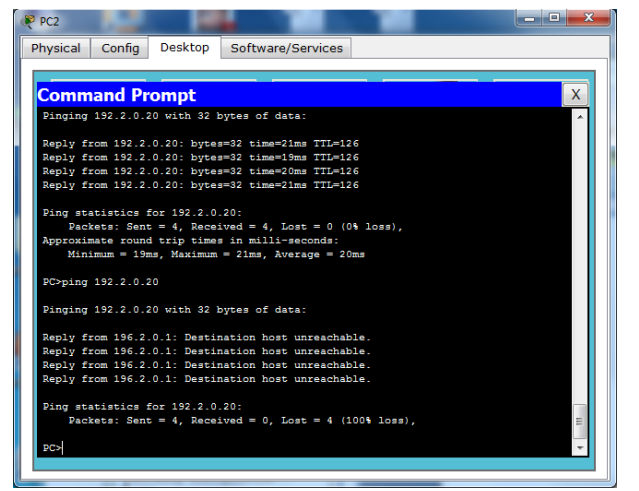

9) Borrar las ACL definidas anteriormente.

```
RNORTE(config)#
RNORTE(config)#no access-list 101
RNORTE(config)#
```

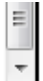

10) Impedir cualquier tráfico ICMP entrante excepto el "Destino Unreachable" y el "Echo Reply" en el router RNORTE.

## 3. IPTABLES (LINUX)a) Resolución de ejercicios

1º) Ver la versión de Iptables:

```
root@miguel:/home/miguel# iptables -V
iptables v1.4.4
root@miguel:/home/miguel#
```

2º) Borrado de todas las reglas

```
root@miguel:/home/miguel# iptables -F
root@miguel:/home/miguel# iptables -X
root@miguel:/home/miguel# iptables -Z
root@miguel:/home/miguel# iptables -t nat -F
root@miguel:/home/miguel#
```

3º) Añadir una regla a la cadena INPUT para aceptar todos los paquetes que se originan desde la dirección 192.168.0.155.

```
root@miguel:/home/miguel# iptables -A INPUT -s 192.168.0.155 -j ACCEPT
root@miguel:/home/miguel# iptables -L
Chain INPUT (policy ACCEPT)
target
        prot opt source
                                        destination
ACCEPT
          all -- 192.168.0.155
                                        anywhere
Chain FORWARD (policy ACCEPT)
                                        destination
target
          prot opt source
Chain OUTPUT (policy ACCEPT)
                                        destination
target
          prot opt source
root@miguel:/home/miguel#
```

Comprobamos.

C:\Documents and Settings>ping 192.168.0.10 Haciendo ping a 192.168.0.10 con 32 bytes de datos: Respuesta desde 192.168.0.10: bytes=32 tiempo=4ms TTL=64 Respuesta desde 192.168.0.10: bytes=32 tiempo<1m TTL=64 Respuesta desde 192.168.0.10: bytes=32 tiempo<1m TTL=64 Respuesta desde 192.168.0.10: bytes=32 tiempo<1m TTL=64 Estadísticas de ping para 192.168.0.10: Paquetes: enviados = 4, recibidos = 4, perdidos = 0 <0% perdidos>, Tiempos aproximados de ida y vuelta en milisegundos: Mínimo = Øms, Máximo = 4ms, Media = 1ms C:\Documents and Settings>

4º) Eliminar todos los paquetes que entren.

```
root@miguel:/home/miguel# iptables -A INPUT -j DROP
root@miguel:/home/miguel#
```

5º) Permitir la salida de paquetes.

```
root@miguel:/home/miguel# iptables -A OUTPUT -j ACCEPT
root@miguel:/home/miguel#
```

6<sup>o</sup>) Añadir una regla a la cadena INPUT para rechazar todos los paquetes que se originan desde la dirección 192.168.0.155.

7º) Añadir una regla a la cadena INPUT para rechazar todos los paquetes que se originan desde la dirección de red 192.168.0.0.

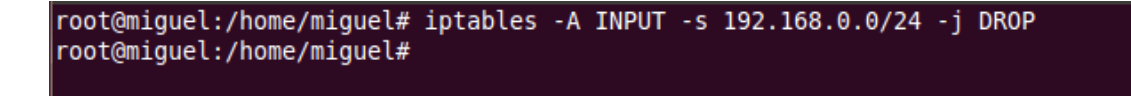

8º) Añadir una regla a la cadena INPUT para rechazar todos los paquetes que se originan desde la dirección 192.168.0.155 y enviar un mensaje de error icmp.

```
root@miguel:/home/miguel# iptables -A INPUT -s 192.168.0.155 -j REJECT
root@miguel:/home/miguel#
```

9º) Permitir conexiones locales (al localhost), por ejemplo a mysql.

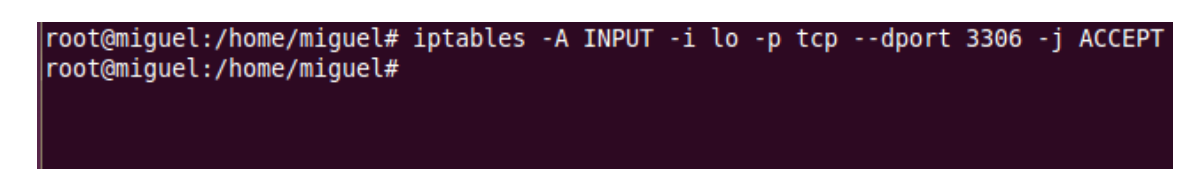

10º) Permitir el acceso a nuestro servidor web (puerto TCP 80).

```
root@miguel:/home/miguel# iptables -A INPUT -p tcp --dport 80 -j ACCEPT
root@miguel:/home/miguel#
```

11º) Permitir el acceso a nuestro servidor ftp (puerto TCP 20 y 21).

```
root@miguel:/home/miguel# iptables -A INPUT -p tcp --dport 20 -j ACCEPT
root@miguel:/home/miguel# iptables -A INPUT -p tcp --dport 21 -j ACCEPT
root@miguel:/home/miguel#
```

12<sup>a</sup>) Permitimos a la máquina con IP 192.168.0.155 conectarse a nuestro equipo a través de SSH.

13º) Rechazamos a la máquina con IP 192.168.0.155 conectarse a nuestro equipo a través de Telnet.

```
root@miguel:/home/miguel# iptables -A INPUT -s 192.168.0.10 -p tcp --dport 23 -j
DROP
root@miguel:/home/miguel#
```

14º) Rechazamos las conexiones que se originen de la máquina con la dirección física 00:db:f0:34:ab:78.

```
root@miguel:/home/miguel# iptables -A INPUT -M 00:0c:29:de:dd:33 -i REJECT
root@miguel:/home/miguel#
```

## Firewall de una LAN

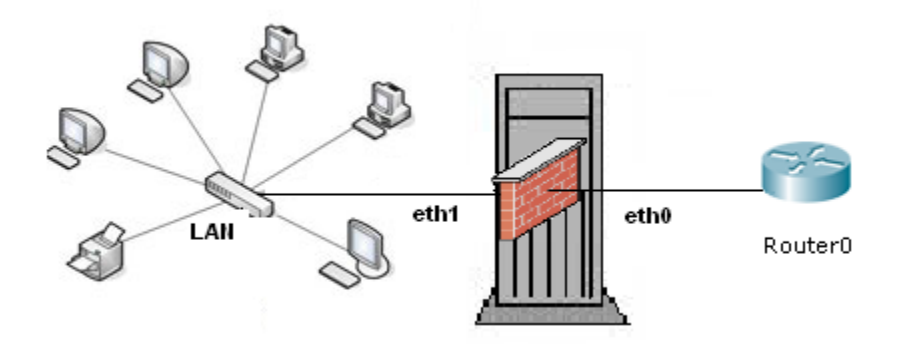

15º) Rechazamos todo el tráfico que ingrese a nuestra red LAN 192.168.0.0 /24 desde una red remota, como Internet, a través de la interfaz eth0.

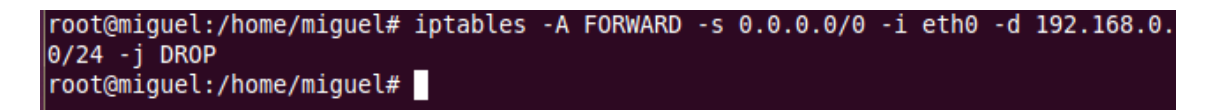

16º) Cerramos el rango de puerto bien conocido desde cualquier origen:

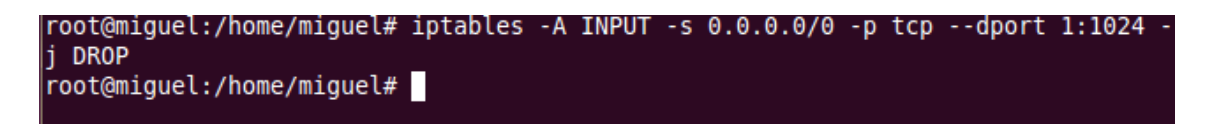

17<sup>o</sup>) Aceptamos que vayan de nuestra red 192.168.0.0/24 a un servidor web (puerto 80):

```
root@miguel:/home/miguel# iptables -A FORWARD -s 192.168.0.0/24 -i eth0 -p tcp -
-dport 80 -j ACCEPT
root@miguel:/home/miguel#
```

18º) Aceptamos que nuestra LAN 192.168.0.0/24 vayan a puertos https:

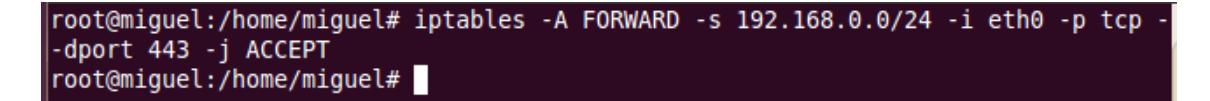

19<sup>o</sup>) Aceptamos que los equipos de nuestra red LAN 192.168.0.0/24 consulten los DNS, y denegamos todo el resto a nuestra red:

```
root@miguel:/home/miguel# iptables -A FORWARD -s 192.168.0.0/24 -i eth0 -p tcp -
-dport 53 -j ACCEPT
root@miguel:/home/miguel# iptables -A FORWARD -s 192.168.0.0/24 -i eth0 -p udp -
-dport 53 -j ACCEPT
root@miguel:/home/miguel# iptables -A FORWARD -s 192.168.0.0/24 -i eth0 -j DROP
root@miguel:/home/miguel#
```

20º) Permitimos enviar y recibir e-mail a todos:

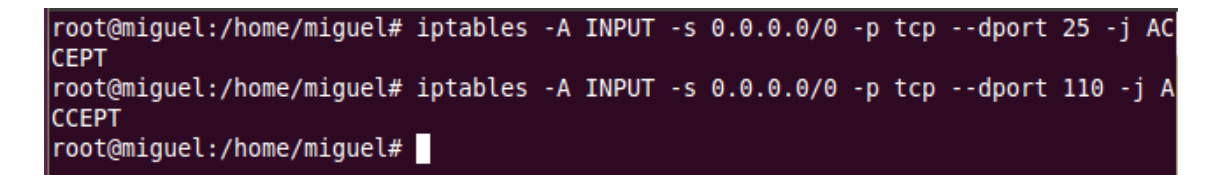

21º) Cerramos el acceso de una red definida 192.168.3.0/24 a nuestra red LAN 192.168.2.0/24:

```
root@miguel:/home/miguel# iptables -A INPUT -s 192.168.3.0/24 -d 192.168.0.0/24
-j DROP
root@miguel:/home/miguel#
```

22<sup>o</sup>) Permitimos el paso de un equipo específico 192.168.3.5 a un servicio (puerto 5432) que ofrece un equipo específico (192.168.0.5) y su respuesta:

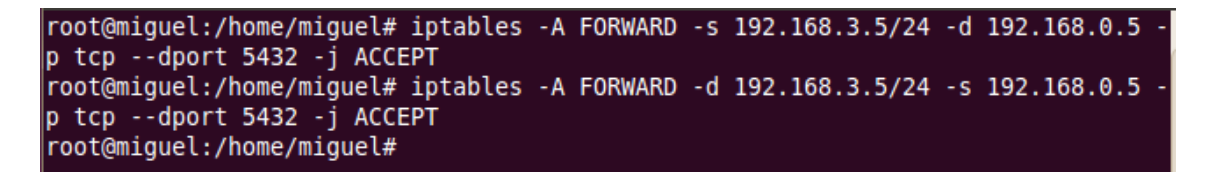

23º) Permitimos el paso de paquetes cuya conexión ya se ha establecido o es nueva pero está relacionada a una conexión ya establecida.

## b) Resolución escenario UD3-1.a. NAT.

#### 192.168.2.151 192.168.2.150 PC-PT 10.33.2.70 10.33.2.1 XP 2950-24 NAT EXTERIOR 2950-24 PC-PT PC-PT VNET2 Ubuntu Desktop Ubuntu Server LAN

#### Escenario

Establecemos la iptable, para que todo lo que salga por la interfaz eth1 salga por la eth0.

| 🔲 Ubuntu Server - VMw                                                               | vare Workstation                                                                                                    |                                                      |
|-------------------------------------------------------------------------------------|----------------------------------------------------------------------------------------------------|------------------------------------------------------|
| File Edit View V                                                                    | /M Team Windows Help                                                                                                    |                                                      |
| 🗖 II 🗋 🗐 🚺                                                                          | 🖄 🕼 🚺 🖬 🖬 🖬 🕞 🔛 🔤 🚺 🚯 👘                                                                                                    |                                                      |
| Sidebar ×                                                                           | 🚰 ws2003_1 🗙 🔓 Ubuntu_Desktop 🗙 👘 Windows XP Pro                                                                                                    | offesional 1 🗙 🔐 Ubuntu Server 🗙                     |
| Powered On     On     Ubuntu_Desk     Windows XP     Ubuntu Serve     Dubuntu Serve | root@equipo02:/# iptables -t nat -F<br>root@equipo02:/# iptables -t nat -X<br>root@equipo02:/# iptables -t nat -Z<br>root@equipo02:/# iptables -t nat -L -n<br>Chain PREROUTING (policy ACCEPT)    |                                                      |
| Ubuntu_Desk                                                                         | target prot opt source                                                                                                    | destination                                          |
|                                                                                     | Chain OUTPUT (policy ACCEPT)<br>target prot opt source                                                                                                    | destination                                          |
|                                                                                     | Chain POSTROUTING (policy ACCEPT)<br>target protopt source<br>root@equipo02:/# iptables -t nat -A POST<br>168.2.150<br>root@equipo02:/# iptables -t nat -L -n<br>Chain PRERDUITING (nolicu ACCEPT) | destination<br>ROUTING -o eth1 -j SNATto-source 192. |
|                                                                                     | target prot opt source                                                                                                    | destination                                          |
|                                                                                     | Chain OUTPUT (policy ACCEPT)<br>target prot opt source<br>Chain POSTROUTING (policy ACCEPT)                                                                                                    | destination                                          |
|                                                                                     | target prot opt source                                                                                                    | destination                                          |
|                                                                                     | SNAT0.0.0.0/0<br>root@equipo02:/#                                                                                                    | 0.0.0.0/0 to:192.168.2.150                           |
| 4                                                                                   | VMware Tools enables many features and improves mouse movement, vic<br>performance. Log in to the guest operating system and dick Install Tools.                                                   | eo and Install Tools Remind Me Later Never Remind Me |
| To direct input to this VM                                                          | l, click inside or press Ctrl+G.                                                                                                    | 😗 🛶 🐂 ঝ 🖶 🛤 🗇 🗩 🖉                                    |

Comprobamos la Ip del equipo que está dentro de la red.

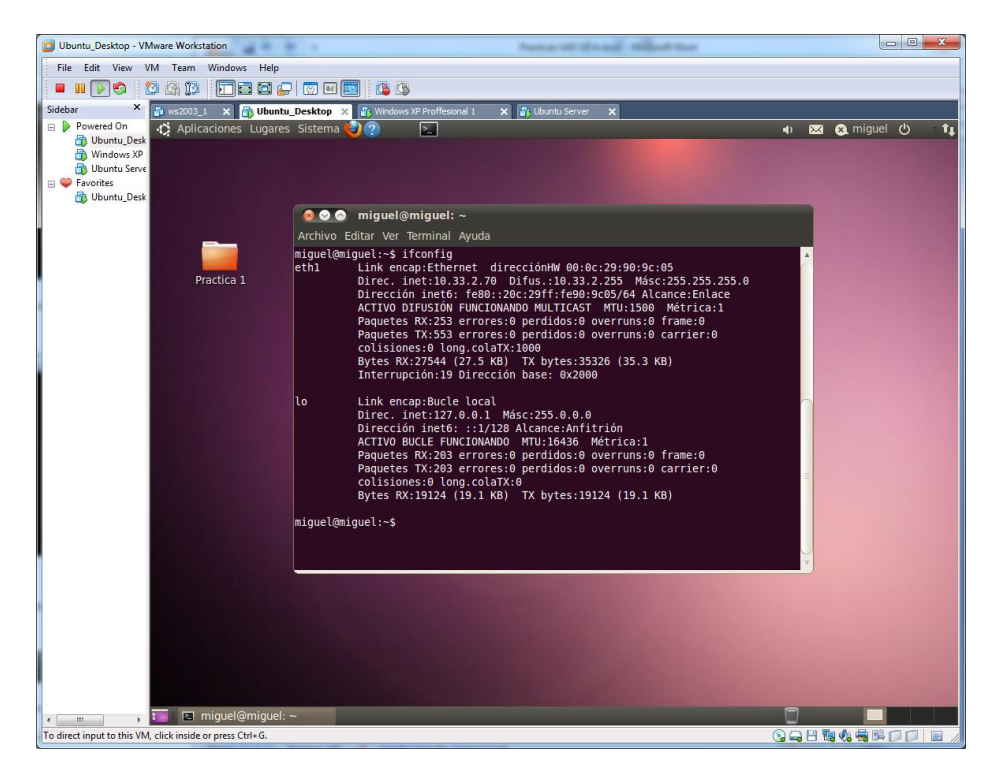

Comprobamos que el ordenador del exterior no puede conectar con el cliente de la lan.

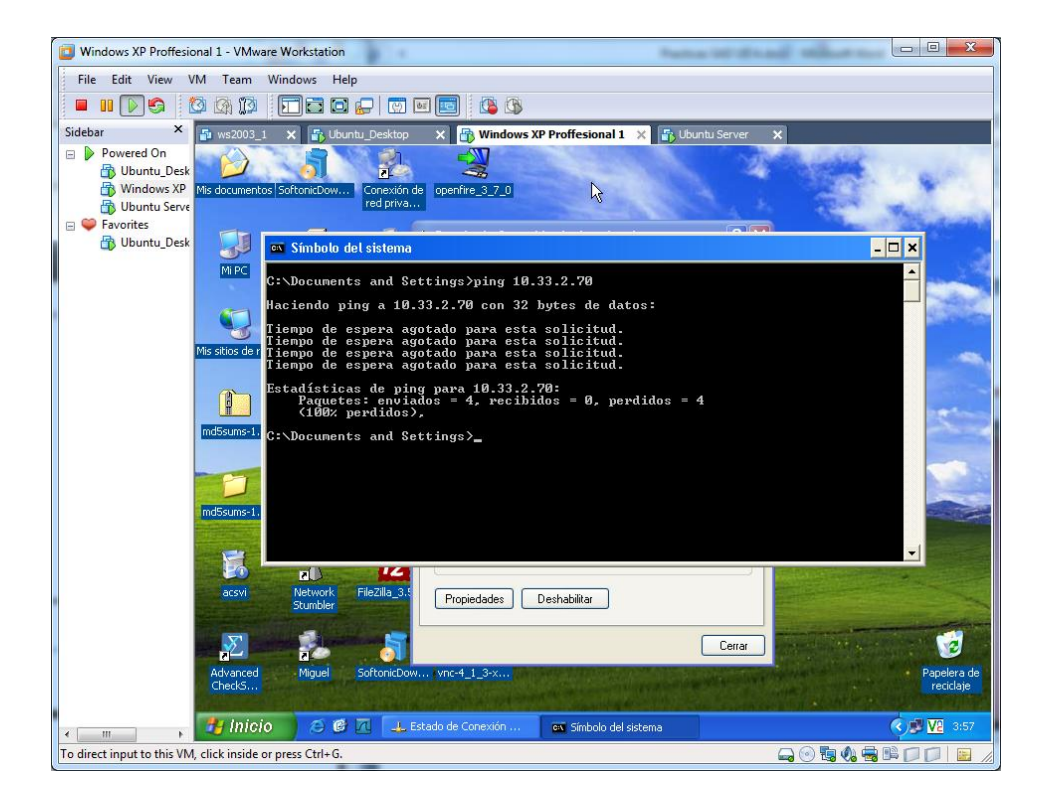

Sin embargo el de dentro sí que puede conectar con el exterior.

| Ubuntu_Desktop - VMware Workstation                                                                                                    | - 0 <b>- X</b> - |
|----------------------------------------------------------------------------------------------------|------------------|
| File Edit View VM Team Windows Help                                                                                                    |                  |
|                                                                                                    |                  |
| Sidebar × 😰 ws2003 1 x 📸 Ubuntu Desktop x 🕼 Windows XP Proffesional 1 x 😰 Ubuntu Server X                                                                                                    |                  |
| <ul> <li>▶ Powered On A Aplicaciones Lugares Sistema (2) (2)</li> <li>♥ Dismuty Desk</li> <li>♥ Undows XP</li> <li>♥ Fravites</li> <li>(2) Usuntu_Desk</li> </ul>                                                                                                    | 🛛 🚷 miguel 🕑 🕇 🛔 |
| 🙆 🛇 🔕 miguel@miguel: ~                                                                                                    |                  |
| Archivo Editar Ver Terminal Ayuda                                                                                                    |                  |
| miguel@miguel:-5 ping 192.168.2.151<br>Practica 1<br>Practica 1<br>Prac |                  |
| z I ge Conexiones de red                                                                                                    |                  |
| To direct input to this VM, click inside or press Ctrl+G.                                                                                                    |                  |

## **CORTAFUEGOS:**

### 5. CORTAFUEGOS SOFTWARE.

- a) Cortafuego integrado en Windows. Instalación de software de cortafuegos en Windows y Linux:
- Instalar y configura el cortafuegos Kerio Winroute Firewall (Windows/Linux).

Nos descargamos la aplicación Kerio Winroute en nuestro equipo, que es un cortafuegos software muy potente para nuestro equipo (sólo entornos Windows.)

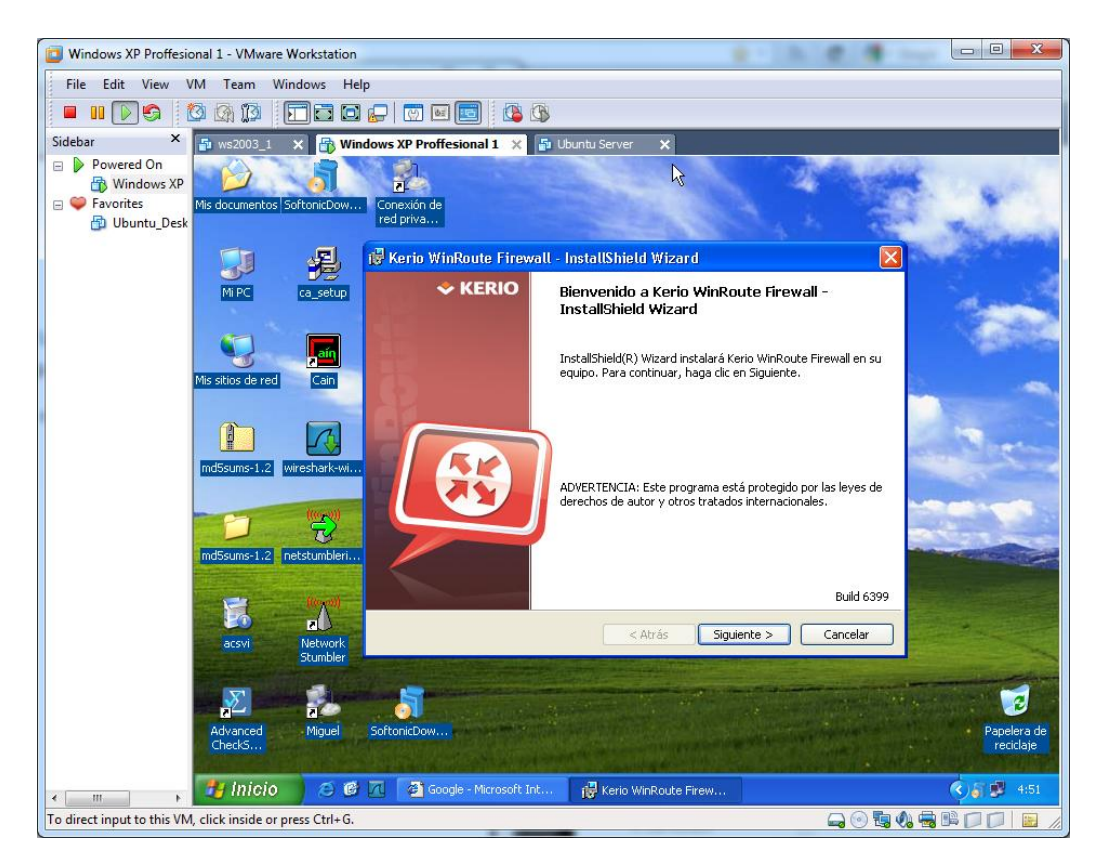

Comenzamos la instalación de la aplicación Kerio WinRoute.

Aceptamos los términos de licencia.

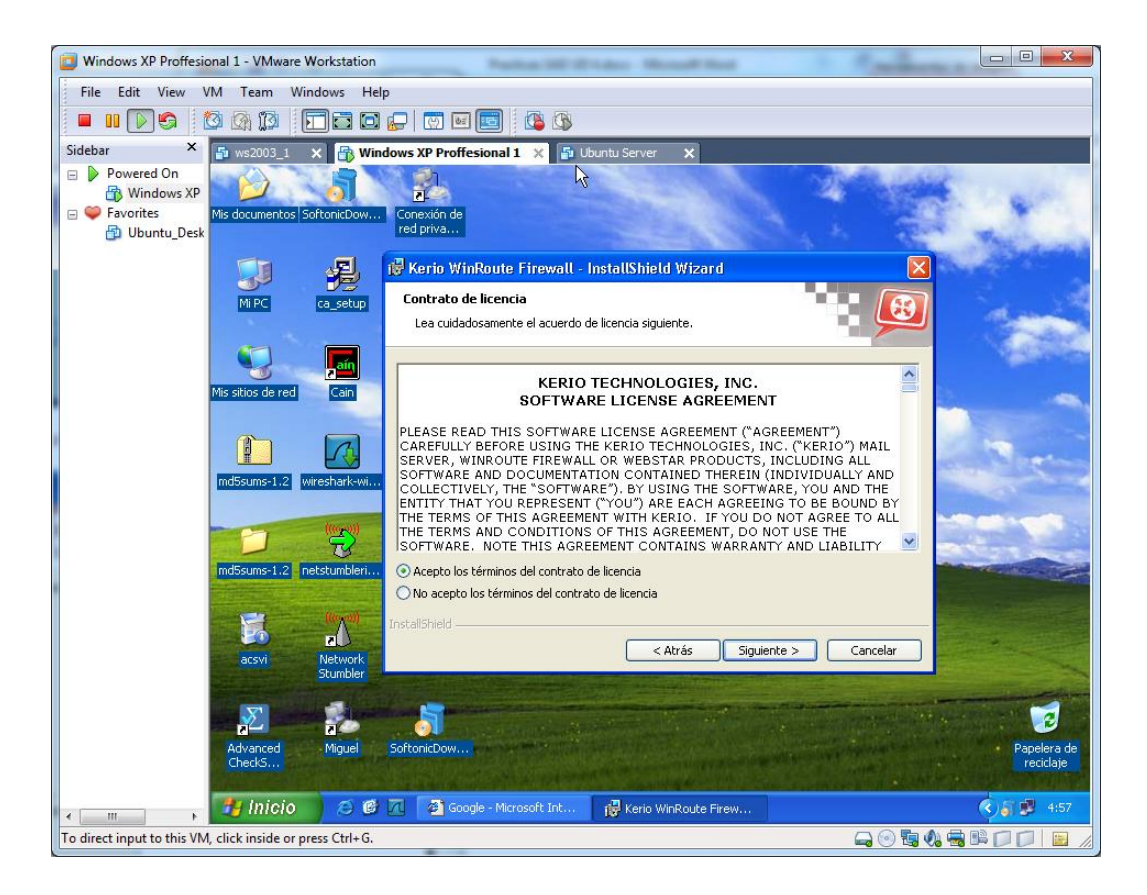

Marcamos las siguientes opciones para deshabilitar elementos como el firewall integrado de Windows y otros.

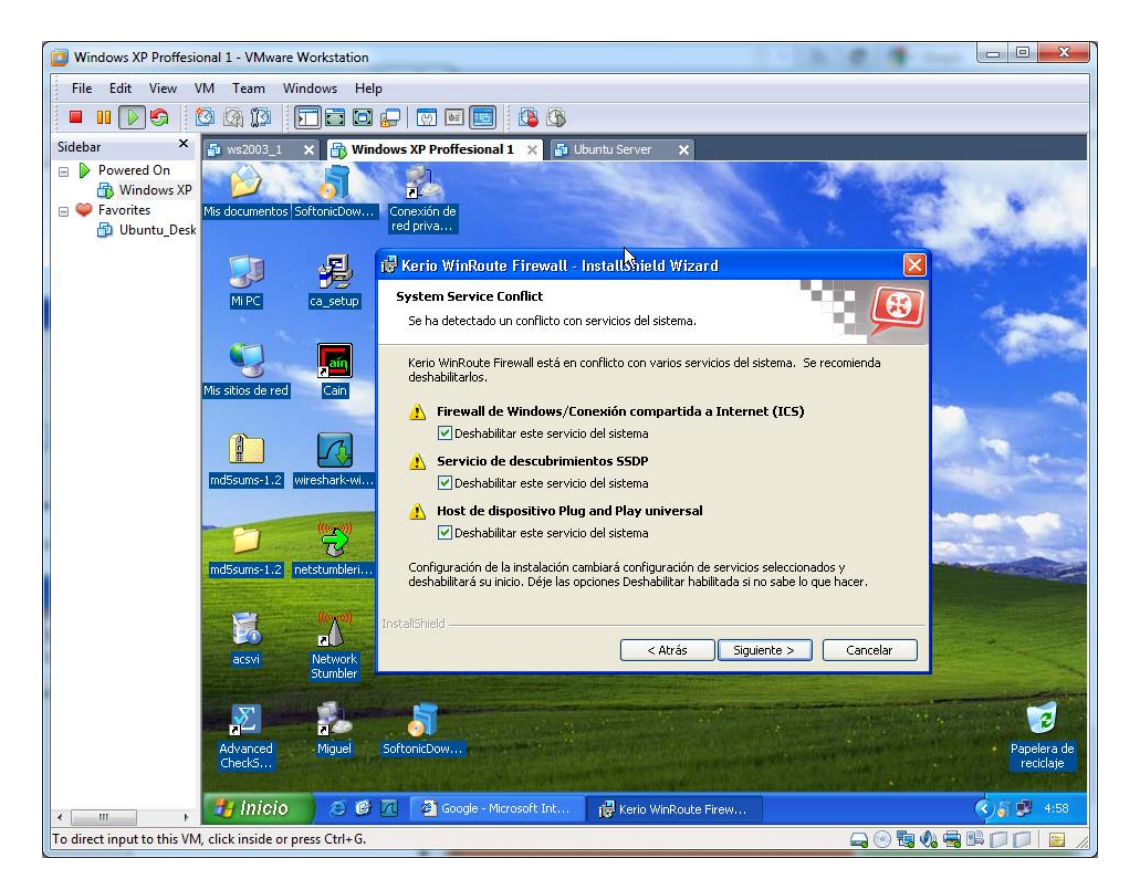

Introducimos el nombre de usuario y contraseña que usaremos para el administrador.

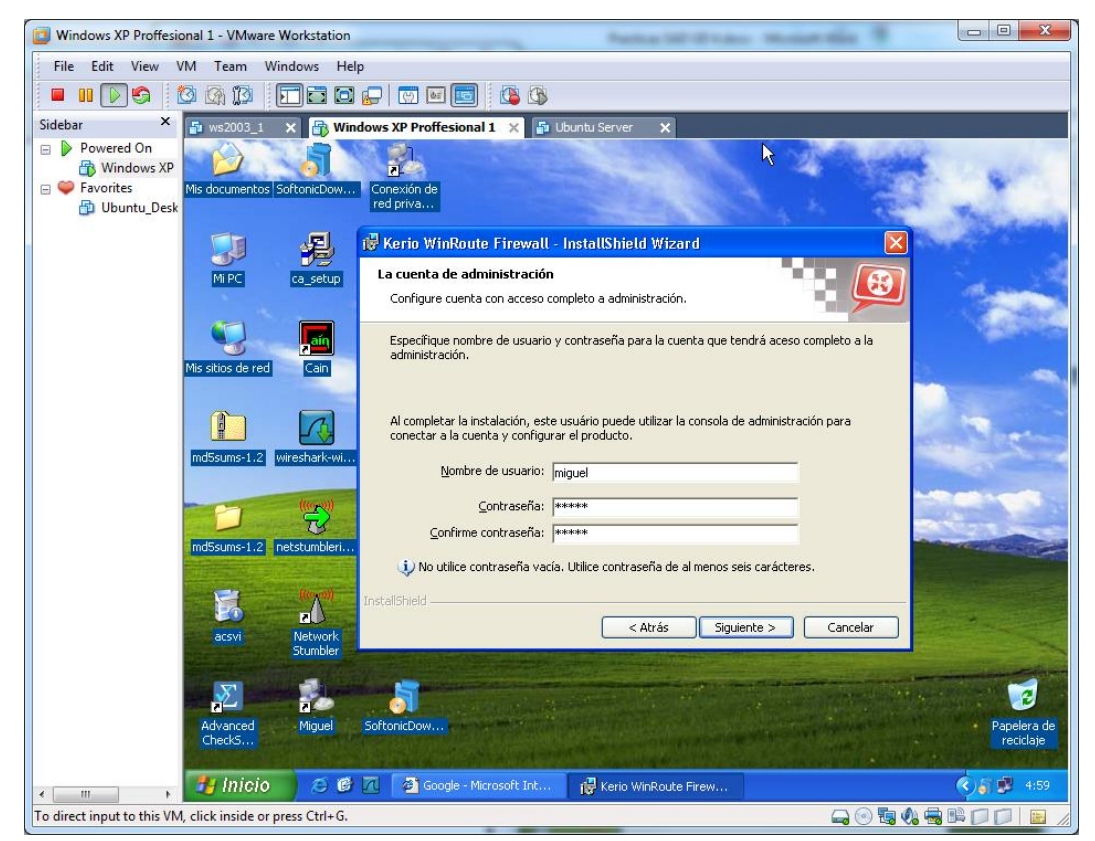

Comienza la instalación.

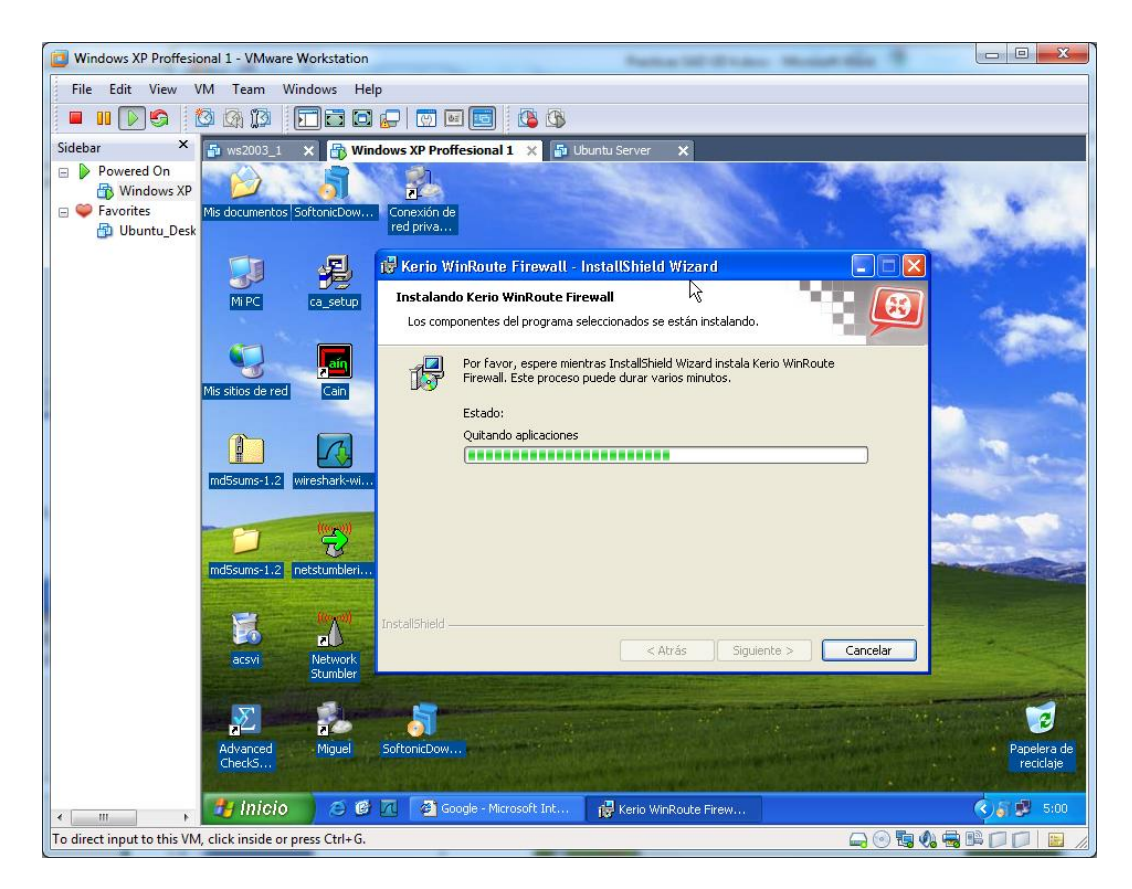

Una vez terminada la instalación finalizamos.

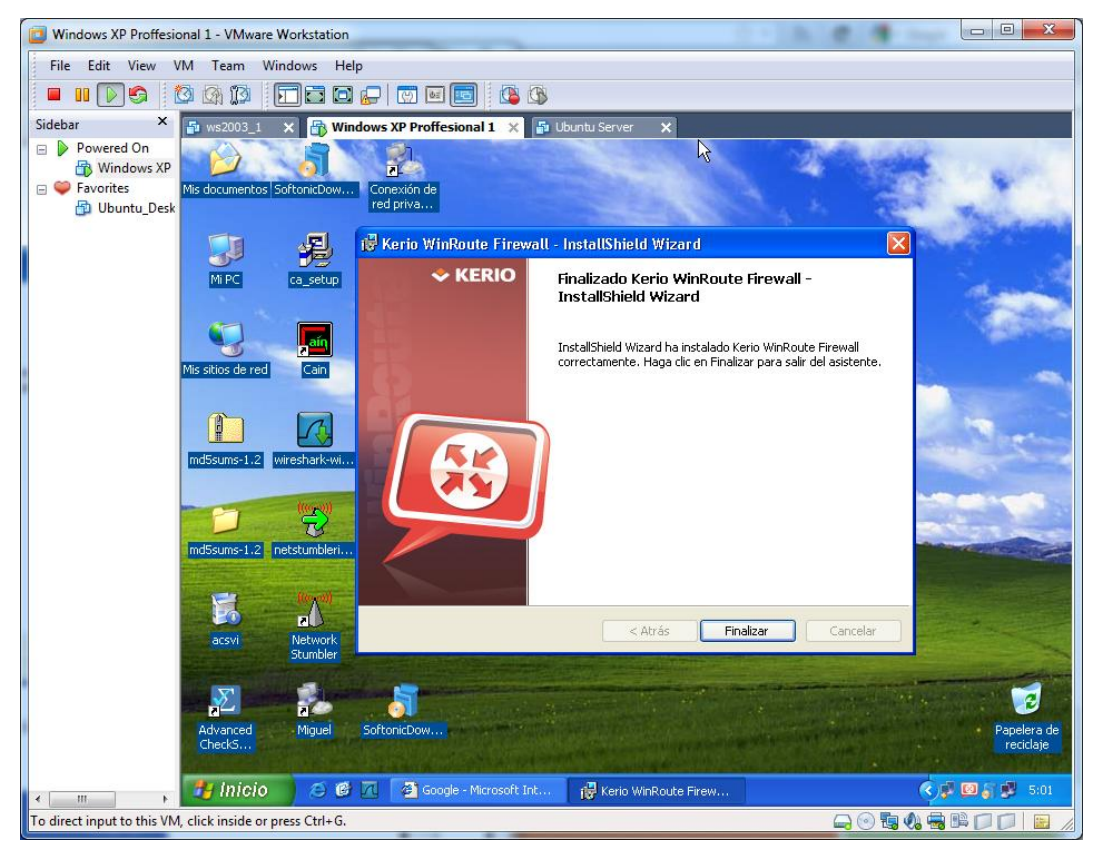

Ejecutamos la aplicación, y nos aparece esta ventana de autenticación.

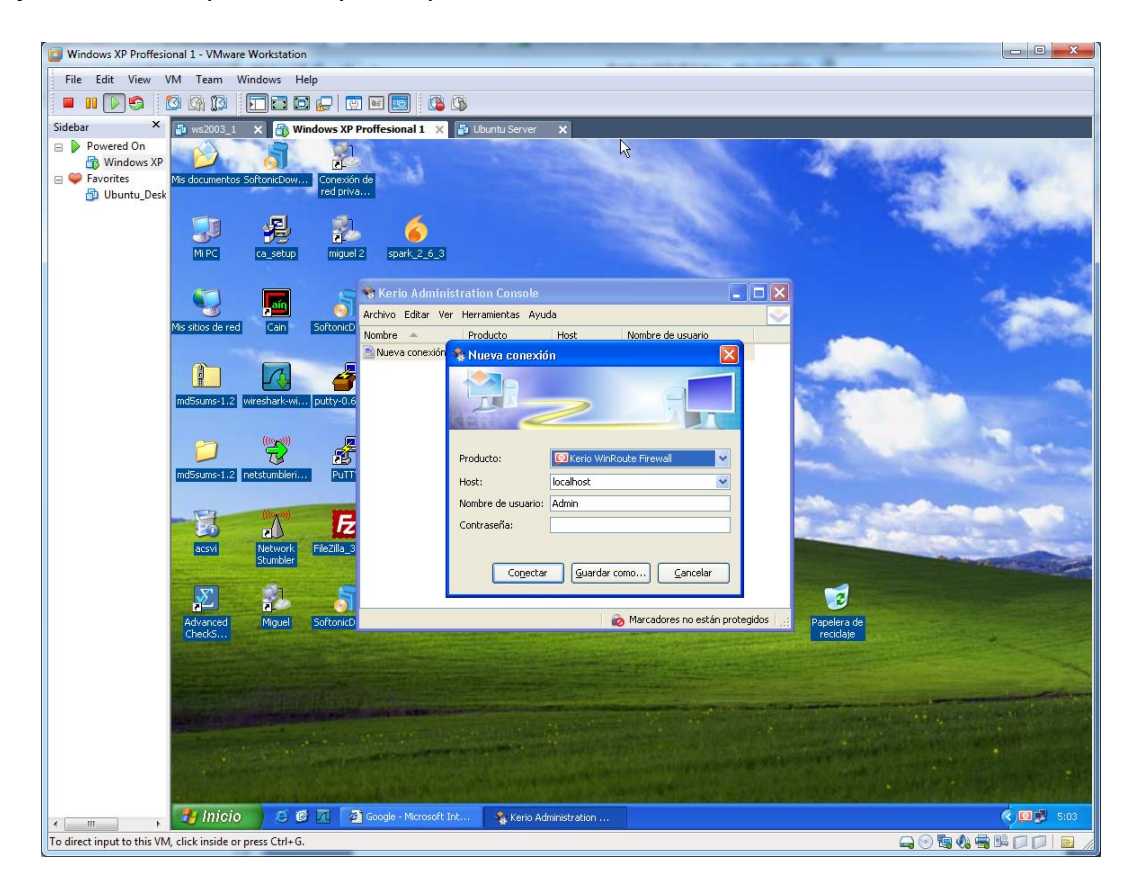

Accedemos con la cuenta que nos hemos creado anteriormente.

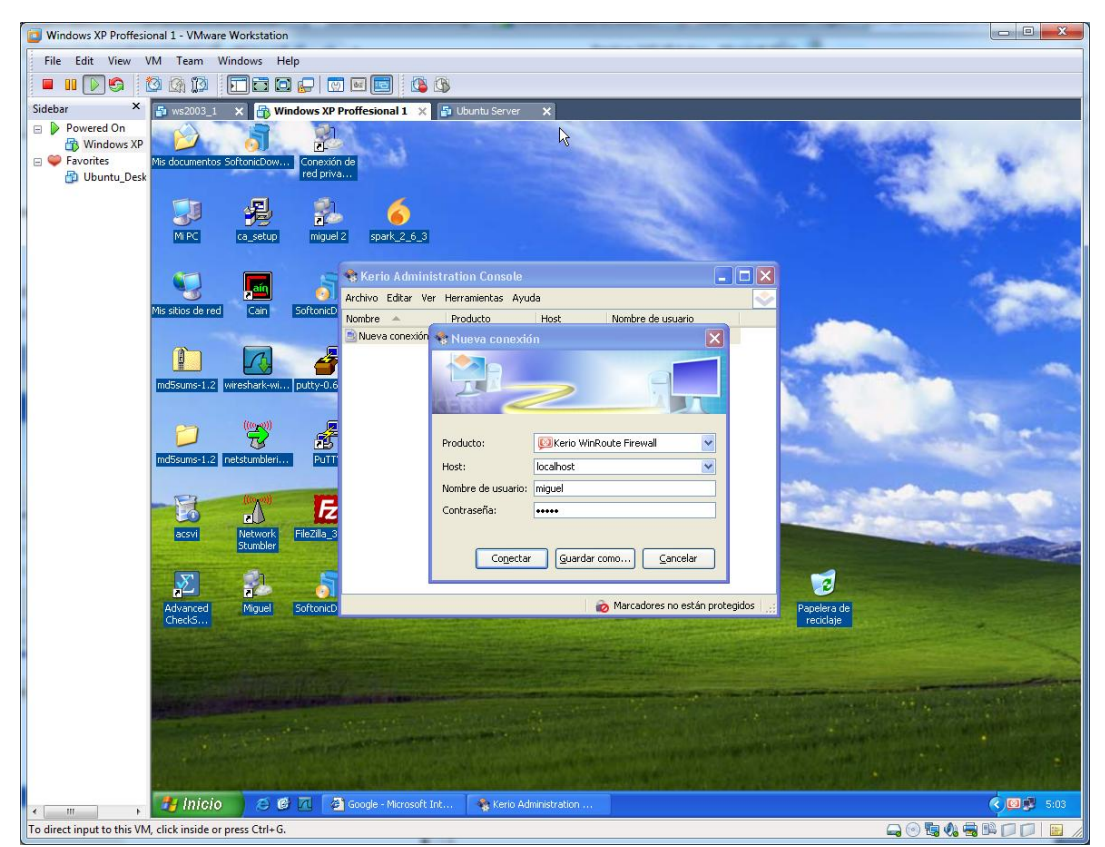

La primera vez que accedamos nos aparecerá este asistente de configuración.

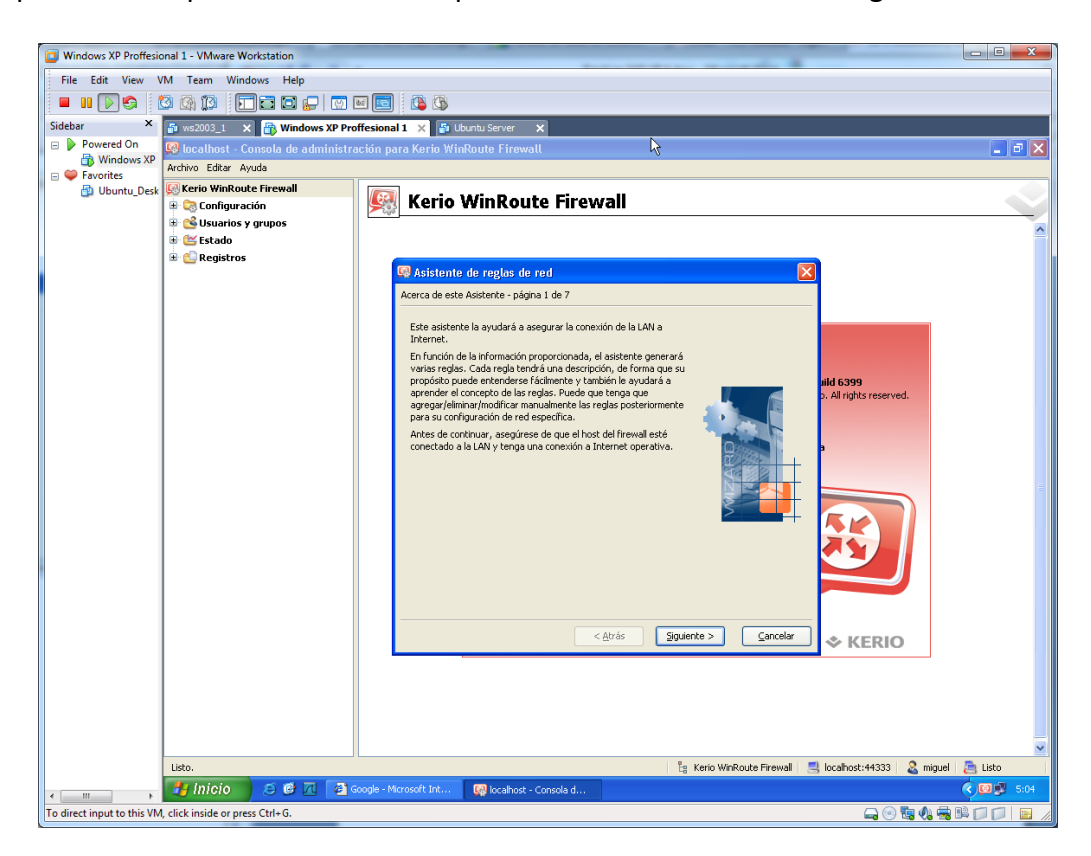

Elegimos la opción de único enlace de Internet.

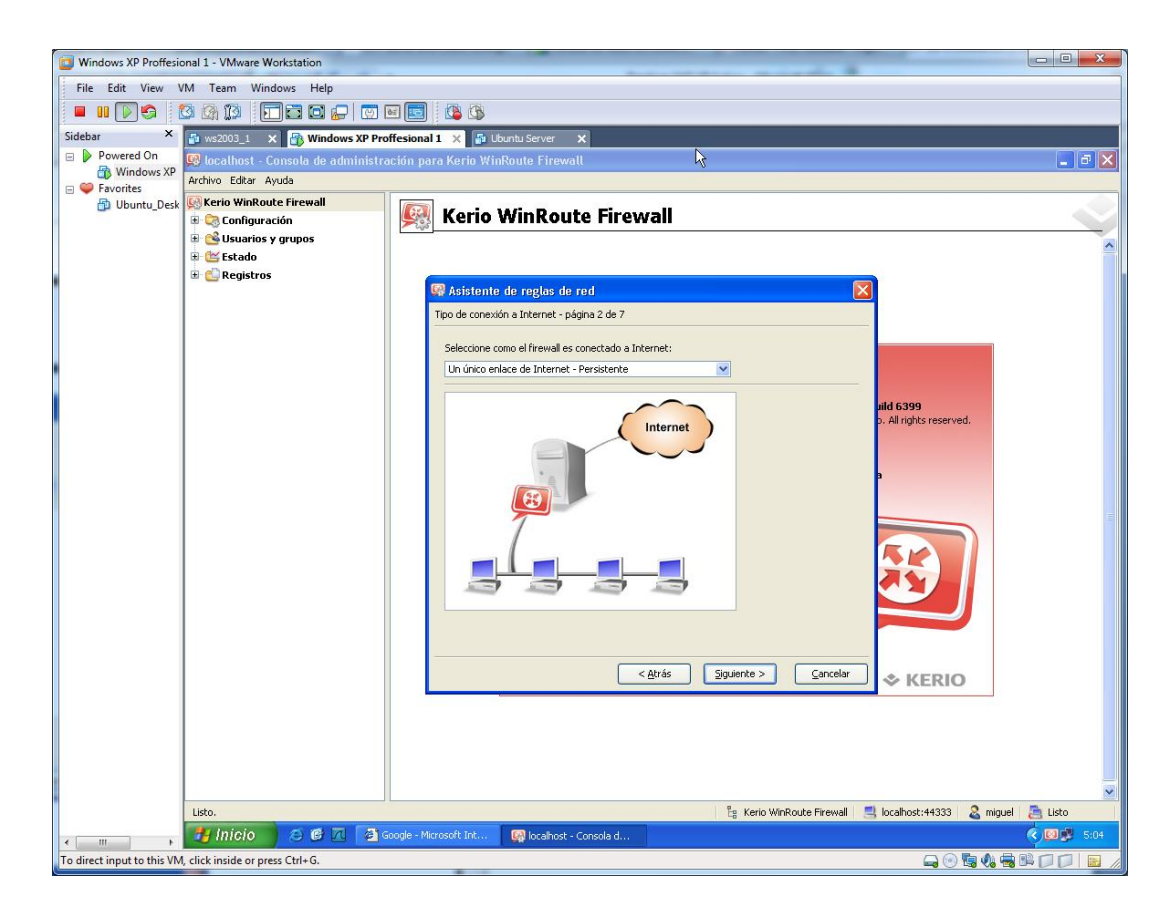

Elegimos nuestra tarjeta o interfaz de red.

| Windows XP Proffesional 1 - VMware Workstation                                  |                                                              |
|---------------------------------------------------------------------------------|--------------------------------------------------------------|
| File Edit View VM Team Windows Help                                             |                                                              |
|                                                                                 |                                                              |
| Sidebar 🗙 🔄 ws2003_1 🗙 🛐 Windows XP Proffesional 1 🗙 📑 Ubuntu Server 🗙          |                                                              |
| Powered On 🚱 localhost - Consola de administración para Kerio WinRoute Firewall | 🔳 🖻 🔀                                                        |
| Parchivo Editar Ayuda                                                           |                                                              |
|                                                                                 |                                                              |
| B Sustarios y grupos                                                            |                                                              |
| 🗟 🔛 Estado                                                                      | <u> </u>                                                     |
| 🗄 🔛 Registros                                                                   |                                                              |
| Conexión persistente - página 3 de 7                                            |                                                              |
|                                                                                 |                                                              |
| Selectione su interfaz de Internet:                                             |                                                              |
| Directión IP: 10.33.2.145                                                       |                                                              |
| MAC: 00:0c:29:de:dd:33                                                          | uid 6399                                                     |
| Adaptador: AMD PCNET Family Ethernet Adapter (Microsoft's Pa                    | cket Scheduler)                                              |
|                                                                                 |                                                              |
|                                                                                 | •                                                            |
|                                                                                 |                                                              |
|                                                                                 |                                                              |
|                                                                                 |                                                              |
|                                                                                 |                                                              |
|                                                                                 |                                                              |
|                                                                                 |                                                              |
|                                                                                 |                                                              |
| < <u>A</u> trás Siguie                                                          | ante > Cancelar 🗇 KERIO                                      |
|                                                                                 |                                                              |
|                                                                                 |                                                              |
|                                                                                 |                                                              |
|                                                                                 |                                                              |
| Litte .                                                                         | Varia WaBarta Sirawal 🔜 kashkatu44222 👂 ninyal 🏯 Lite        |
| Listo Concella d                                                                | Neno walkouce mrewaal 🔄 localitosci 44333 🛛 🏹 Miguel 🔚 Lisco |
| To direct insuit to this VM click inside or more Ctdl G                         |                                                              |

En esta pantalla, podemos escoger los protocolos a deshabilitar desmarcando el checkbox. Pero de momento, lo vamos a dejar como está.

| 🔲 Windows XP Proffesio     | onal 1 - VMware Workstation                |                                                                                             |                        |
|----------------------------|--------------------------------------------|---------------------------------------------------------------------------------------------|------------------------|
| File Edit View V           | /M Team Windows Help                       |                                                                                             |                        |
| 🔲 💷 💽 🌍 🚺                  | 🖄 🕼 🚺 🖬 🖬 🖬 💭 🔯                            |                                                                                             |                        |
| Sidebar ×                  | 🚳 ws2003_1 🗙 📑 Windows XP Pro              | ffesional 1 🗙 🚰 Ubuntu Server 🗙                                                             |                        |
| Powered On                 | 😡 localhost - Consola de administr         | ción para Kerio WinRoute Firewall                                                           | _ 7 🗙                  |
| Favorites                  | Archivo Editar Ayuda                       |                                                                                             |                        |
| 🔂 Ubuntu_Desk              | Kerio WinRoute Firewall                    | 🔯 Kerio WinRoute Firewall                                                                   |                        |
|                            | 🗉 😋 coningaración<br>🗉 💕 Usuarios y grupos |                                                                                             |                        |
|                            | 🗄 🔛 Estado                                 |                                                                                             |                        |
|                            | 🗉 🚉 Registros                              | 😡 Asistente de reglas de red                                                                |                        |
|                            |                                            | Política saliente - página 4 de 7                                                           |                        |
|                            |                                            |                                                                                             |                        |
|                            |                                            | Seleccione el nivel al que desea restringir el acceso a Internet de los usuarios de la LAN: |                        |
|                            |                                            | Permitir el acceso a todos los servicios (sin limitaciones)                                 |                        |
|                            |                                            | Permitir el acceso sólo a los siguientes servicios:      Ild 6399                           |                        |
|                            |                                            | Servicio Protocolo Puerto de origen Puerto de destino D. Ali riginos reserveu.              |                        |
|                            |                                            | HTTPS TCP Cualquiera 443                                                                    |                        |
|                            |                                            | I SMTP TCP Cualquiera 21 P                                                                  |                        |
|                            |                                            | DNS TCP/UDP Cualquiera 53     POP3 TCP Cualquiera 110                                       |                        |
|                            |                                            | IMAP TCP Cualquiera 143     Indext TCD Cualquiera 22                                        |                        |
|                            |                                            |                                                                                             |                        |
|                            |                                            |                                                                                             |                        |
|                            |                                            |                                                                                             |                        |
|                            |                                            |                                                                                             |                        |
|                            |                                            |                                                                                             |                        |
|                            |                                            | < <u>Atrás</u> <u>Siguiente</u> > <u>Cancelar</u> <b>&amp; KERIO</b>                        |                        |
|                            |                                            |                                                                                             |                        |
|                            |                                            |                                                                                             |                        |
|                            |                                            |                                                                                             |                        |
|                            |                                            |                                                                                             |                        |
|                            | Listo.                                     | 📴 Kerjo WinRoute Firewall 💻 Incalhod: 44333 🔍 minuel                                        | Listo                  |
|                            | 🛃 Inicio 🛛 😂 🖻 🔼 🍘                         | oogle - Microsoft Int 😡 localhost - Consola d                                               | <ul><li>5:07</li></ul> |
| To direct input to this VM | I, click inside or press Ctrl+G.           |                                                                                             |                        |

Dejamos marcadas estas opciones.

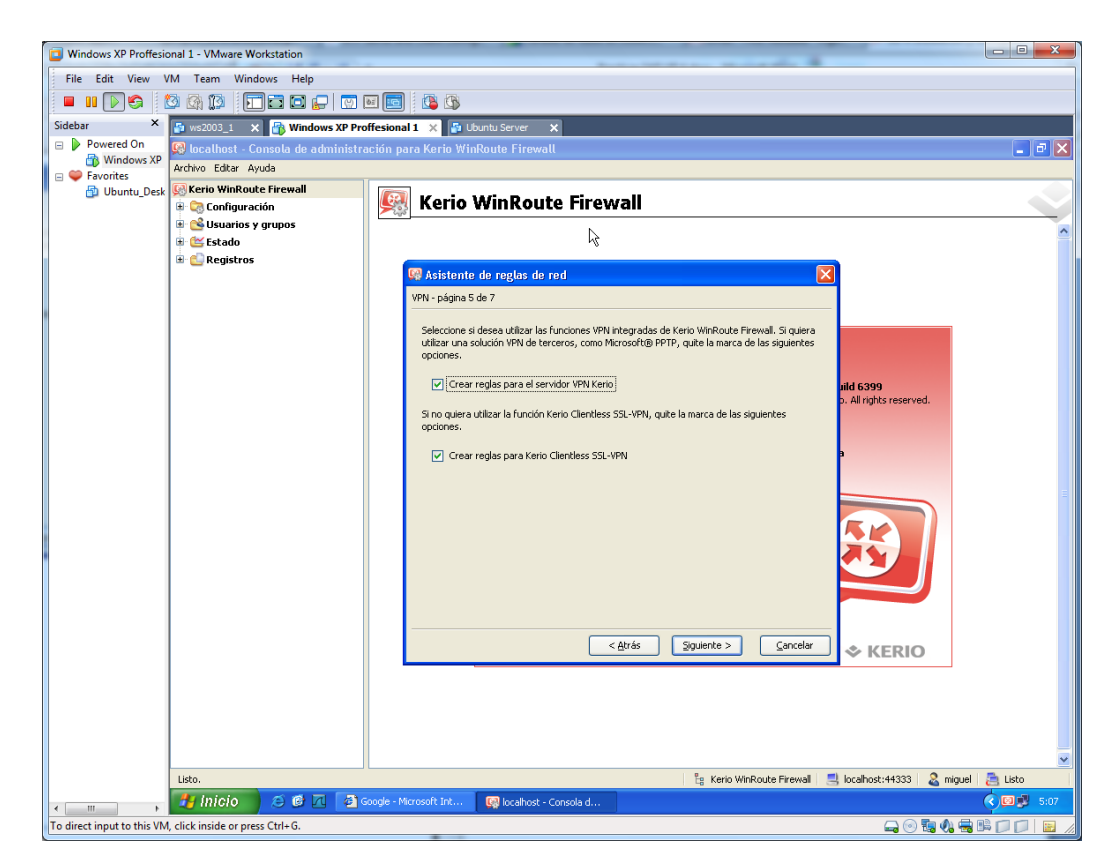

Dejamos estas reglas por defecto.

| 📴 Windows XP Proffesional 1 - VMware Work         | kstation                                                                                  |      |
|---------------------------------------------------|-------------------------------------------------------------------------------------------|------|
| File Edit View VM Team Window                     | ws Help                                                                                   |      |
| 🗕 II 🔽 🔄 🖄 🗊 🗔                                    |                                                                                           |      |
| Sidebar × 🗗 ws2003_1 ×                            | 🔐 Windows XP Proffesional 1 🗙 🖓 Libuntu Server 🛛 🗙                                        |      |
| 🖃 🕨 Powered On 🛛 😥 localhost - Con                | nsola de administración para Kerio WinRoute Firewall                                      |      |
| Windows XP Archivo Editar Ayud                    | da                                                                                        |      |
| 🔁 Ubuntu_Desk 😡 Kerio WinRoute                    | Firewall                                                                                  |      |
| 🗷 🖓 Configuració                                  |                                                                                           |      |
| ⊞ ≝ Estado                                        | iupos ·                                                                                   | ^    |
| 🗈 🔛 Registros                                     |                                                                                           |      |
|                                                   | Sa Asistente de reglas de red                                                             |      |
|                                                   | Politica entrante - pagina 6 de /                                                         |      |
|                                                   | Si hay servidores ejecutándose en su LAN que quiera que estén disponibles desde Internet, |      |
|                                                   | especinqueios a continuación. Si no, o no sade, saite esta pagina.                        |      |
|                                                   | Firewall HTTPS wild 6300                                                                  |      |
|                                                   | Firewall Kerio VPN p. All rights reserved.                                                |      |
|                                                   |                                                                                           |      |
|                                                   |                                                                                           |      |
|                                                   |                                                                                           |      |
|                                                   |                                                                                           | =    |
|                                                   |                                                                                           |      |
|                                                   |                                                                                           |      |
|                                                   |                                                                                           |      |
|                                                   |                                                                                           |      |
|                                                   | Agregar Editar Quitar                                                                     |      |
|                                                   |                                                                                           |      |
|                                                   | <a>kERIO</a>                                                                              |      |
|                                                   |                                                                                           |      |
|                                                   |                                                                                           |      |
|                                                   |                                                                                           |      |
|                                                   |                                                                                           |      |
| Listo.                                            | 🔓 Kerio WinRoute Firewall 📃 localhost: 44333 🔱 miguel 🚝 Lis                               | to   |
| - Inicio                                          | 🖸 🙆 🕂 🗿 Google - Microsoft Int 🔯 localhost - Consola d                                    | 5:08 |
| To direct input to this VM, click inside or press | Ctrl+G.                                                                                   |      |

Por último finalizamos el asistente.

| Uindows XP Proffesion      | onal 1 - VMware Workstation      |                                                                                             |             |
|----------------------------|----------------------------------|---------------------------------------------------------------------------------------------|-------------|
| File Edit View             | /M Team Windows Help             |                                                                                             |             |
| 🔳 II 🕞 🧐 (                 | 🛛 🕼 🗊 🗖 🗖 🕞 😨                    | ) 🔤 🔄 🕼                                                                                     |             |
| Sidebar ×                  | 🙀 ws2003_1 🗙 🚮 Windows XP F      | roffesional 1 🗙 👔 Ubuntu Server 🗙                                                           |             |
| 😑 🕨 Powered On             | 😡 localhost - Consola de adminis | tración para Kerio WinRoute Firewall 🛛 🦂                                                    | - 7 🗙       |
| Windows XP                 | Archivo Editar Ayuda             |                                                                                             |             |
| 🔂 Ubuntu_Desk              | 🔛 Kerio WinRoute Firewall        | Maria Min Dauta Firanall                                                                    |             |
|                            | 🗷 🤤 Configuración                |                                                                                             |             |
|                            | 🗉 🥶 Osuanos y grupos             |                                                                                             | <u>^</u>    |
|                            | 🗄 🔂 Registros                    |                                                                                             |             |
|                            |                                  | 🤬 Asistente de reglas de red 🛛 🔀                                                            |             |
|                            |                                  | Finalizar - página 7 de 7                                                                   |             |
|                            |                                  | El Asistente ha recopilado toda la información necesaria y ahora generará las reglas. Si ha |             |
|                            |                                  | facilitado información incorrecta o si su configuración de red cambia, debe ejecutar el     |             |
|                            |                                  | austerice de naeve para garana regias naevas                                                |             |
|                            |                                  | uid 6399                                                                                    |             |
|                            |                                  | 5. All high 5 reserved.                                                                     |             |
|                            |                                  |                                                                                             |             |
|                            |                                  | P C C C C C C C C C C C C C C C C C C C                                                     |             |
|                            |                                  |                                                                                             |             |
|                            |                                  |                                                                                             | =           |
|                            |                                  |                                                                                             |             |
|                            |                                  |                                                                                             |             |
|                            |                                  |                                                                                             |             |
|                            |                                  |                                                                                             |             |
|                            |                                  |                                                                                             |             |
|                            |                                  |                                                                                             |             |
|                            |                                  |                                                                                             |             |
|                            |                                  |                                                                                             |             |
|                            |                                  |                                                                                             |             |
|                            |                                  |                                                                                             |             |
|                            |                                  |                                                                                             |             |
|                            |                                  |                                                                                             | ×           |
|                            |                                  | Egi Kerio WinRoute Firewali 📃 localhost:44333 🔏 migu                                        | el 🔁 Listo  |
| ۰                          |                                  | Google - Microsoft Int 🙀 localhost - Consola d                                              | 5:08        |
| To direct input to this VM | l, click inside or press Ctrl+G. |                                                                                             | 🖥 🛤 🔲 💭 🔛 🖉 |

Nos situamos en política de tráfico. Donde podemos habilitar-deshabilitar diferentes protocolos de nuestro equipo.

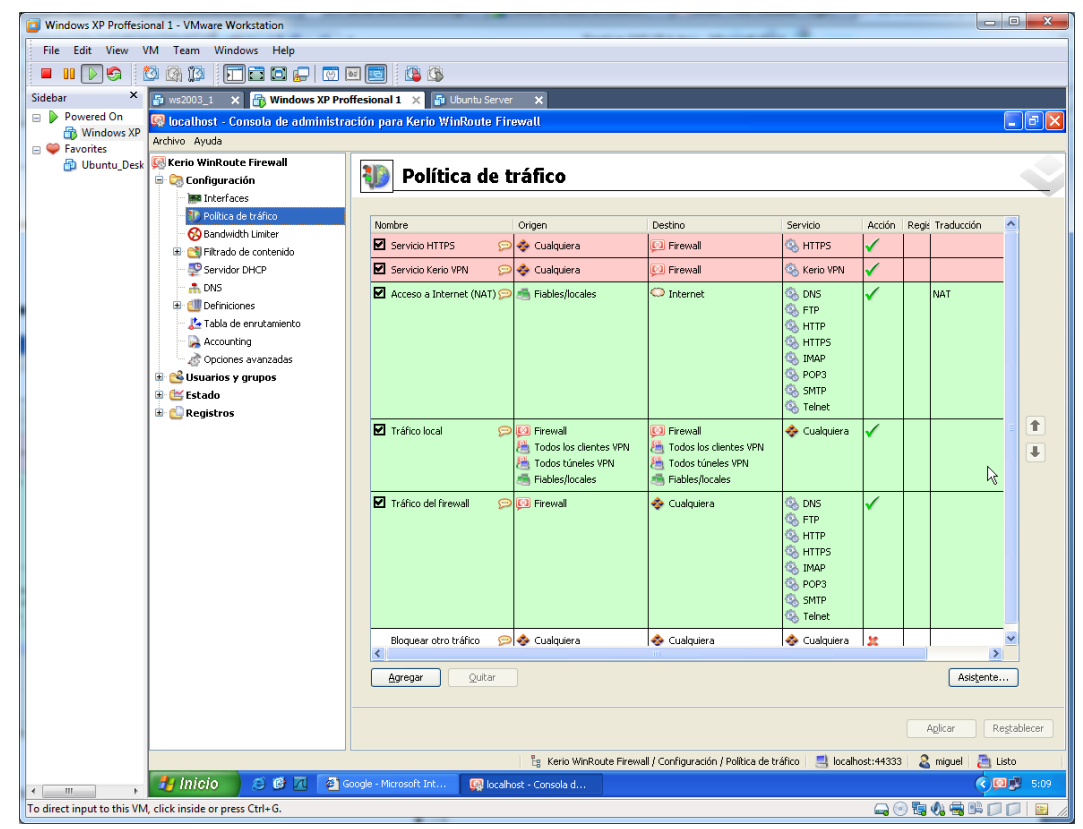

Nos situamos en acceso a internet, y pulsamos a la casilla servicio. Se desplegará la siguiente ventana, donde podemos deshabilitar protocolos como en éste caso el HTTP.

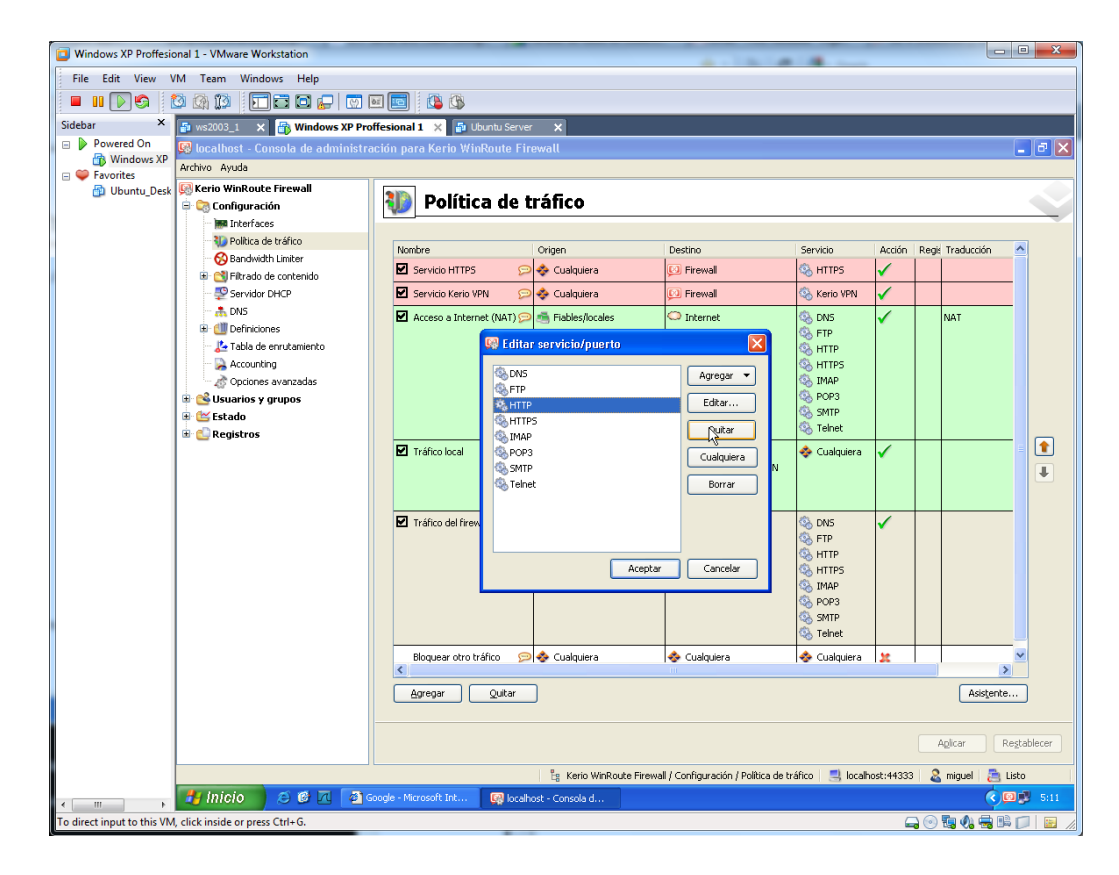

Comprobamos al acceso a internet a través de otro protocolo, donde el resultado será:

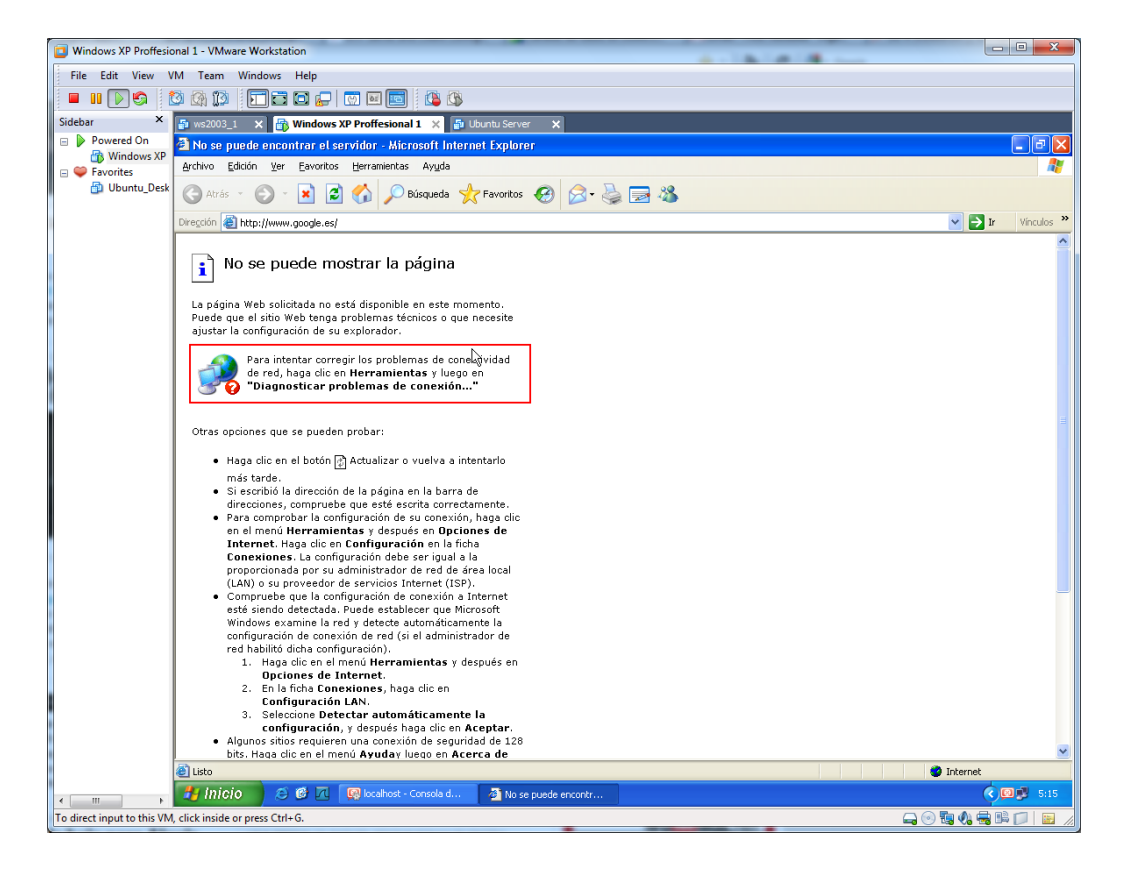

Comprobamos una página con protocolo HTTPS, para comprobar que a éstas sí que podemos acceder.

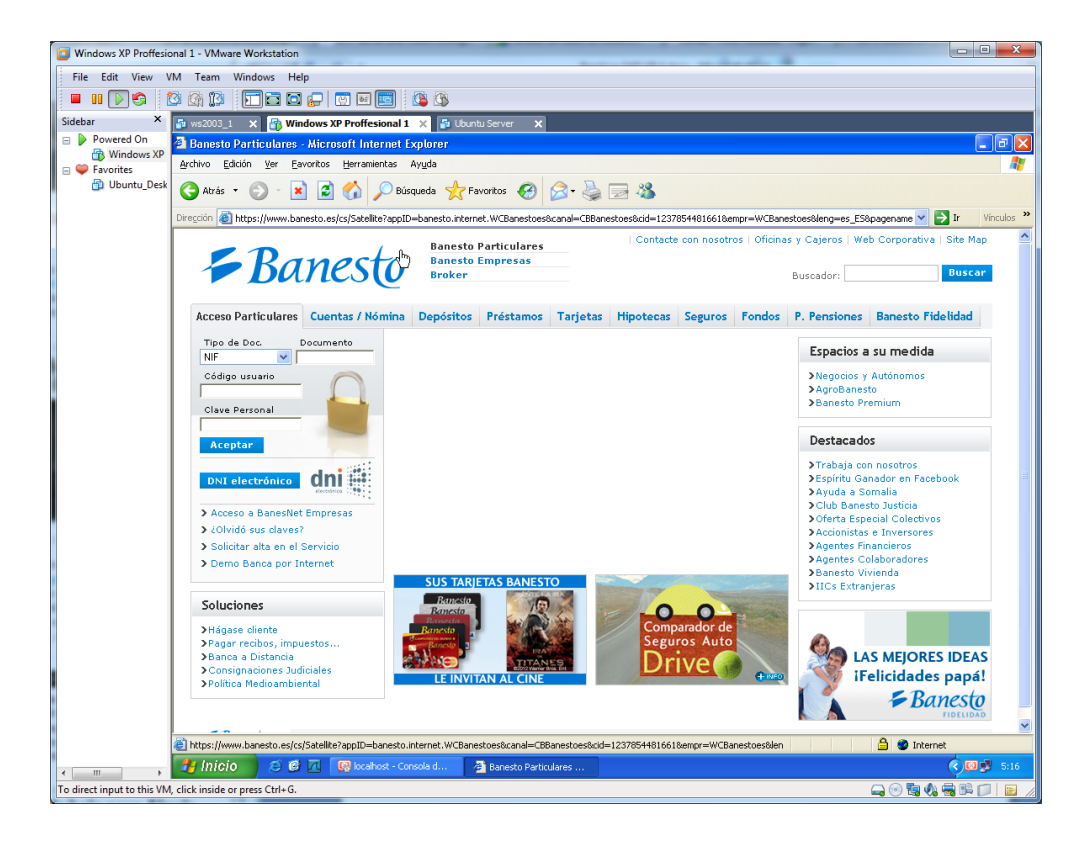

| Windows XP Proffesion       | nal 1 - VMware Workstation          |                               |                         |                                    |                |                                                                                                    |                  | . C X                |
|-----------------------------|-------------------------------------|-------------------------------|-------------------------|------------------------------------|----------------|----------------------------------------------------------------------------------------------------|------------------|----------------------|
| File Edit View VM           | M Team Windows Help                 |                               |                         |                                    |                |                                                                                                    |                  |                      |
| 🔲 II 🕞 🌍 🚺                  | 3 🕼 🕼 🛛 🗖 🗖 🗖 🕼 🕅                   | ai 📧 🛛 🚯                      |                         |                                    |                |                                                                                                    |                  |                      |
| Sidebar ×                   | 🖓 ws2003_1 🗙 📸 Windows XP Pro       | ffesional 1 🗙 🗗 Ubuntu Serve  | r X                     |                                    |                |                                                                                                    |                  |                      |
| 😑 🕨 Powered On              | 🕼 localhost - Consola de administra | ación para Kerio WinRoute Fir | ewall                   |                                    |                |                                                                                                    |                  | - 8 >                |
| 👘 Windows XP                | Archivo Ayuda                       |                               |                         |                                    |                |                                                                                                    |                  |                      |
| 🖶 🥌 Pavontes                | 🐼 Kerio WinRoute Firewall           |                               |                         |                                    |                |                                                                                                    |                  |                      |
|                             | 🖶 🏹 Configuración                   | 🐌 Política de l               | ráfico                  |                                    |                |                                                                                                    |                  |                      |
|                             | Interfaces                          |                               |                         |                                    |                |                                                                                                    |                  |                      |
|                             | Bandwidth Limiter                   | Nombre                        | Origen                  | Destino                            | Servicio       | Acción                                                                                                    | Regi: Traducción |                      |
|                             | Fitrado de contenido                | Servicio HTTPS 😕              | 💠 Cualquiera            | 😥 Firewall                         | 🖏 HTTPS        | $\checkmark$                                                                                                    |                  |                      |
|                             | Servidor DHCP                       | Servicio Kerio VPN 😕          | 💠 Cualquiera            | 📁 Firewall                         | 🔕 Kerio VPN    | <b>√</b>                                                                                                    |                  |                      |
|                             | - 📩 DNS                             | 🗹 Acceso a Internet (NAT) 📁   | 🚎 Fiables/locales       | Internet                           | 🖏 DNS          | $\checkmark$                                                                                                    | NAT              |                      |
|                             | Our Definiciones                    | 😡 Edita                       | r servicia/auerta       |                                    | S FTP          |                                                                                                    |                  |                      |
|                             | Accounting                          |                               |                         |                                    | A HTTP         |                                                                                                    |                  |                      |
|                             | Opciones avanzadas                  | S DNS                         |                         | Agregar 🔻                          | 🖏 IMAP         |                                                                                                    |                  |                      |
|                             | 🖲 😂 Usuarios y grupos               | 4 HTTE                        | 5                       | Editar                             | S POP3         |                                                                                                    |                  |                      |
|                             | 🖲 🔛 Estado                          | S IMAF                        | •                       | Outer                              | 🖏 Telnet       |                                                                                                    |                  |                      |
|                             | 🖻 🌄 Registros                       | Tráfico local                 | 3                       |                                    | 🔹 Cualquiera   | 1                                                                                                    |                  |                      |
|                             |                                     | <ul> <li>Teln</li> </ul>      | et                      | Cualquiera                         |                | · 1                                                                                                    |                  |                      |
|                             |                                     |                               |                         | Borrar                             |                |                                                                                                    |                  |                      |
|                             |                                     |                               |                         |                                    | *              |                                                                                                    |                  |                      |
|                             |                                     | M Tráfico del firew           |                         |                                    | CONS           | <ul> <li>Image: A start of the start of the start of</li></ul> |                  |                      |
|                             |                                     |                               |                         |                                    | K HTTPS        |                                                                                                    |                  |                      |
|                             |                                     |                               | Aceptar                 | Cancelar                           | 🤹 IMAP         |                                                                                                    |                  |                      |
|                             |                                     |                               |                         |                                    | SMTP           |                                                                                                    |                  |                      |
|                             |                                     |                               |                         |                                    | 🐝 Telnet       |                                                                                                    |                  |                      |
|                             |                                     | Bloquear otro tráfico 📁       | 💠 Cualquiera            | 💠 Cualquiera                       | 🚸 Cualquiera   | x                                                                                                    |                  |                      |
|                             |                                     |                               |                         |                                    |                |                                                                                                    |                  |                      |
|                             |                                     |                               | ۲                       |                                    |                |                                                                                                    |                  |                      |
|                             |                                     | Agregar Quitar                |                         |                                    |                |                                                                                                    | Asistent         | .e                   |
|                             |                                     |                               |                         |                                    |                |                                                                                                    |                  |                      |
|                             |                                     |                               |                         |                                    |                |                                                                                                    | Aplicar          | Re <u>s</u> tablecer |
| -                           |                                     |                               | 🔓 Kerin WinRoute Firewa | l / Configuración / Política da tr | áfico 📃 localt | ost:44333                                                                                                    | 🤉 minuel 🛛 👼     | Listo                |
|                             |                                     | without Concelled A Report    | to Particulares         | wy coninguration y Policita de tr  | unio 🖂 illali  | 030.77033                                                                                                    |                  | <b>1010</b>          |
| < >                         |                                     | canost - Consola d            | comandiculares          |                                    |                | _                                                                                                    |                  |                      |
| To direct input to this VM, | click inside or press Ctrl+G.       |                               |                         |                                    |                | -                                                                                                    | ) 🕑 🖼 📢 🚽 🛙      |                      |

Si de la misma manera, deshabilitamos el protocolo FTP.

Comprobamos que no podemos establecer conexiones FTP a través de internet.

| Windows XP Proffesional 1 - VMware Workstation           | Andrea Mil                                       |                                     |                |                                                                                                    |                  | - • X       |
|----------------------------------------------------------|--------------------------------------------------|-------------------------------------|----------------|----------------------------------------------------------------------------------------------------|------------------|-------------|
| File Edit View VM Team Windows Help                      |                                                  |                                     |                |                                                                                                    |                  |             |
| - "                                                      | 2 🔄 🕺 🚳                                          |                                     |                |                                                                                                    |                  |             |
| Sidebar × 🗗 ws2003_1 × 🖓 Windows XP Prof                 | fesional 1 🗙 🚦 Ubuntu Server 🛛 🗙                 |                                     |                |                                                                                                    |                  |             |
| Powered On<br>Windows XP<br>Windows XP                   | ción para Kerio WinRoute Firewall                |                                     |                |                                                                                                    |                  | _ @ ×       |
| Favorites                                                |                                                  |                                     |                |                                                                                                    |                  |             |
| 🔁 Ubuntu_Desk 🧏 Kerio WinRoute Firewall                  | Política de tráfico                              |                                     |                |                                                                                                    |                  |             |
| - Interfaces                                             |                                                  |                                     |                |                                                                                                    |                  |             |
| 😳 Polític                                                | a fto                                            |                                     |                | Acción                                                                                                    | Regis Traducción |             |
| Simbou det sister                                        | nu - rep                                         |                                     |                | 1                                                                                                    |                  |             |
| Servic ftp> open ftp.red                                 | Settings>ftp<br>liris.es                         |                                     | VPN            | 1                                                                                                    |                  |             |
| DNS <pre>Ftp: connect :M</pre>                           | lúmero de error desconocido                      |                                     |                | 1                                                                                                    | NAT              |             |
| 😥 💷 Defini                                               |                                                  |                                     |                | 1                                                                                                    |                  |             |
|                                                          |                                                  |                                     | 5              |                                                                                                    |                  |             |
| - A Opcio                                                |                                                  |                                     |                |                                                                                                    |                  |             |
|                                                          |                                                  |                                     |                |                                                                                                    |                  |             |
| B C Registro                                             |                                                  |                                     | t              |                                                                                                    |                  |             |
|                                                          |                                                  |                                     | uiera          | <ul> <li>Image: A second second s</li></ul> |                  |             |
|                                                          | 7                                                |                                     |                |                                                                                                    |                  | Ŧ           |
|                                                          |                                                  |                                     |                |                                                                                                    |                  |             |
|                                                          |                                                  |                                     | -              | 1                                                                                                    |                  |             |
|                                                          |                                                  |                                     | S HTTPS        |                                                                                                    |                  |             |
|                                                          |                                                  |                                     | Imap<br>B POP3 |                                                                                                    |                  |             |
|                                                          |                                                  |                                     | SMTP           |                                                                                                    |                  |             |
|                                                          |                                                  | A                                   | 🗞 Teinet       |                                                                                                    |                  |             |
|                                                          | Bloquear otro tráfico 🦻 💠 Cualquiera             | 💠 Cualquiera                        | 💠 Cualquiera   | *                                                                                                    |                  |             |
|                                                          |                                                  |                                     |                |                                                                                                    |                  |             |
|                                                          |                                                  |                                     |                |                                                                                                    |                  |             |
|                                                          | Agregar Quicar                                   |                                     |                |                                                                                                    | Asiste           | ince        |
|                                                          |                                                  |                                     |                |                                                                                                    |                  |             |
|                                                          |                                                  |                                     |                |                                                                                                    | Aglicar          | Restablecer |
|                                                          | Eg Kerio WinRoute Firewal                        | l / Configuración / Política de trá | fico 🛛 🔜 local | host:44333                                                                                                    | 3 🙎 miguel 🚦     | 🗎 Listo     |
| 🐘 , 🥙 Inicio 🛛 😂 🗹 🗔 😡                                   | alhost - Consola d 🚳 Banesto Particulares 🙉 Sint | iolo del sistema - ftp              |                |                                                                                                    | (                | 5:19        |
| a direct input to this VM, click inside or press Ctrl+G. |                                                  |                                     |                | 6                                                                                                    | ə 💿 🐚 🗞 🖶        |             |

En la opción interfaces, podemos seleccionar la interfaz que queramos. O configurar VPN.

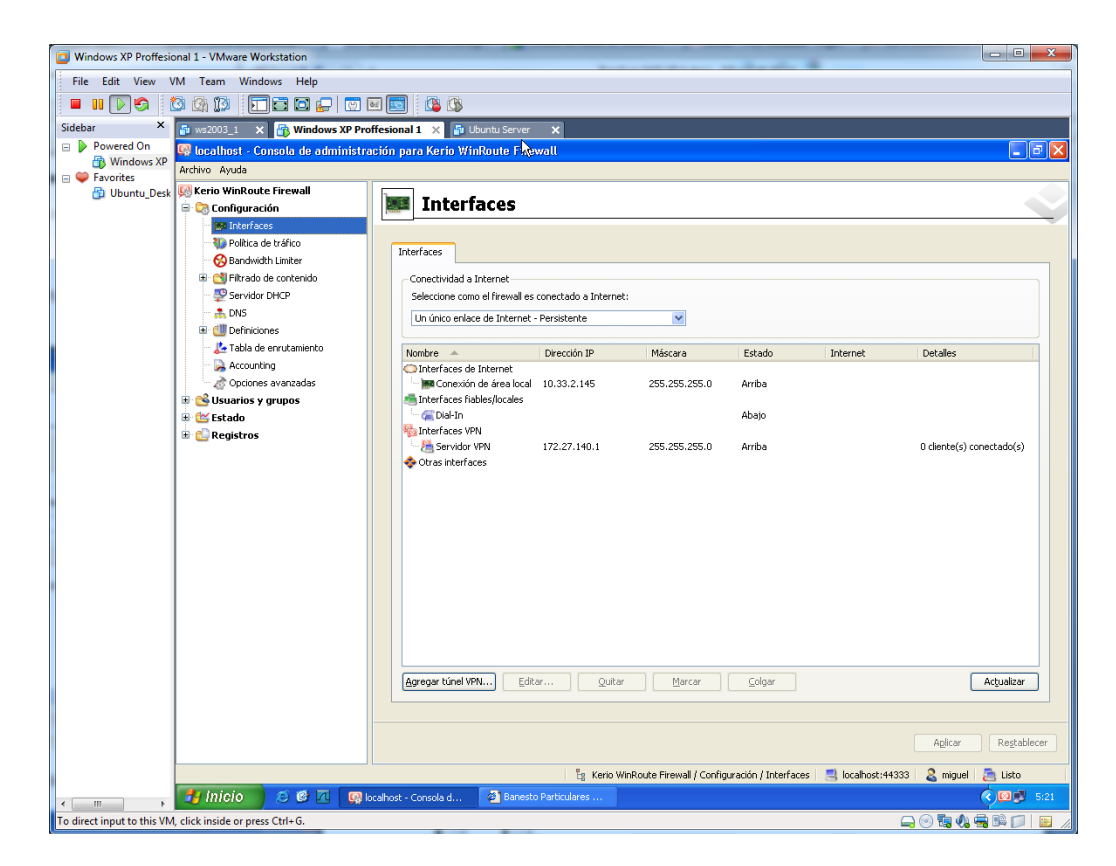

Aquí podemos controlar el ancho de bando, haciendo diferentes limitaciones.

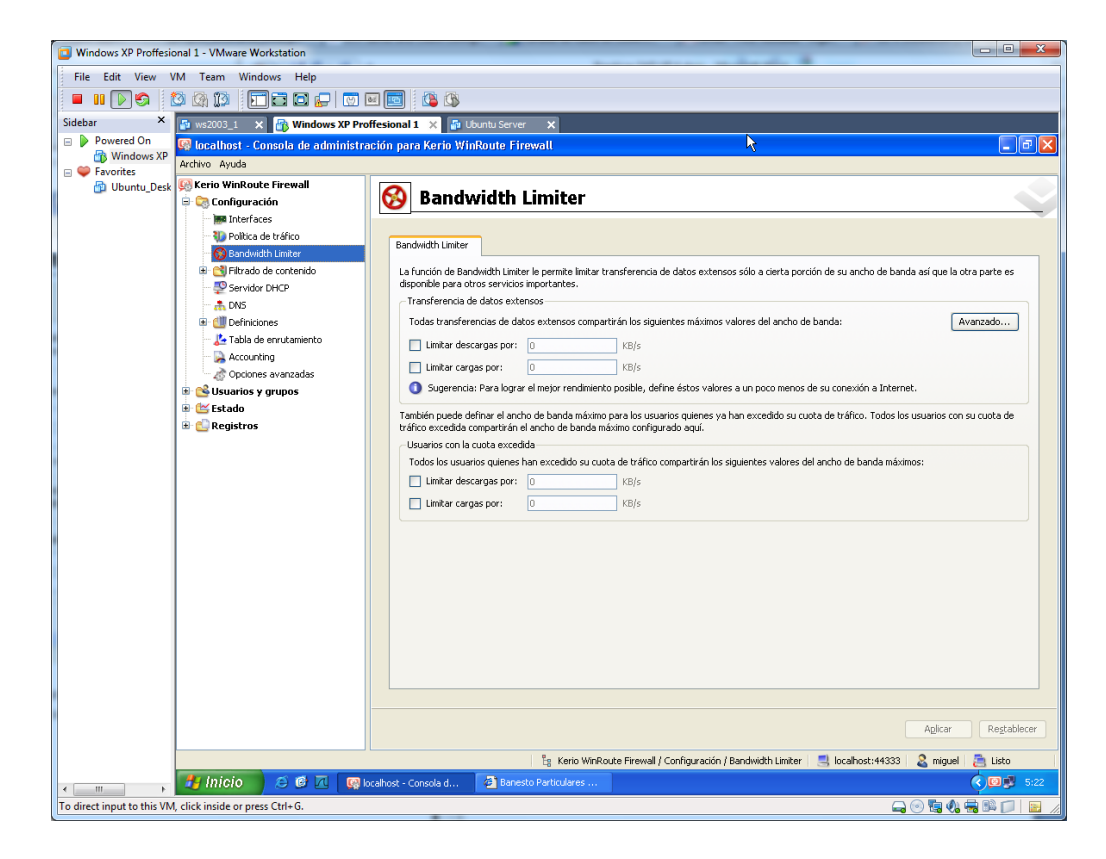

Aquí podemos realizar configuraciones, que por defecto ya realizan por defecto en el protocolo HTTP.

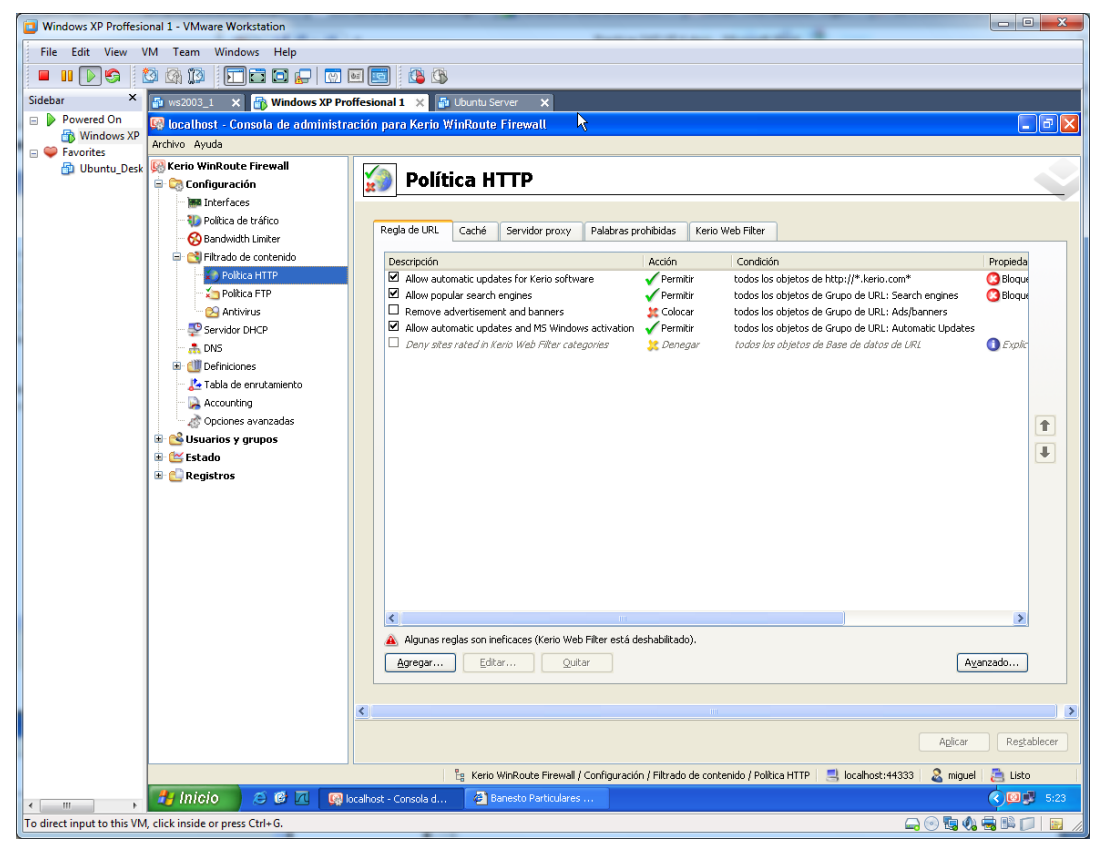

Hacemos configuraciones del DHCP.

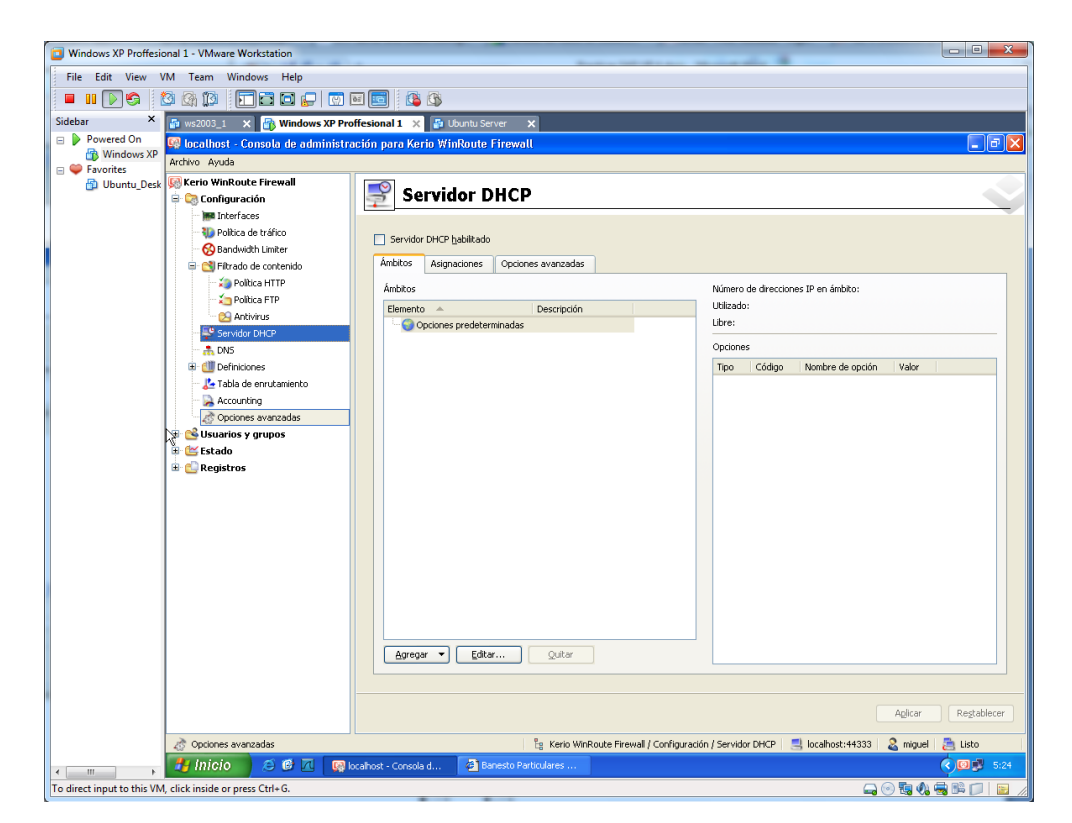

Configuramos opciones de DNS.

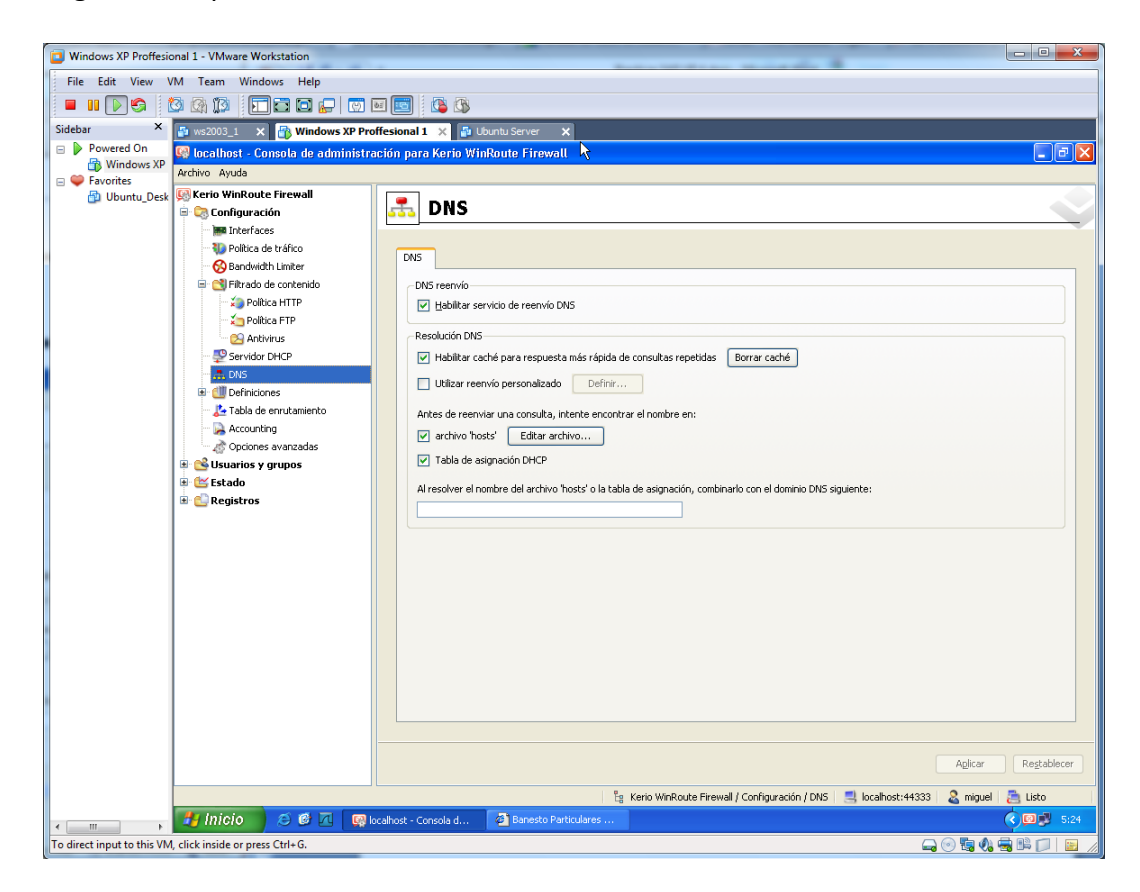

Podemos comprobar la tabla de enrutamiento en esta ventana.

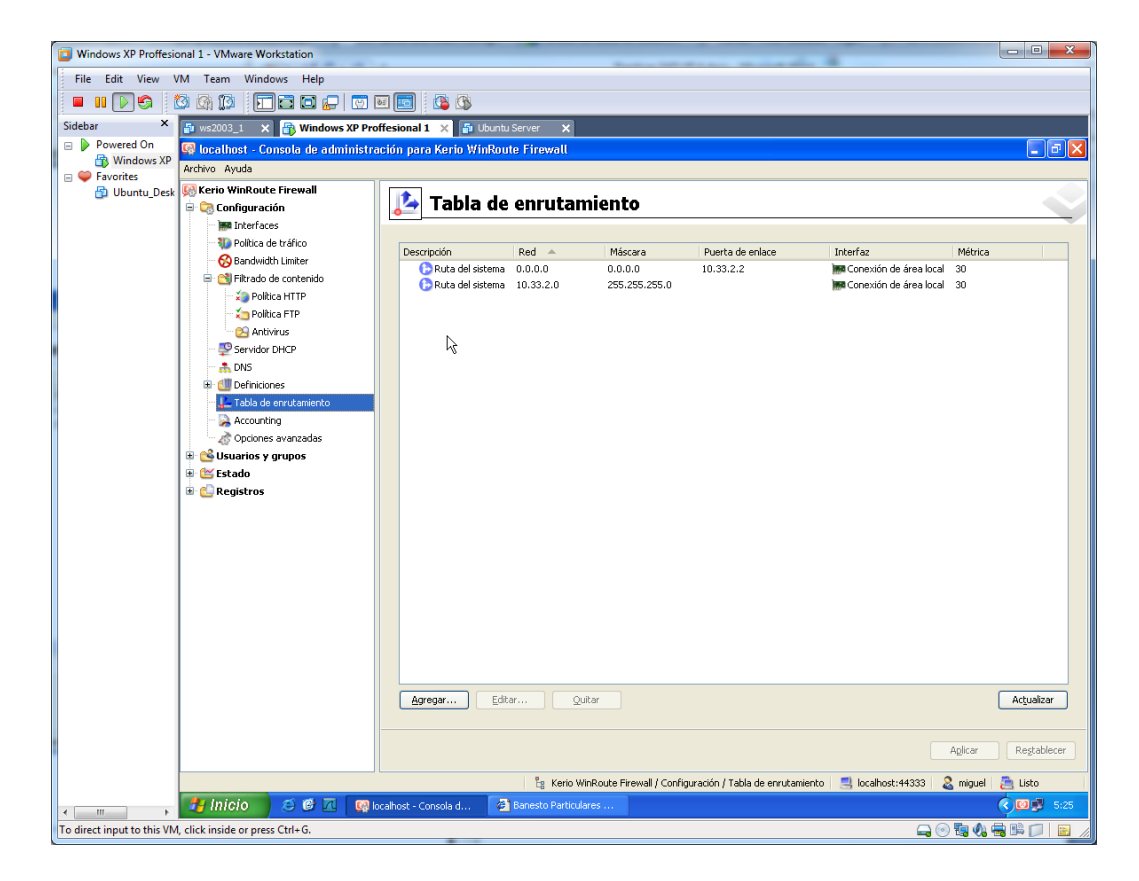

En opciones avanzadas, podemos realizar configuraciones más específicas del servicio.

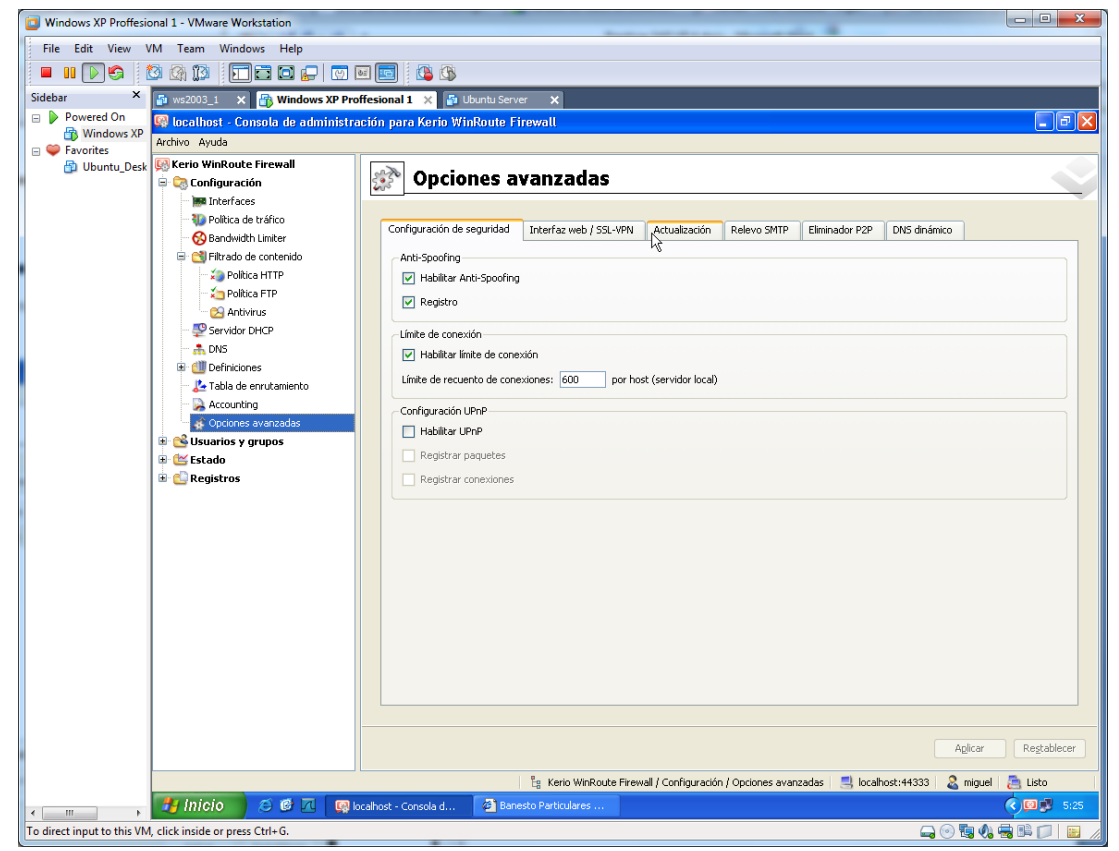

Aquí podemos agregar y configurar usuarios, además de crear respectivos grupos.

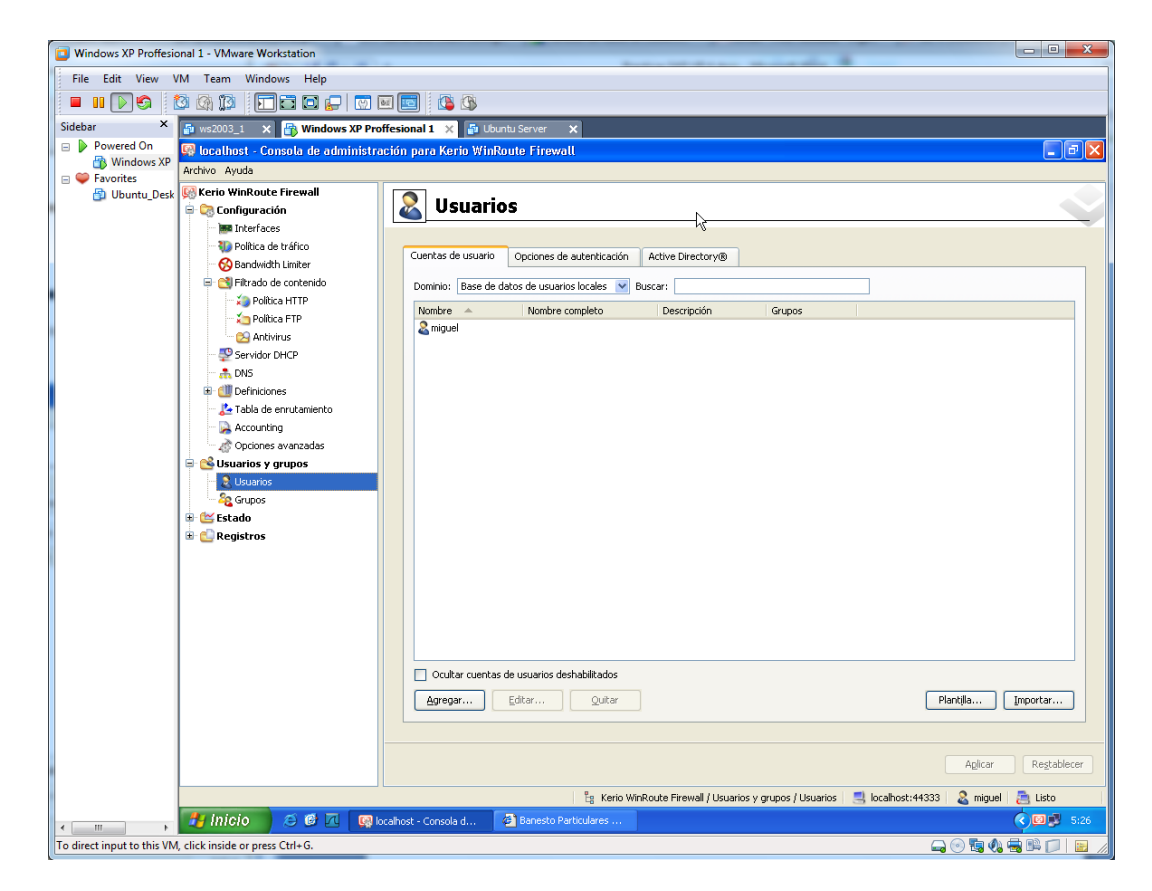

| 📴 Windows XP Proffesio        | onal 1 - VMware Workstation                                                                 |                                |                     | and the second second                                                                                           |                               |  |
|-------------------------------|---------------------------------------------------------------------------------------------|--------------------------------|---------------------|----------------------------------------------------------------------------------------------------|-------------------------------|--|
| File Edit View \              | /M Team Windows Help                                                                        |                                |                     |                                                                                                    |                               |  |
|                               | 🗿 🕼 🗊 🗖 🗖 💭 🔯 I                                                                             | M 🔄 🚯 🔊                        |                     |                                                                                                    |                               |  |
| Sidebar ×                     | 🗿 ws2003_1 🗙 📑 Windows XP Pro                                                               | offesional 1 🗙 🚡 Ubuntu Server | ×                   |                                                                                                    |                               |  |
| Powered On                    | 🚱 locathost - Consola de administración para Kerio WinRoute Firewall                        |                                |                     |                                                                                                    |                               |  |
| Favorites                     | Archivo Ayuda                                                                               |                                |                     |                                                                                                    |                               |  |
| 🔂 Ubuntu_Desk                 | 🥵 Kerio WinRoute Firewall                                                                   | Kerio WinRoute Firewall        |                     |                                                                                                    |                               |  |
|                               | Configuración     Interfaces                                                                |                                | 3                   |                                                                                                    |                               |  |
|                               | - 🐌 Política de tráfico<br>- 🚱 Bandwidth Limiter                                            |                                | <u></u>             |                                                                                                    |                               |  |
|                               |                                                                                             | Firewall                       | Ayano RX            | [KB/s] actual   1 × [KB/s] actual                                                                               |                               |  |
|                               | Gilling HTTP                                                                                |                                |                     |                                                                                                    |                               |  |
|                               | Política FTP                                                                                |                                |                     |                                                                                                    |                               |  |
|                               | - 🔀 Antivirus                                                                               | <b>*</b>                       |                     |                                                                                                    |                               |  |
|                               | 👺 Servidor DHCP                                                                             | Información de host            |                     | Información de tráfico                                                                                          |                               |  |
|                               | A DNS     DNS     Definitiones                                                              | Host:                          | Firewall            | Descargar:                                                                                                    | 475.16 KB (actual: 0 B/s)     |  |
|                               | - 🛵 Tabla de enrutamiento                                                                   | Tiempo inactivo:               | 00:06:10            | Cargar:                                                                                                    | 78.04 KB (actual: 0 B/s)      |  |
|                               | - 💫 Accounting                                                                              | Tiempo de actividad 🔺          | Evento de actividad | Descripción de actividad                                                                                        |                               |  |
|                               | - A Opciones avanzadas                                                                      | 05:11:39                       | WWW                 | Google<br>MARCA.com                                                                                             |                               |  |
|                               | - & Usuarios                                                                                |                                |                     |                                                                                                    |                               |  |
|                               | 🖧 Grupos                                                                                    |                                |                     |                                                                                                    |                               |  |
|                               | 🖃 🔛 Estado                                                                                  |                                |                     |                                                                                                    |                               |  |
|                               | Conexiones                                                                                  |                                |                     |                                                                                                    |                               |  |
|                               | 🖐 Estadísticas                                                                              |                                |                     |                                                                                                    |                               |  |
|                               | - 🕍 Clientes VPN                                                                            |                                |                     |                                                                                                    |                               |  |
|                               | Mensajes de alerta                                                                          |                                |                     |                                                                                                    |                               |  |
|                               |                                                                                             |                                |                     |                                                                                                    |                               |  |
|                               |                                                                                             |                                |                     |                                                                                                    |                               |  |
|                               |                                                                                             |                                |                     |                                                                                                    |                               |  |
|                               |                                                                                             |                                |                     |                                                                                                    |                               |  |
|                               |                                                                                             | General Conexiones Hist        | ograma              |                                                                                                    |                               |  |
|                               |                                                                                             |                                |                     |                                                                                                    | Ocultar detalles Actualizar   |  |
|                               |                                                                                             |                                | l Parazara are      | en antiera de la caracteria de la composición de la composición de la composición de la composición de la compo | allast store   🔍 atsult 📑 the |  |
|                               | Eg Kerio WinRoute Frewall / Estado / Hosts activos   🔤 locahost: 44333   👌 miguel   🤤 Listo |                                |                     |                                                                                                    |                               |  |
| Ta disast in such ta dh'i 100 |                                                                                             | ocanost * consula d            | - Handedial 65      |                                                                                                    |                               |  |
| To allect input to this viv   | , circk inside of press curr+o.                                                             |                                |                     |                                                                                                    |                               |  |

Aquí podemos auditar, los hosts a los que se ha accedido.

En esta pantalla, podemos auditar las conexiones realizadas entre el exterior y la propia red.

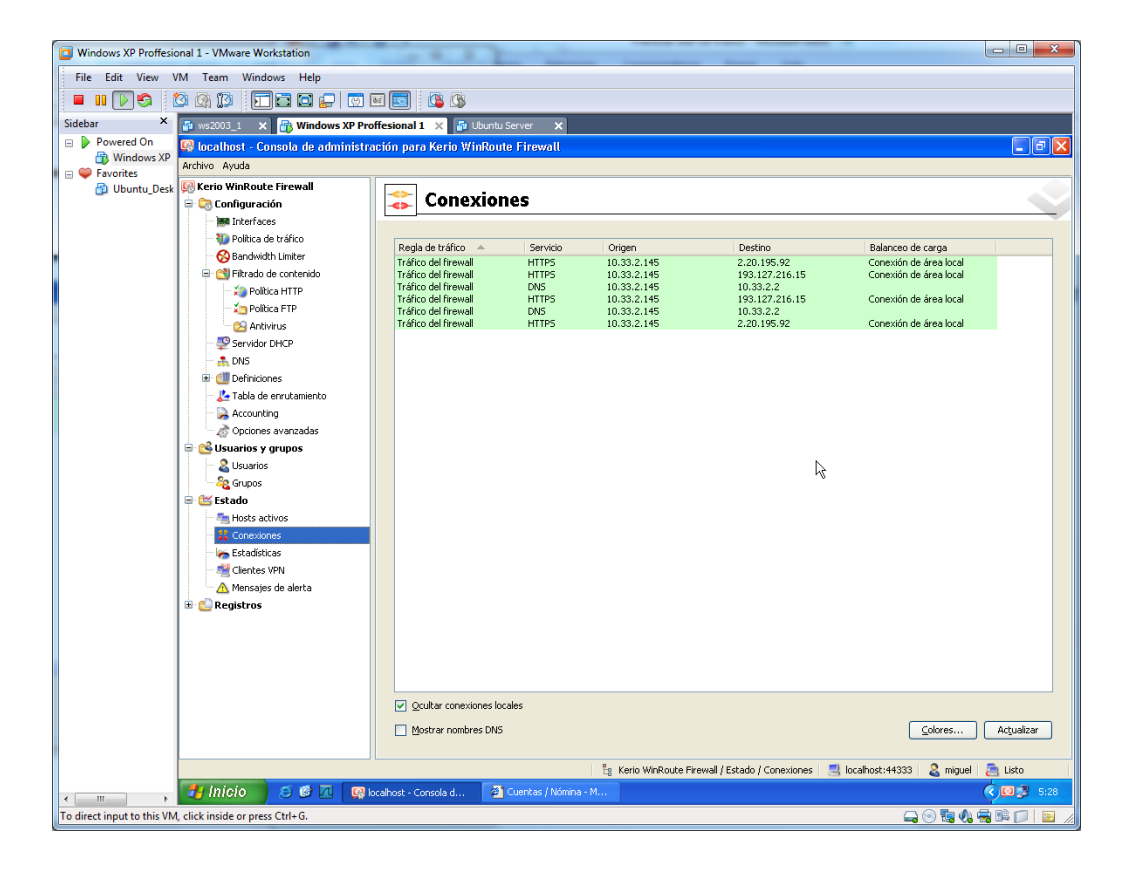

| Image: View View View View View View View View                                                                                                    | Windows XP Proffesio         | al 1 - VMware Workstation                                                                                                    |      |  |  |  |  |
|----------------------------------------------------------------------------------------------------|------------------------------|----------------------------------------------------------------------------------------------------|------|--|--|--|--|
| Statur       Statures Str Professional 1       Statures str         Province       Statures Str Professional 1       Statures str         Province       Statures Str Professional 1       Statures str         Province       Statures Str Professional 1       Statures str         Province       Statures Str Province       Statures Str Province         Province       Professional 1       Statures Str Province         Province       Province       Statures Str Province       Statures Str Province         Province       Province Str       Province Str Province       Province Str Province       Province Str Province         Province       Province Str Province       Province Str Province       Province Str Province       Province Str Province       Province Str Province         Province Str Province       Province Str Province       Provin                                                                                                    |                              |                                                                                                    |      |  |  |  |  |
| Powerd OR<br>Windows XI<br>Windows XI<br>Wind | Sidebar X                    |                                                                                                    |      |  |  |  |  |
| Windows X         Windows X                                                                                                    | Powered On                   | Inclusts Consult of Mindows Ar Professional Table Consultation Consultation Consult   |      |  |  |  |  |
| Fordets     Fordets                                                                                                    | 🚯 Windows XP                 | Archive Ayuda                                                                                                    |      |  |  |  |  |
| Configuration Configuration Confi                                                                                                    | Favorites                    | Rerio WinRoute Firewall                                                                                                    |      |  |  |  |  |
|                                                                                                    | ( <sup>2</sup> ) Ubuntu_Desk | <ul> <li>Concisioner averages de la versión 6.3.0, Keric WirRoute Firewall d'rince Estadísticas de la versión 6.3.0, Keric WirRoute Firewall d'rince Estadísticas de la versión 6.3.0, Keric WirRoute Firewall de la versión 6.3.0, Keric WirRoute Firewall d'rince Estadísticas de la versión 6.3.0, Keric WirRoute Firewall de la versión 6.3.0, Keric WirRoute Firewall de la versión 6.3.0, Keric WirRoute Firewall de la versión 6.3.0, Keric WirRoute Firewall d'rince Estadísticas de la versión 6.3.0, Keric WirRoute Firewall de la versión 6.3.0, Keric WirRoute Firewall d'rince Estadísticas de la versión de la rea local - intervalos 20 segundos, tráfico desde 05/03/2012 5:01:41 (GHT+1:00)</li> <li>Forcessamiento Mirroute Firewall d'rince Estadísticas VIR Mirroute Firewall d'rince Estadísticas de uson for the versión de la versión de la versión de la v</li></ul> |      |  |  |  |  |
| Histograma Ocultar detalles Cocultar detalles Co                                                                                                    |                              |                                                                                                    |      |  |  |  |  |
| Histograma         Ocultar detalles         Actualizar           Cultar detalles         Actualizar         Eg. Kerio WinRoute Firewall / Estado / Estadisticas         Eg. Icalhost:+14333         A miguel         Eg. Listo                                                                                                    |                              | 5                                                                                                    |      |  |  |  |  |
| 🖁 🖁 Kerio WinRoute Firewall / Estado / Estadisticas 📃 localhost: 44333 🕹 miguel 👼 Listo                                                                                                    |                              | Histograma<br>Ocultar getalles) Actuality                                                                                                    | zar  |  |  |  |  |
| La Kolio Willicodo i Iloviali y Escado y Escado                                                                                                    |                              | 📴 Kain Witting Example (Estado) (Estado) (Estad    |      |  |  |  |  |
| Hicio 2 C I Clockhot - Consola d 3 Cuentas / Nómina - M                                                                                                    |                              | te Kello wirkoue mewai / Estabolicis 🔤 incanos:                                                                                                    | 5:28 |  |  |  |  |
|                                                                                                    | To direct input to this VM   |                                                                                                    |      |  |  |  |  |

Podemos observar un pequeño gráfico con las estadísticas de procesamiento.

En los registros, el administrador de red, puede consultar diversos informes acerca de diferentes campos, a los que el firewall está controlando.

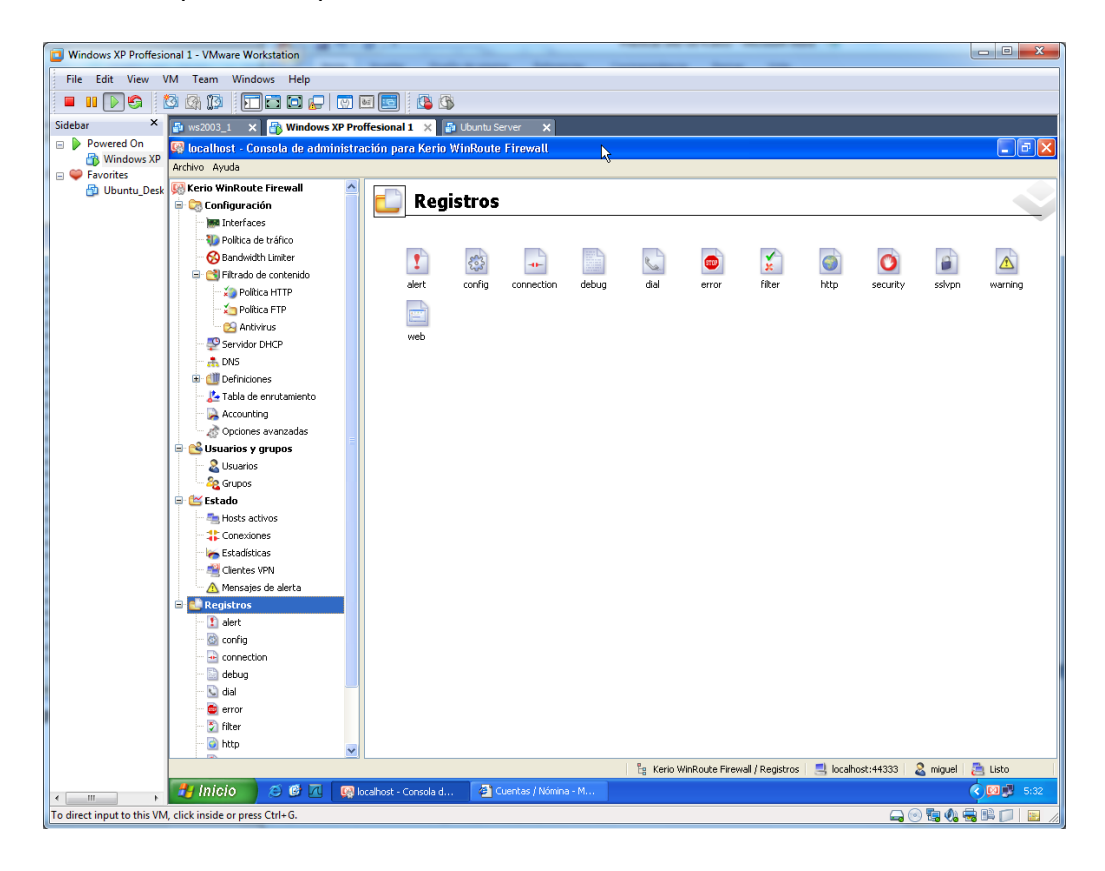

## ii) Elabora un pequeño documento sobre Microsoft ForeFront y su funcionalidad en la empresa:

#### Microsoft Forefront: ¿Qué es Microsoft Forefront?

Microsoft Forefront es una completa línea de productos de seguridad que permite una mayor protección y control por medio de una excelente integración con su infraestructura de TI actual y una operación más sencilla de implantación, gestión y análisis. La línea de productos de seguridad Microsoft Forefront ofrece protección para las máquinas cliente, aplicaciones de servidor y la red perimetral.

Su completo conjunto de productos de seguridad, que se integran entre sí y con la infraestructura informática de su empresa, puede complementarse e interoperar con soluciones de terceros.

#### Una completa familia de productos

Microsoft Forefront ofrece una familia de productos de seguridad completa e integrada, que brindan protección para cliente, servidor y perímetro, de modo que su empresa esté a salvo de las amenazas que constantemente van evolucionando:

• Microsoft Forefront Client Security (anteriormente denominada Microsoft Client Protection).

• Microsoft Forefront Server for Exchange Server (anteriormente denominada Microsoft Antigen for Exchange).

• Microsoft Forefront Server for SharePoint<sup>®</sup> (anteriormente denominada Microsoft Antigen for SharePoint).

• Microsoft Forefront Security for Office Communications Server (anteriormente denominada Antigen for Instant Messaging).

• Microsoft Internet Security and Acceleration (ISA) Server 2006 (Descargue la información de este producto en XPS / PDF)

• Intelligent Application Gateway (IAG) 2007 (Descargue la información de este producto en XPS / PDF)

• Forefront Server Security Management Console.

#### Funcionalidades y ventajas

Todos ellos ofrecen una serie de funcionalidades y ventajas sobre los productos actuales de la competencia que podemos resumir en:

#### Protección para sistemas operativos

Forefront ayuda a proteger los sistemas operativos de clientes y servidores. Ofrece detección en tiempo real, programado o a demanda así como eliminación de virus, spyware, rootkits y otras amenazas emergentes.

#### Protección de aplicaciones de servidores críticas
Forefront ayuda a proteger los servidores de aplicaciones Microsoft a través de una estrategia de defensa en profundidad. ISA 2006 ofrece un sólido control de acceso e inspección de datos específicos de protocolo y de aplicaciones.

## Acceso seguro y controlado

Forefront ofrece una amplia gama de tecnologías de firewall, VPN y encriptación, así como funcionalidades de administración de identidades que ayudan a asegurar que sólo los usuarios autorizados tengan acceso a los datos y recursos de TI especificados.

## Protección de datos confidenciales

Los productos Forefront resguardan los datos confidenciales y protegen la propiedad intelectual. ISA 2006 proporciona una combinación de filtros específicos para cada aplicación en toda la red, como también tecnologías que garantizan la confidencialidad y autenticidad de los datos valiosos para su empresa.

## Integración desde el diseño

Los productos Forefront ofrecen múltiples niveles de integración, de modo que se pueda lograr una mayor eficiencia y control en términos de seguridad de la red.

## Integración con aplicaciones

Los productos anti-malware y de seguridad de acceso Microsoft Forefront están especialmente diseñados para proteger e integrarse con aplicaciones de servidores de misión crítica tales como Exchange, Outlook<sup>®</sup> Web Access y SharePoint.

## Integración con la infraestructura informática

Esta infraestructura unificadora permite administrar sin inconvenientes la implementación, distribución, configuración y aplicación de los productos de seguridad, y permite hacerlo con un nivel de control detallado y minucioso.

## Integración en Forefront

Los productos Forefront están diseñados para poder operar juntos, de modo que se puedan aprovechar sus funcionalidades y lograr una mayor cobertura de seguridad.

## Administración simplificada y centralizada

Los productos Microsoft Forefront están diseñados de forma tal que permiten simplificar la implementación, configuración, administración, generación de informes y análisis. De esta forma, su empresa tiene mayor confiabilidad en cuanto a una excelente protección.

### Implementación simplificada

Los utilitarios como ISA Server Best Practices Analyzer Tool y los asistentes de configuración ayudan a establecer una base sólida para una instalación de seguridad contundente. La integración de Forefront con Active Directory y los sistemas de actualizaciones como Systems Management Server proporcionan los cimientos comunes para la administración de configuraciones y cambios. Tanto los usuarios como los administradores se benefician con la distribución centralizada de

configuraciones y políticas actualizadas así como de actualizaciones de sistemas operativos o antivirus para clientes y servidores.

## Unificación de generación de informes y análisis

Forefront centraliza la recopilación y el análisis de la información de administración de seguridad, dado que toda la información de seguridad se almacena en un único repositorio SQL Server™, que puede utilizar los servicios de generación de informes y análisis (SQL Server Reporting and Análisis Services) para identificar e interpretar los eventos de seguridad.

## Administración simplificada

La administración y la generación de informes de seguridad están centralizadas en Forefront. Sus componentes se integran plenamente con los sistemas de administración existentes, incluyendo Microsoft Operations Manager, Microsoft Systems Management Server y Windows Server<sup>™</sup> Update Services. Las consolas de administración integradas de Forefront ofrecen las conocidas interfaces de Microsoft y son, además, fáciles de utilizar; por otra parte, reducen el tiempo de capacitación necesaria y ayudan a controlar los costes.

## Énfasis en la capacidad de "aseguramiento"

Al concentrar gran parte de sus esfuerzos en los aspectos relacionados con la integración y la administración de la seguridad –el "aseguramiento" de la infraestructura-, Forefront ayuda a su empresa a:

- Centralizar la administración de la seguridad.
- Evitar los errores en la configuración.
- Implementar la seguridad en toda la red.
- Obtener una visión unificada de la seguridad de la red.

## Conclusión

En conclusión, nos encontramos ante una familia de productos que, tanto juntos como de manera independiente, nos ofrecen una solución:

## Completa

A medida que los ataques aumentan, se tornan cada vez más costosos para su empresa, aumentando el tiempo de reposo necesario, la recuperación e impactando en forma negativa en la productividad y en la utilización de su software.

## Integrada

En general, los productos de seguridad no se integran mucho entre sí ni con la infraestructura de TI existente de uno. Esta falta de sinergia en la infraestructura actual hace que sea más difícil de controlar, creando potencialmente brechas e ineficiencias en la seguridad de su red.

Microsoft Forefront integra capacidades de seguridad en toda la línea de productos, con aplicaciones de servidor Microsoft y con su infraestructura de TI existente, de modo que usted puede lograr mayor eficiencia y control sobre la seguridad de su red.

## Simplificada

Puede ser difícil obtener visibilidad crítica acerca del estado de seguridad de su red, especialmente sin una herramienta de administración central. Sin este tipo de visibilidad, implementar y administrar la seguridad es más difícil, ineficiente, propicia al error y consume más tiempo.

Microsoft Forefront mejora su capacidad para mantener la seguridad de su organización al simplificar la administración, instalación y uso de los productos de seguridad, con lo que aumentará su confianza en que su organización está bien protegida.

Forefront aumenta la visibilidad en el estado de seguridad de su red al brindar una vista individual de la red, permitiendo una administración y una mitigación de amenazas mejor y más informadas.

http://www.microsoft.com/business/es-es/content/paginas/article.aspx?cbcid=225

- b) Distribuciones libres para implementar cortafuegos en máquinas dedicadas.
- i) Instalación y configuración del cortafuegos "Firewall Zentyal".

Tenemos el cortafuegos instalado por defecto en nuestro sistema, si nos situamos en cortafuegos, podemos configurar los siguientes escenarios.

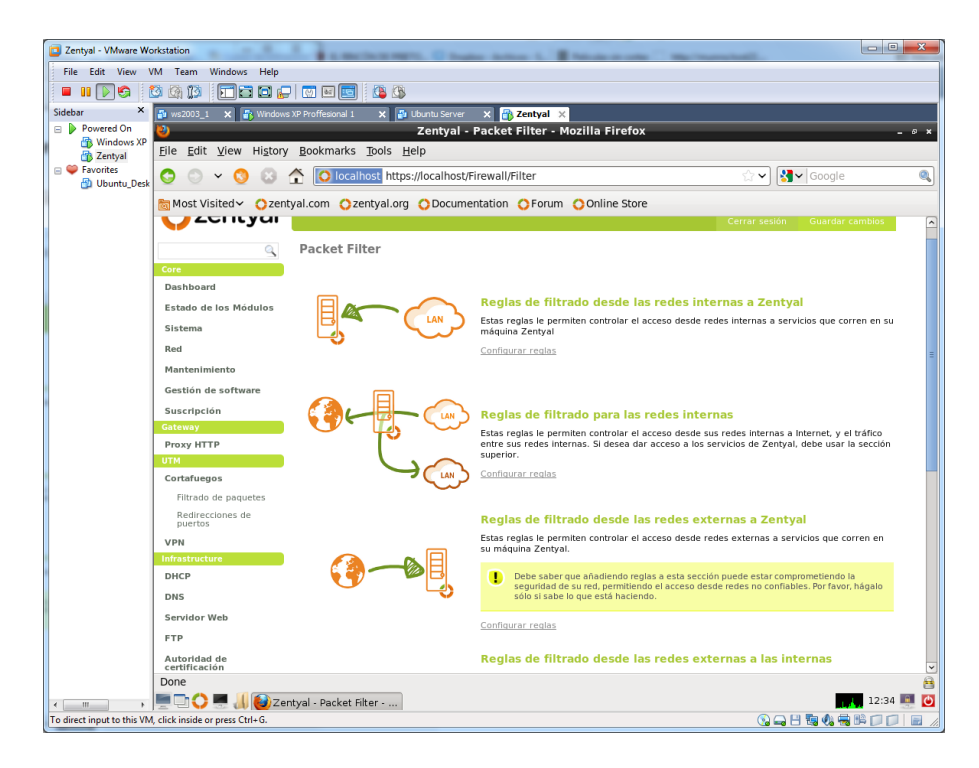

## O en cambio éstos otros.

| Zentyal - VMware Wo                   | orkstation                                                 |                                                                                                    |
|---------------------------------------|------------------------------------------------------------|----------------------------------------------------------------------------------------------------|
| File Edit View V                      | /M Team Windows Help                                       |                                                                                                    |
| 🗖 🖬 💽 🧐 🚺                             | 🖄 🕼 🔝 🚍 🕞 💭 🔤 🕵 🔇                                          |                                                                                                    |
| Sidebar ×                             | 🚰 ws2003_1 🗙 🛐 Windows XP Proffesional 1 🗙 🛃 Ubuntu Server | × 🔐 Zentyal ×                                                                                                    |
| Powered On     Windows XP             | Nentyal -                                                  | Packet Filter - Mozilla Firefox _ © ×                                                                                                    |
| 👘 Zentyal                             | <u>File Edit View History Bookmarks Tools Help</u>         |                                                                                                    |
| B Vbuntu_Desk                         | 😒 💿 👻 🔇 🕃 🛧 🚺 🚺 Iocalhost https://iocalhost/F              | irewall/Filter 😭 🗸 Google 🔍                                                                                                    |
|                                       | Most Visited V Ozentyal.com Ozentyal.org ODocume           | ntation OFrorum OOnline Store                                                                                                    |
|                                       | DNS 🗸                                                      | seguridad de su red, permittendo el acceso desde redes no conflables. Por favor, hágalo sólo si sabe lo que está haciendo.                                              |
|                                       | Servidor Web                                               | Configurar reglas                                                                                                    |
|                                       | FTP                                                        |                                                                                                    |
|                                       | Autoridad de<br>certificación                              | Reglas de filtrado desde las redes externas a las internas                                                                                                    |
|                                       | Office                                                     | Estas reglas le permiten controlar el acceso desde redes externas a redes internas                                                                                      |
|                                       | Usuarios y Grupos                                          | Debe saber que añadiendo reglas a esta sección puede estar comprometiendo la     seguridad de su red, permitiendo el acceso desde redes no confishes. Per favor, bánalo |
|                                       |                                                            | sólo si sabe lo que está haciendo.                                                                                                    |
|                                       | Webmail                                                    | Configurar reglas                                                                                                    |
|                                       | ઉ€₫℃∞                                                      | Reglas de filtrado para el tráfico saliente de Zentyal<br>Estas reglas permiten controlar el acceso desde Zentyal a servicios externos.<br>Configurar reglas            |
|                                       |                                                            | Reglas añadidas por servicios de Zentyal (Avanzado)                                                                                                    |
|                                       |                                                            | Estas reglas son automáticamente agregadas por los servicios de Zentyal.                                                                                                |
|                                       |                                                            | Puede deshabilitar estas regias, pero debe estar seguro de lo que está haciendo o<br>algunos servicios podrían detenerse.                                               |
|                                       |                                                            | Configurar reglas                                                                                                    |
|                                       |                                                            |                                                                                                    |
|                                       | Zentyal                                                    | created by eBox Technologies S.L.                                                                                                    |
|                                       |                                                            | 12:24 🗐 🚺                                                                                                    |
| < III ><br>To direct input to this VM | = · · · · · · · · · · · · · · · · · ·                      |                                                                                                    |
| Les ances input to this the           | ,                                                          |                                                                                                    |

Escogemos la primera opción, ya que vamos a denegar un servicio a un PC de nuestra LAN para comprobar el resultado de nuestro cortafuegos.

| Zentyal - VMware Workstation   | A Response to the second                                                                                |                            | the lot of the lot of the lot of the |             |                |  |  |  |  |  |
|--------------------------------|----------------------------------------------------------------------------------------------------|----------------------------|--------------------------------------|-------------|----------------|--|--|--|--|--|
| File Edit View VM Team Windows | Help                                                                                                    |                            |                                      |             |                |  |  |  |  |  |
|                                | i 🖸 🕞   🖾 🖾 🔝   🖧 🚯                                                                                     |                            |                                      |             |                |  |  |  |  |  |
| idebar × ws2003_1 ×            | Windows XP Proffesional 1 🗙 🚡                                                                           | Ubuntu Server 🗙 🛅 Ze       | ntyal 🗙                              |             |                |  |  |  |  |  |
| Windows XP                     | ی می Zentyal Mozilla Firefox ـ ۵ ×                                                                      |                            |                                      |             |                |  |  |  |  |  |
| Zentyal <u>File Edit V</u> iew | <u>Eile Edit View History Bookmarks Tools H</u> elp                                                     |                            |                                      |             |                |  |  |  |  |  |
| Favorites                      | ) 💿 🛧 🚺 localhost http                                                                                  | os://localhost/Firewall/Vi | ew/InternalToEBoxRuleTable           | r 🗸 🖌       | Google         |  |  |  |  |  |
| 🖞 Ubuntu_Desk 📷 Most Visited 🗸 | Ozentyal.com Ozentyal.or                                                                                | g 🔿 Documentation 🌾        | >Forum Online Store                  |             |                |  |  |  |  |  |
| 🔿 zent                         | Cerrar sesión                                                                                           | Guardar cambios            |                                      |             |                |  |  |  |  |  |
|                                | Filtrado de paqu                                                                                        | <u>ietes</u> ► Desde rede  | s internas hacia Zentyal             |             |                |  |  |  |  |  |
| Core                           | Añadiendo un/a r                                                                                        | uevo/a regla               |                                      |             |                |  |  |  |  |  |
| Dashboard                      | Decisión: DENEGAR                                                                                       | \$                         |                                      |             |                |  |  |  |  |  |
| Estado de los Mo               | odulos<br>Origen: IP Origen                                                                             | 0 10.33.2.120              | / 32 0                               |             |                |  |  |  |  |  |
| Sistema                        | Servicio:                                                                                               | Servicio:                  |                                      |             |                |  |  |  |  |  |
| Red                            | Si la selección inversa está marcada, la regla será aplicada cualquier servicio excepto el seleccionado |                            |                                      |             |                |  |  |  |  |  |
| Mantenimiento                  | Descripción: 2003 Server                                                                                |                            |                                      |             |                |  |  |  |  |  |
| Gestion de sortw               | are                                                                                                    |                            |                                      |             |                |  |  |  |  |  |
| Gateway                        | Gateway Proxy HTTP Desde redes internas hacia Zentyal                                                   |                            |                                      |             |                |  |  |  |  |  |
| Proxy HTTP                     |                                                                                                    |                            |                                      |             |                |  |  |  |  |  |
| UTM                            |                                                                                                    | Buscar                     |                                      |             |                |  |  |  |  |  |
| Filtrado de page               | Decisión                                                                                                | Origen                     | Servicio                             | Descripción | Acción         |  |  |  |  |  |
| Redirecciones o                | ie 🔨                                                                                                    | Cualquiera                 | FTP                                  |             | 窗 🖉 🗸          |  |  |  |  |  |
| VPN                            | <b>^</b>                                                                                                | Cualquiera                 | dns                                  | -           | <b>宙 ∠ ↑ ↓</b> |  |  |  |  |  |
| Infrastructure                 | <b>^</b>                                                                                                | Cualquiera                 | http                                 |             | 窗 🖉 🛧 🗸        |  |  |  |  |  |
| DHCP                           | <b>^</b>                                                                                                | Cualquiera                 | Mail Submission                      |             | 亩∠↑↓           |  |  |  |  |  |
| DNS                            | DNS Cualquiera Incoming Mail                                                                            |                            |                                      |             |                |  |  |  |  |  |
| FTP                            | <b>^</b>                                                                                                | Cualquiera                 | SMTP                                 |             | 11 L A         |  |  |  |  |  |
| https://localhost/             | Firewall/View/InternalToEBoxBul                                                                         | eTable#                    |                                      |             |                |  |  |  |  |  |
|                                | Zentval Mozilla Firefox                                                                                 | root@equipo02: /ho         | me/                                  |             | 13:16 💷        |  |  |  |  |  |
|                                | 4.6                                                                                                    | 1.22                       |                                      |             |                |  |  |  |  |  |

Una vez configurado guardamos los cambios. Hemos denegado el protocolo ICMP para el equipo 10.33.2.120.

| Zentyal - VMware Wo                                                                                                    | orkstation                                  |                     | 8 - Thurs                       | March March Street                                                                                                    | -           |             |       |  |  |  |
|----------------------------------------------------------------------------------------------------|---------------------------------------------|---------------------|---------------------------------|----------------------------------------------------------------------------------------------------|-------------|-------------|-------|--|--|--|
| File Edit View V                                                                                                    | /M Team Windows Help                        |                     |                                 |                                                                                                    |             |             |       |  |  |  |
| Zertyd - VMaew Workstation       Image: Sector Sector                                        |                                             |                     |                                 |                                                                                                    |             |             |       |  |  |  |
| Sidebar ×                                                                                                    | 🔐 ws2003_1 🗙 🐴 Windows XF                   | Proffesional 1 🗙    | 🔋 Ubuntu Server 🛛 🗙 🎦 Zentya    | I X                                                                                                    |             |             |       |  |  |  |
| Windows XP                                                                                                    | 0                                           |                     | Zentyal Moz                     | illa Firefox                                                                                                    |             |             | - 0 × |  |  |  |
| Zentyal                                                                                                    | Eile Edit View Higtory Bookmarks Tools Help |                     |                                 |                                                                                                    |             |             |       |  |  |  |
| □ ♥ Favorites                                                                                                    | 😋 🔘 v 🔇 😂 <u>(</u>                          | 🚡 🚺 localhost ht    | tps://localhost/Firewall/View/I | nternalToEBoxRuleTable                                                                                                    | ☆ ✔ 🛃 ¥     | Google      | 0     |  |  |  |
| 🖆 Ubuntu_Desk                                                                                                    | Most Visited ✓ Ozenty                       | /al.com 🔿 zentyal.c | org ODocumentation OFo          | orum 🜔 Online Store                                                                                                    |             |             |       |  |  |  |
|                                                                                                    |                                             |                     |                                 |                                                                                                    |             |             |       |  |  |  |
| sidedit <pre></pre>                                                                                                    |                                             |                     |                                 |                                                                                                    |             |             |       |  |  |  |
|                                                                                                    | Dashboard                                   | Filtrado de paq     | <u>uetes</u> ► Desde redes in   | ternas hacia Zentyal                                                                                                    |             |             |       |  |  |  |
| Sidesr       Image: Sidesr       Image: Sidesr                                                                                                    |                                             |                     |                                 |                                                                                                    |             |             |       |  |  |  |
|                                                                                                    | Bar                                         |                     |                                 |                                                                                                    |             |             |       |  |  |  |
|                                                                                                    | Red                                         |                     | Buscar                          | Zentyal X  Zentyal X  Mozilla Firefox  Mozilla Firefox  Mozilla Firefox  Mozilla Firefox  Mozilla Firefox  Mozilla Firefox  Cerrar sesión  Courdar cambios  Cerrar sesión  Courdar cambios  des internas hacia Zentyal   Servicio  Prip  KMP  Courdar cambios  Cerrar sesión  Courdar cambios  Cerrar sesión  Courdar cambios  Cerrar sesión  Courdar cambios  Cerrar sesión  Courdar cambios  Cerrar sesión  Courdar cambios  Cerrar sesión  Courdar cambios  Cerrar sesión  Courdar cambios  Cerrar sesión  Courdar cambios  Cerrar sesión  Courdar cambios  des internas hacia Zentyal  Cerrar sesión  Courdar cambios  Cerrar sesión  Courdar cambios  Cerrar sesión  Cerrar sesión  Courdar cambios  Cerrar sesión  Courdar cambios  Cerrar sesión  Courdar cambios  Cerrar sesión  Courdar cambios  Cerrar sesión  Courdar cambios  Cerrar sesión  Cerrar sesión  Courdar cambios  Cerrar sesión  Cerrar sesión  Courdar cambios  Cerrar sesión  Courdar cambios  Cerrar sesión  Cerrar sesión  Cerrar sesión  Cerrar sesión  Cerrar sesión  Cerrar ses |             |             |       |  |  |  |
|                                                                                                    | Mantenimiento                               | Decisión            | Origen                          | Servicio                                                                                                    | Descripción | Acción      | =     |  |  |  |
|                                                                                                    | Suscripción                                 | ×                   | 10.33.2.120/32                  | ICMP                                                                                                    | 2003 Server | 亩 🖉 🗸       |       |  |  |  |
|                                                                                                    | Gateway                                     | •                   | Cualquiera                      | FTP                                                                                                    |             | <b>₩</b>    |       |  |  |  |
|                                                                                                    | Proxy HTTP                                  | <b>^</b>            | Cualquiera                      | dns                                                                                                    |             | ** ∕ ↑ ↓    |       |  |  |  |
|                                                                                                    | Cortafuegos                                 | 1                   | Cualquiera                      | http                                                                                                    |             | 亩∠↑↓        |       |  |  |  |
|                                                                                                    | Filtrado de paquetes                        | •                   | Cualquiera                      | Mail Submission                                                                                                    |             | ╈╱办Ψ        |       |  |  |  |
|                                                                                                    | Redirecciones de<br>puertos                 | <b>^</b>            | Cualquiera                      | Incoming Mail                                                                                                    |             | 亩∠↑↓        |       |  |  |  |
|                                                                                                    | VPN                                         | <b>^</b>            | Cualquiera                      | SMTP                                                                                                    |             | ₩ 🖉 🛧       |       |  |  |  |
|                                                                                                    | Infrastructure                              |                     |                                 |                                                                                                    | 10 2 Página |             |       |  |  |  |
|                                                                                                    | DNS                                         |                     |                                 |                                                                                                    | C- O rugin  |             |       |  |  |  |
|                                                                                                    | Servidor Web                                |                     |                                 | Server × 2 Zentyal ×         Zentyal - Mozilla Firefox         calhost/Firewall/View/InternalToEBoxRuleTable         icalhost/Firewall/View/InternalToEBoxRuleTable         icalhost/Firewall/View/InternalToEBoxR                                                                                                    |             |             |       |  |  |  |
| Proveed On Windows XM Proveed On Windows XM Proveed On Proveed On |                                             |                     | ~                               |                                                                                                    |             |             |       |  |  |  |
|                                                                                                    | https://localhost/Firewall/Vi               | ew/InternalToEBoxR  | uleTable#                       |                                                                                                    |             | 13:16       |       |  |  |  |
| • <u> </u>                                                                                                    | 🔚 🖓 💙 😎 📣 🞯 Zen                             | tyai Mozilla Hrefox | root@equipo02: /nome/           |                                                                                                    |             | 13.16       |       |  |  |  |
| to airect input to this VM                                                                                                    | , click inside or press Ctri+G.             |                     |                                 |                                                                                                    | 🔁 🖨 🖯       | 🛯 🐝 🖼 💷 💭 💭 |       |  |  |  |

Comprobamos nuestra IP de Zentyal.

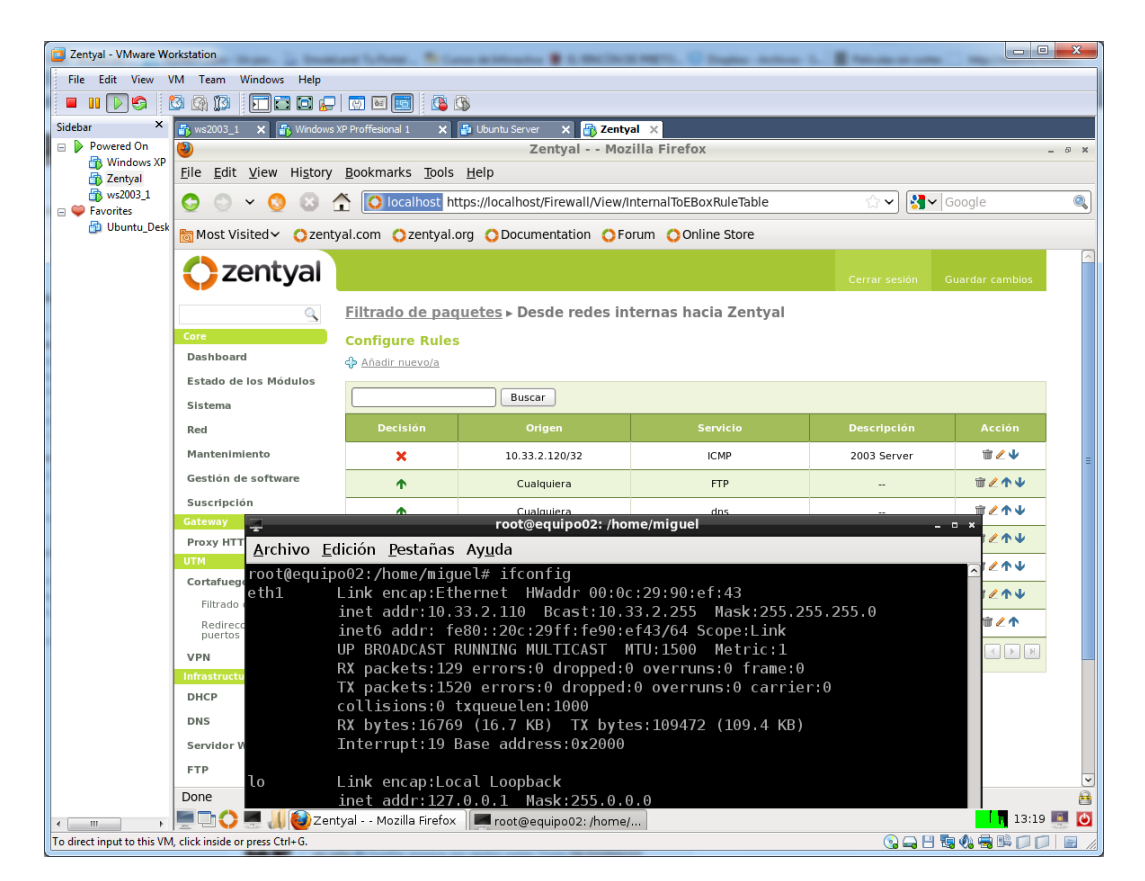

Comprobamos la IP del cliente denegado, y comprobamos que no puede conectar con el Zentyal, por el cortafuegos.

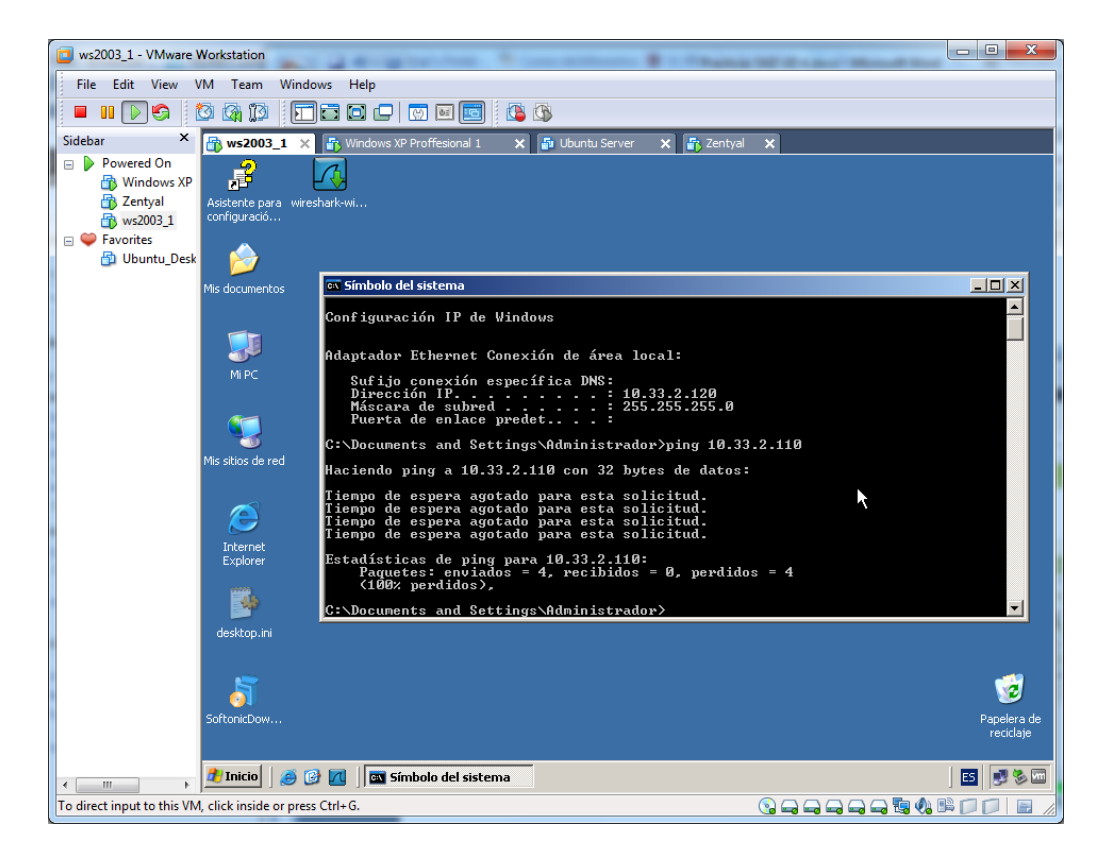

Sin embargo, a la inversa sí que podemos.

| Edit View VM    | Team Windows Heln                                                         |                   |                                                   |                                 |                 |                 |  |  |  |  |  |
|-----------------|---------------------------------------------------------------------------|-------------------|---------------------------------------------------|---------------------------------|-----------------|-----------------|--|--|--|--|--|
|                 |                                                                           |                   |                                                   |                                 |                 |                 |  |  |  |  |  |
|                 |                                                                           |                   |                                                   |                                 |                 |                 |  |  |  |  |  |
| Powered On      | 👔 ws2003_1 X 🛐 Windows XP Proffesional 1 X 📑 Libuntu Server X 📅 Zentyal X |                   |                                                   |                                 |                 |                 |  |  |  |  |  |
| Windows XP      | Zentyal Mozilia Firetox - 5  Eila Edit View History Rockmarks Table Help  |                   |                                                   |                                 |                 |                 |  |  |  |  |  |
| Zentyal         | Elle Fair Alem Histola Rookuyauka Toola Helb                              |                   |                                                   |                                 |                 |                 |  |  |  |  |  |
| Favorites       | 🗦 😳 🖌 🔇 😣 🕻                                                               | localhost h       | ttps://localhost/Firewall/View/                   | InternalToEBoxRuleTable         | ☆ ✔ 🛃 ٧         | Google          |  |  |  |  |  |
| 😰 Ubuntu_Desk 📘 | Most Visited 🗸 🔿 zenty                                                    | al.com 🔿 zentyal. | org ODocumentation OF                             | orum 🜔 Online Store             |                 |                 |  |  |  |  |  |
|                 |                                                                           |                   |                                                   |                                 |                 |                 |  |  |  |  |  |
|                 | zentyai                                                                   |                   |                                                   |                                 |                 | Guardar cambios |  |  |  |  |  |
|                 | -                                                                         | Filtrado de par   | ulatas - Desde redac in                           | ternas bacia Zentual            |                 |                 |  |  |  |  |  |
|                 | <u>_</u>                                                                  | i indauo ue pat   | ueres > Desue redes In                            | itemas nacia Zentyal            |                 |                 |  |  |  |  |  |
|                 | Dashboard                                                                 | Configure Rules   | 5                                                 |                                 |                 |                 |  |  |  |  |  |
|                 |                                                                           | Añadir nuevo/a    |                                                   |                                 |                 |                 |  |  |  |  |  |
| '               | Estado de los Modulos                                                     |                   | Buscar                                            |                                 |                 |                 |  |  |  |  |  |
| 1               | Sistema                                                                   |                   |                                                   |                                 |                 |                 |  |  |  |  |  |
|                 | Red                                                                       | Decision          | Origen                                            | Servicio                        | Descripción     | Accion          |  |  |  |  |  |
|                 | Mantenimiento                                                             | ×                 | 10.33.2.120/32                                    | ICMP                            | 2003 Server     | 窗 🖉 🗸           |  |  |  |  |  |
|                 | Sestión de software                                                       | Υ.                | Cualquiera                                        | FTP                             |                 | 亩 🖉 🛧 🗸         |  |  |  |  |  |
| 1               | Suscripción                                                               | <b>^</b>          | Cualquiera                                        | dns                             |                 | <b>亩</b> ∠↑↓    |  |  |  |  |  |
| -               | ateway                                                                    | •                 | Cualquiera                                        | http                            |                 | 亩∠↑↓            |  |  |  |  |  |
|                 | тм                                                                        | •                 | Cualquiera                                        | Mail Submission                 |                 | 亩 / <b>小</b> 山  |  |  |  |  |  |
|                 | Cortafuegos                                                               |                   | cauquera                                          | Han Sabinisation                |                 |                 |  |  |  |  |  |
|                 | Filtrado de paquetes                                                      |                   | Cualquiera                                        | root@equipo02: /home/mi         | guel            |                 |  |  |  |  |  |
|                 | Redirecciones de<br>puertos                                               | Archivo           | <u>E</u> dición <u>P</u> estañas Ay <u>ı</u>      | <u>i</u> da                     |                 |                 |  |  |  |  |  |
|                 | /PN                                                                       | root@equ          | ipo02:/home/miguel#                               | ping 10.33.2.120                |                 |                 |  |  |  |  |  |
|                 | nfrastructure                                                             | PING 10.          | 33.2.120 (10.33.2.1                               | 20) 56(84) bytes of             | data.           |                 |  |  |  |  |  |
|                 | DHCP                                                                      | 64 bytes          | from 10.33.2.120:                                 | icmp_seq=1 ttl=128 t            | ime=17.7 ms     |                 |  |  |  |  |  |
| I               | DNS                                                                       | 64 bytes          | from 10.33.2.120:                                 | <pre>icmp_seq=2 ttl=128 t</pre> | ime=0.585 ms    |                 |  |  |  |  |  |
|                 | Servidor Web                                                              | °C by tes         | 110m 10.33.2.120:                                 | icmp_seq=3 ttt=128 t            | 1me=0.487 MS    |                 |  |  |  |  |  |
|                 |                                                                           |                   |                                                   | ticc                            |                 |                 |  |  |  |  |  |
| 2               | TP                                                                        | 10.3              | 3.2.120 ping statis                               | LICS ····                       |                 |                 |  |  |  |  |  |
| 1               | -TP                                                                       | 10.3<br>3 packet  | 3.2.120 ping statis<br>s transmitted, <u>3 re</u> | ceived, 0% pack <u>et lo</u>    | ss, time 2001ms | 5               |  |  |  |  |  |

ii) Instalación y configuración del cortafuegos "Firewall IpCop".

Introducimos la ISO de la aplicación, y arrancamos la máquina virtual, una vez arrancado, procedemos a instalarlo en nuestro idioma.

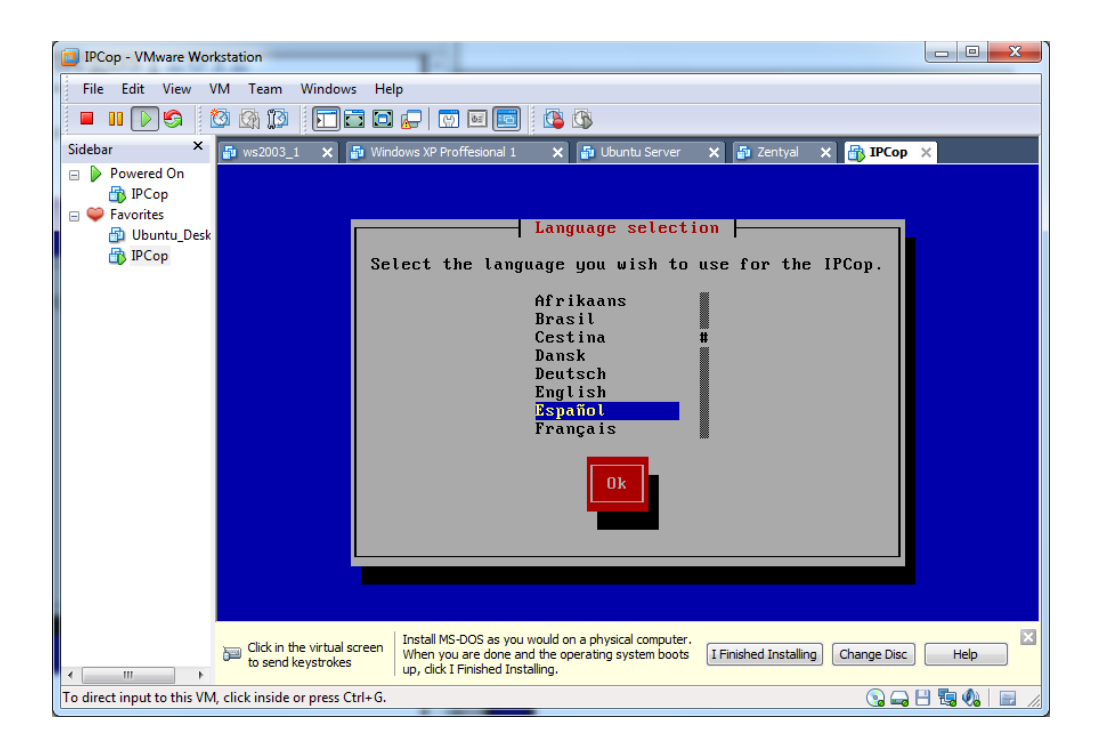

Confirmamos el siguiente mensaje.

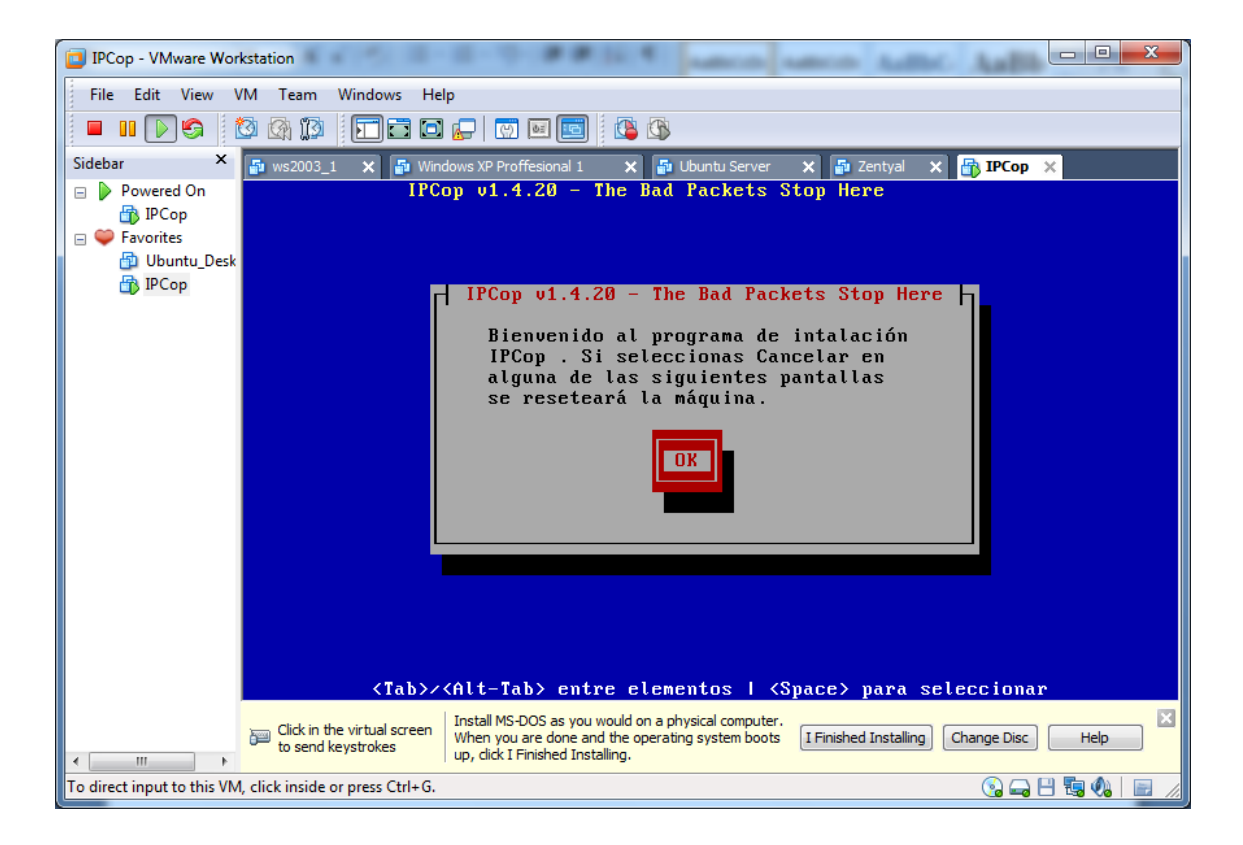

Elegimos instarlo desde la primera opción.

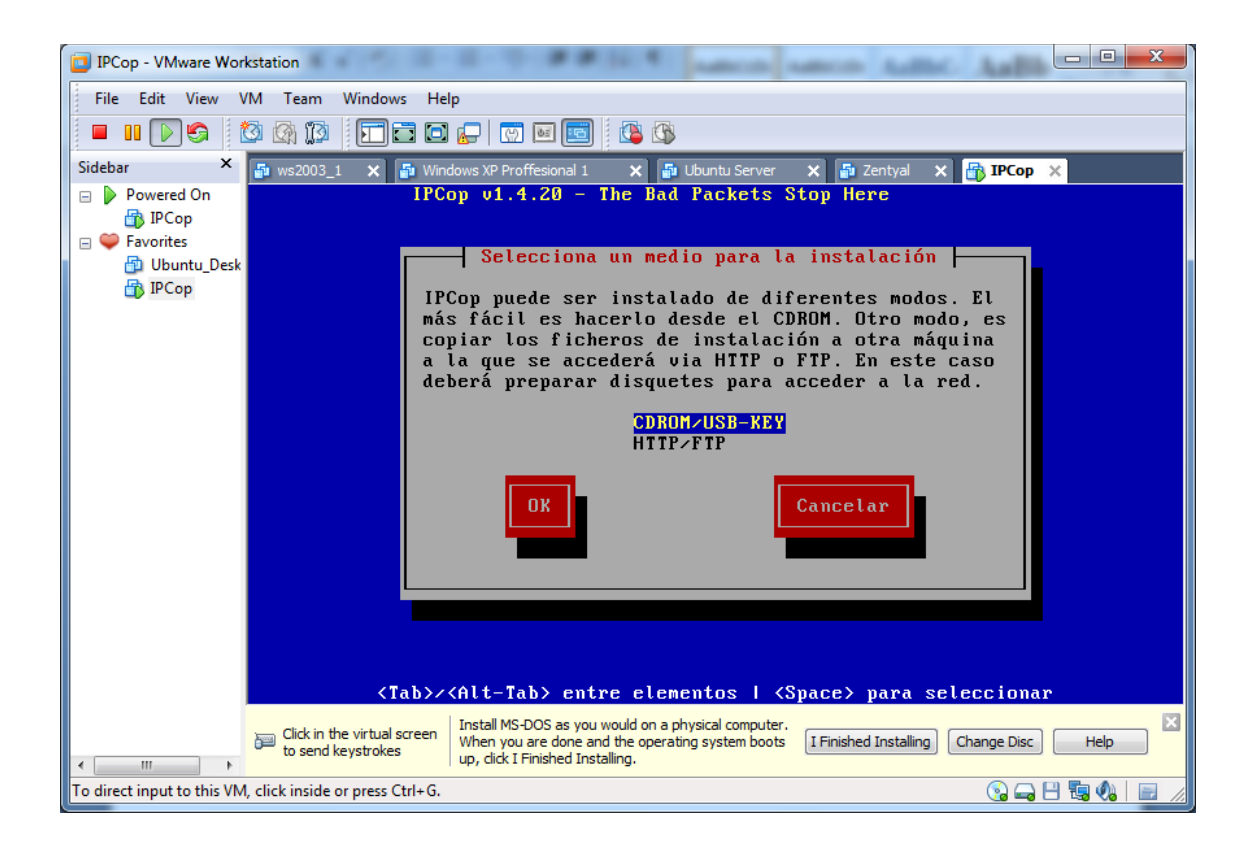

Nos indica el disco donde se llevara a cabo la instalación, que en este caso es /dev/sda

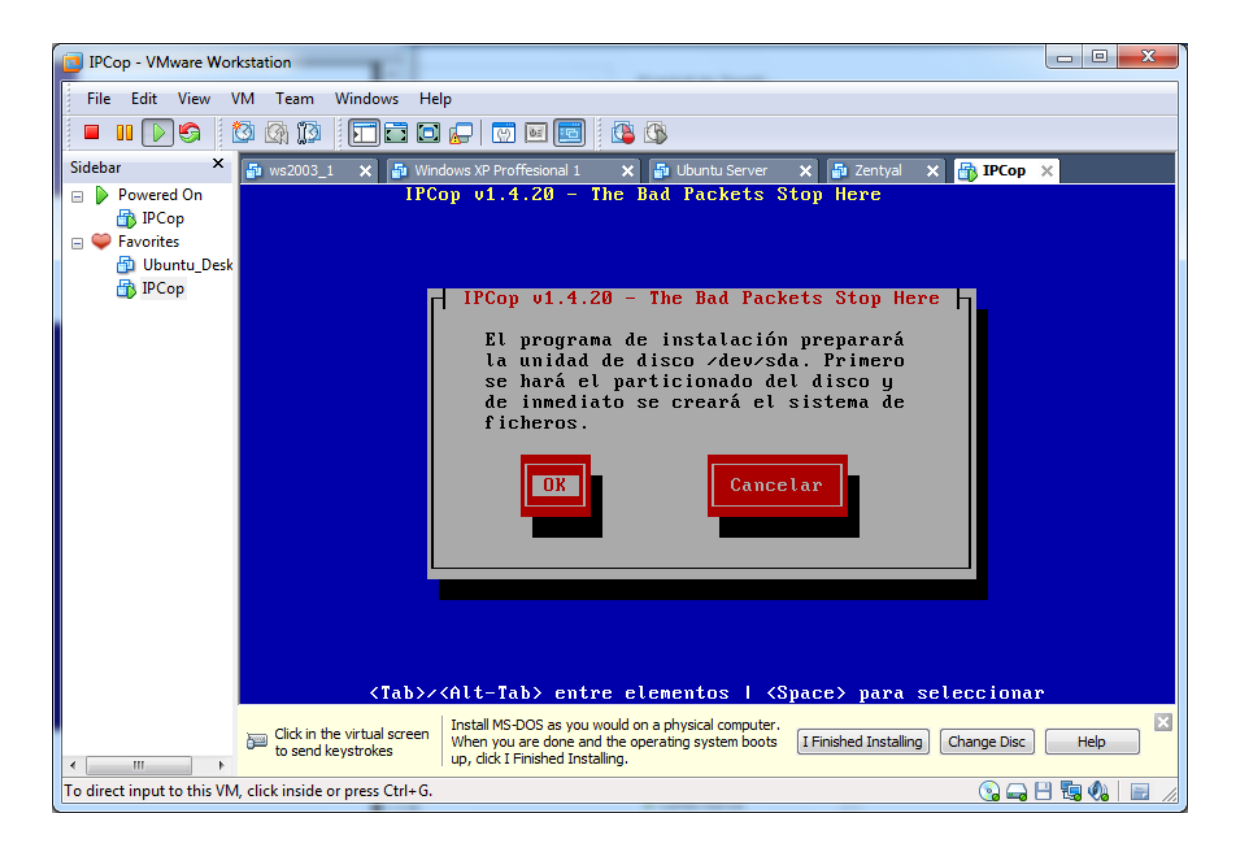

Nos saltamos el proceso de backup.

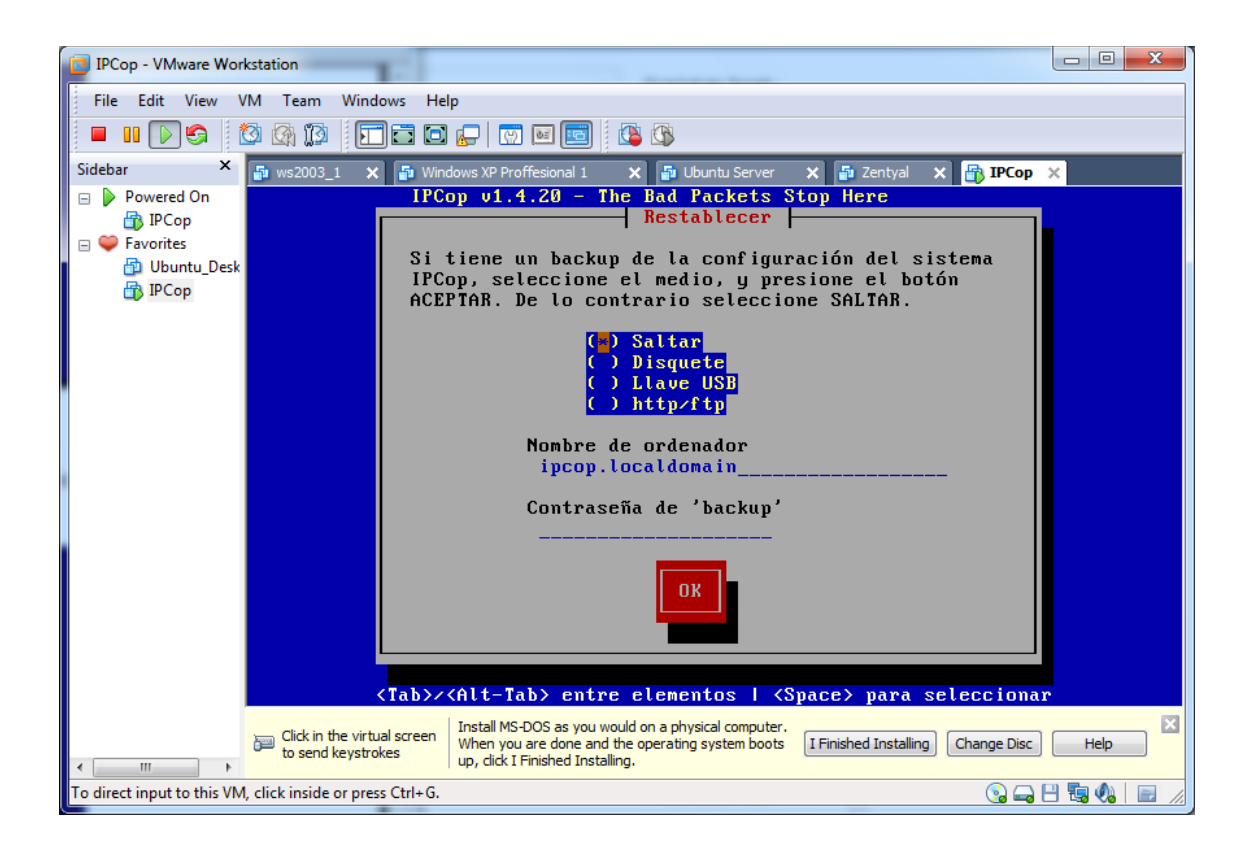

Comprobamos nuestras tarjetas, con la opción prueba.

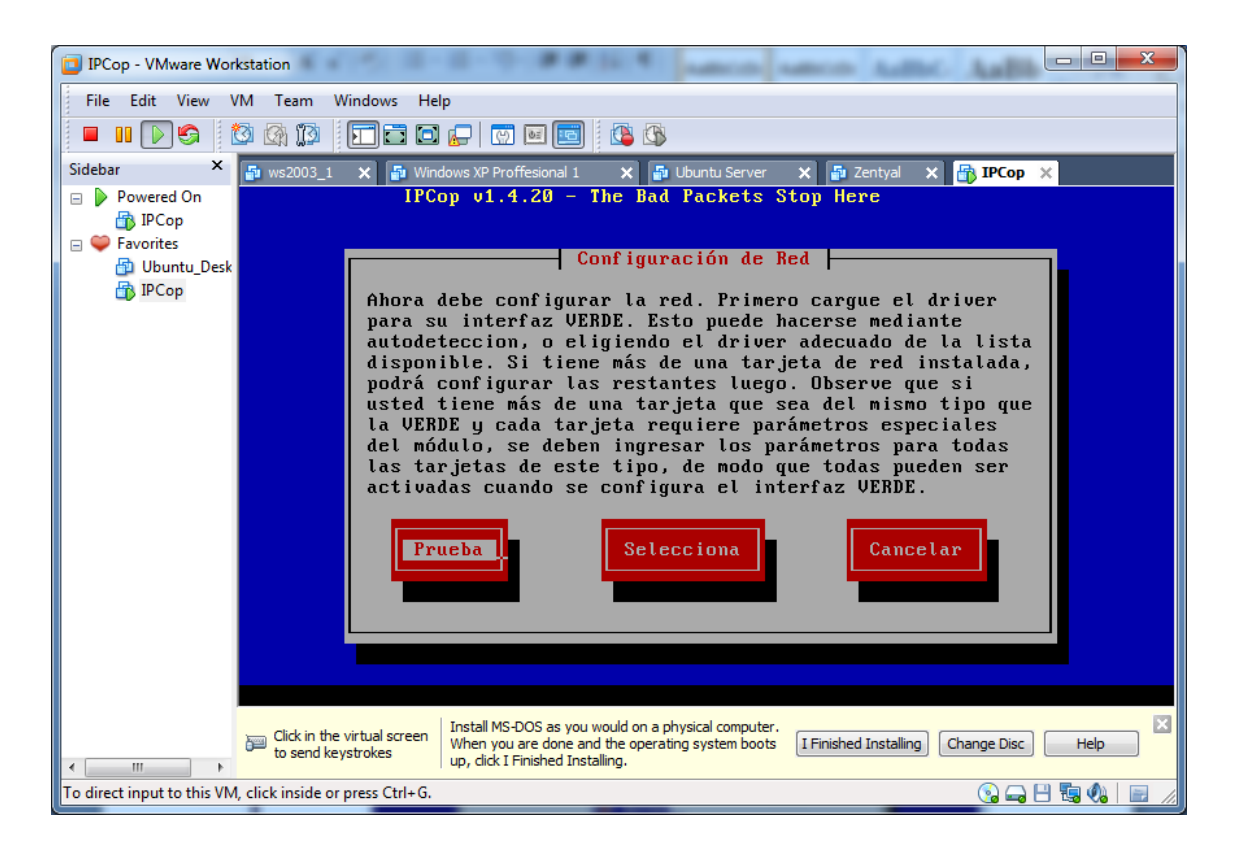

Una vez nos detecte las tarjetas de red, aceptamos.

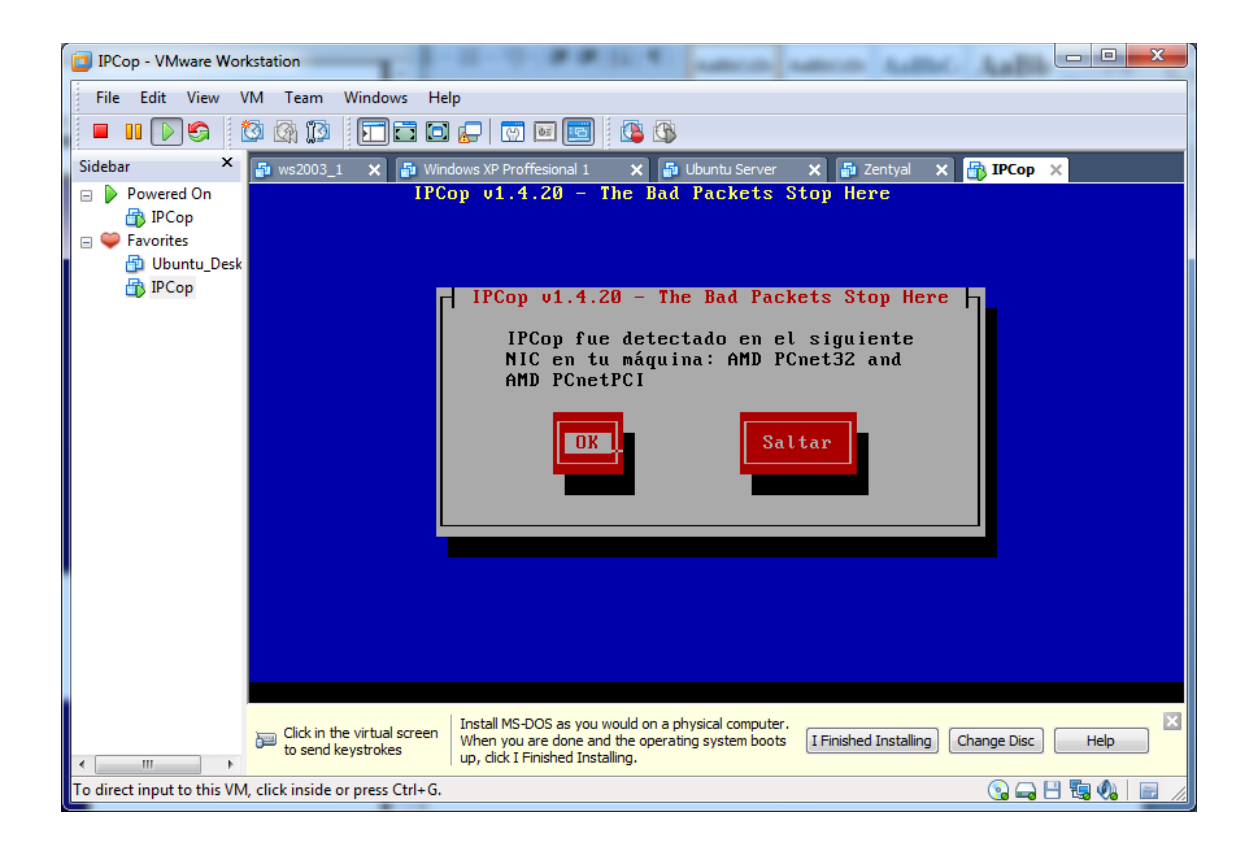

Elegimos la primera interfaz, que será **green**, y configuramos la direcciones IP de la siguiente manera.

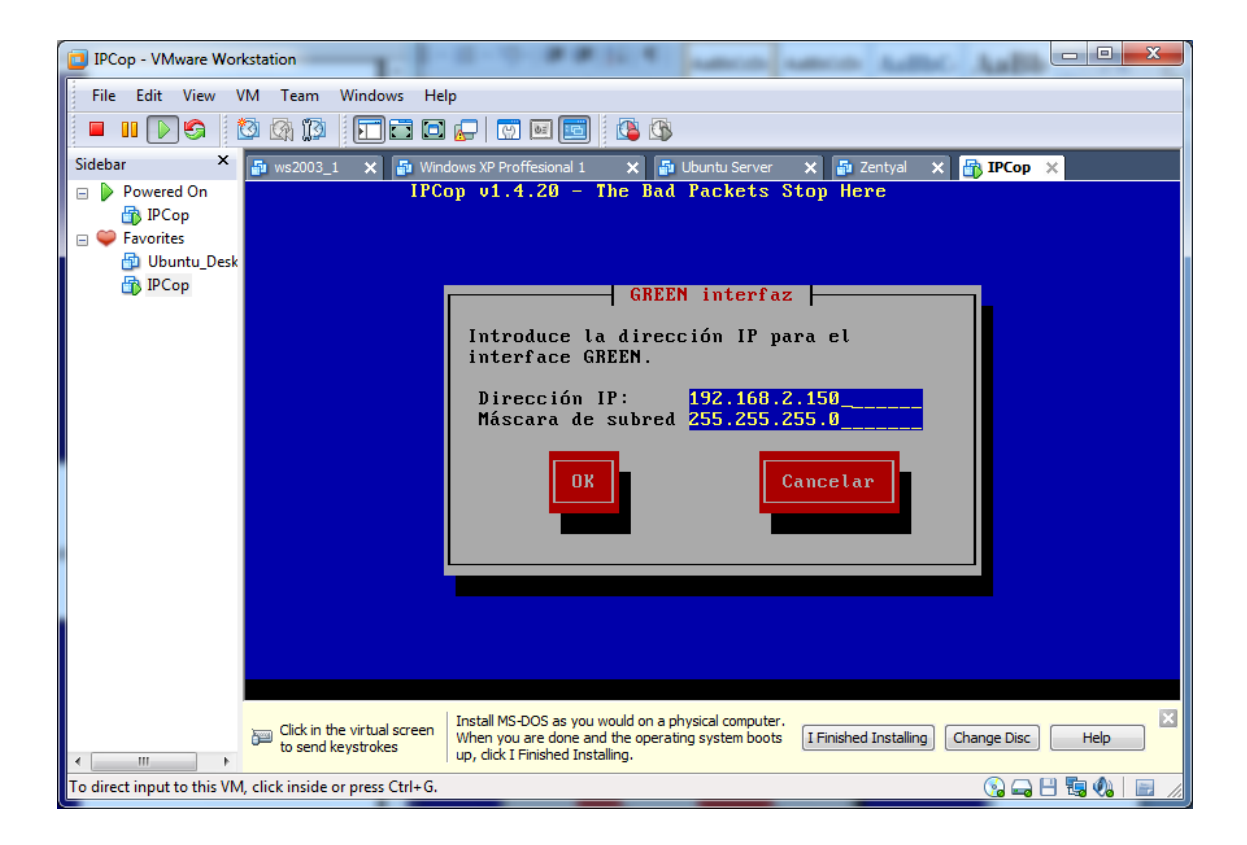

- - X IPCop - VMware Workstation File Edit View VM Team Windows Help 🗖 💷 🕞 🔄 🔯 🎊 🎲 🗐 🖬 🔂 🕞 🐨 🔤 🔄 1 🔁 🚯 × 🛐 ws2003\_1 🗙 🗗 Windows XP Proffesional 1 🗙 📑 Ubuntu Server Sidebar 🗙 🚰 Zentyal 🗙 👘 IPCop 🗙 😑 👂 Powered On IPCop v1.4.20 - The Bad Packets Stop Here 👘 ІРСор 🖃 🤍 Favorites Felicitaciones! 🖆 Ubuntu\_Desk 👘 ІРСор IPCop ha sido instalado exitosamente. Por favor, quite el disquete o CD que pueda tener en su PC. Se iniciará el Setup, en el podrá configurar ISDN, tarjetas de red, y contraseñas del sistema. Luego de finalizado el Setup, podrá apuntar su navegador web a http://ipcop:81 o https://ipcop:445 (o como nombró su IPCop), y configurar los accesos telefónicos y/o los accesos remotos que correspondan a su instalación. No olvide adjudicar una contraseña para el usuario "dial" en su IPCop, si no desea que usuarios "admin" puedan controlar el enlace. OK Install MS-DOS as you would on a physical computer. Click in the virtual screen When you are done and the operating system boots up, click I Finished Installing. Change Disc Help to send keystrokes .... - F To direct input to this VM, click inside or press Ctrl+G. 💿 🛶 💾 🖫 🍫 🛛 📰

Una vez las tengamos pulsamos OK.

Elegimos nuestro mapa de teclado, que es en nuestro caso es.

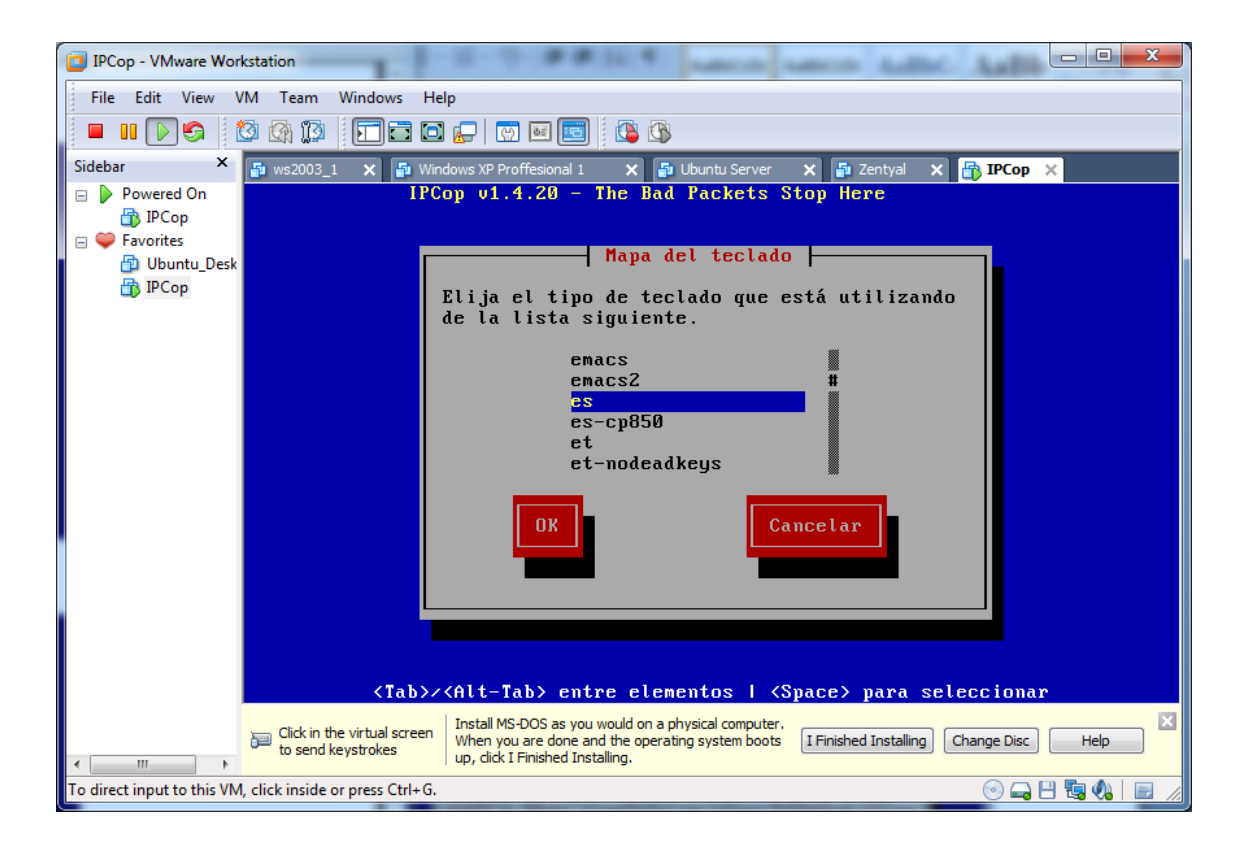

Elegimos nuestra zona horaria, Europe/Madrid

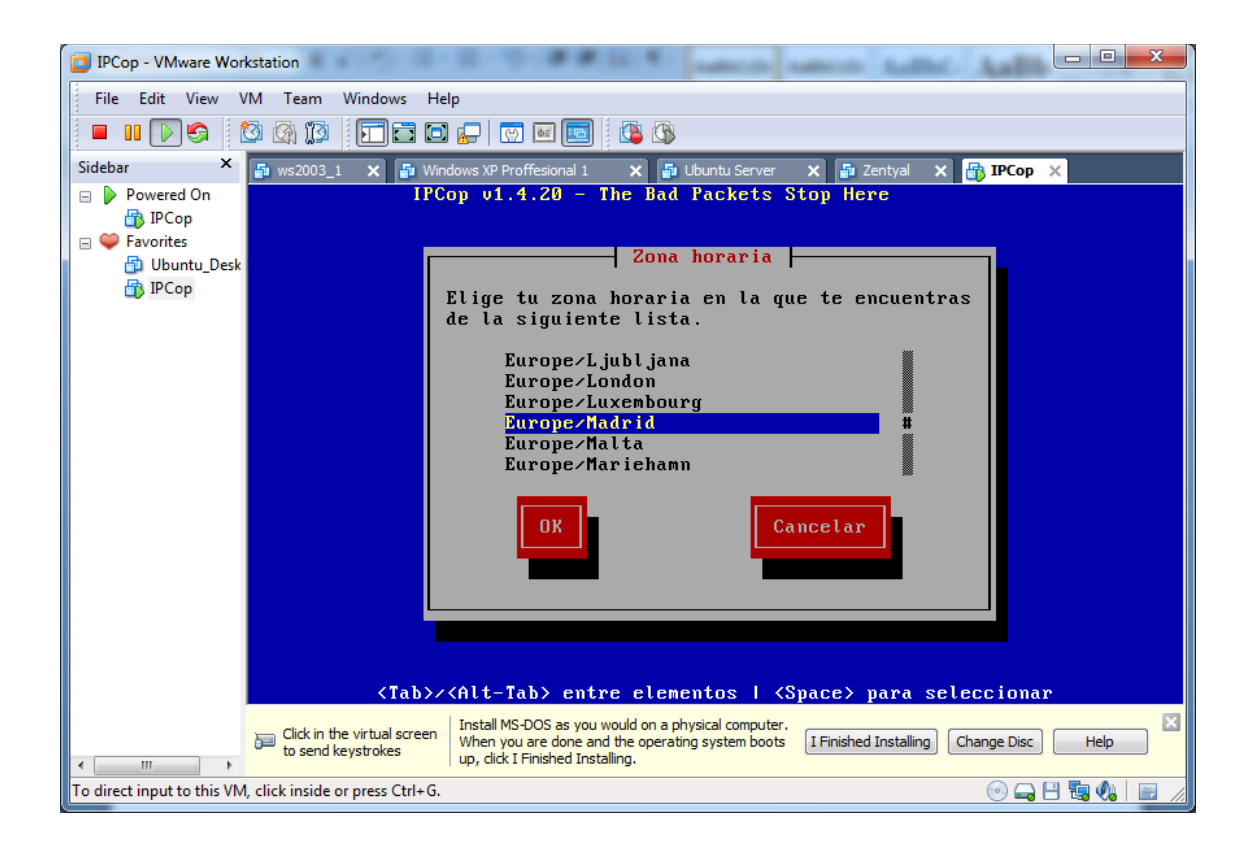

Introducimos el nombre de la máquina, ipcopmiguel

| IPCop - VMware Workstation                                                                                                    |
|----------------------------------------------------------------------------------------------------|
| File Edit View VM Team Windows Help                                                                                                    |
|                                                                                                    |
| Sidebar 🗙 🗗 ws2003_1 🗙 🗗 Windows XP Proffesional 1 🗙 🗗 Ubuntu Server 🗙 🗗 Zentyal 🗙 🚮 IPCop 🗙                                                        |
| □ Powered On IPCop v1.4.20 - The Bad Packets Stop Here                                                                                              |
| 🕞 PCop                                                                                                    |
| 🔁 Ubuntu_Desk                                                                                                    |
| Nombre de ordenador                                                                                                    |
| Ingrese el nombre de host para su máquina.                                                                                                    |
| inconniquel                                                                                                    |
|                                                                                                    |
| OK Cancelar                                                                                                    |
|                                                                                                    |
|                                                                                                    |
|                                                                                                    |
|                                                                                                    |
|                                                                                                    |
|                                                                                                    |
| <tab>/<alt-tab> entre elementos   <space> para_seleccionar</space></alt-tab></tab>                                                                  |
| Citatis the visitual excess I Install MS-DOS as you would on a physical computer.                                                                   |
| Unce in the virtual screen when you are done and the operating system boots I Finished Installing Change Disc Help up, click I Finished Installing. |
| To direct input to this VM, click inside or press Ctrl+G.                                                                                           |

Ingresamos el nombre de nuestro dominio, miguelasir.

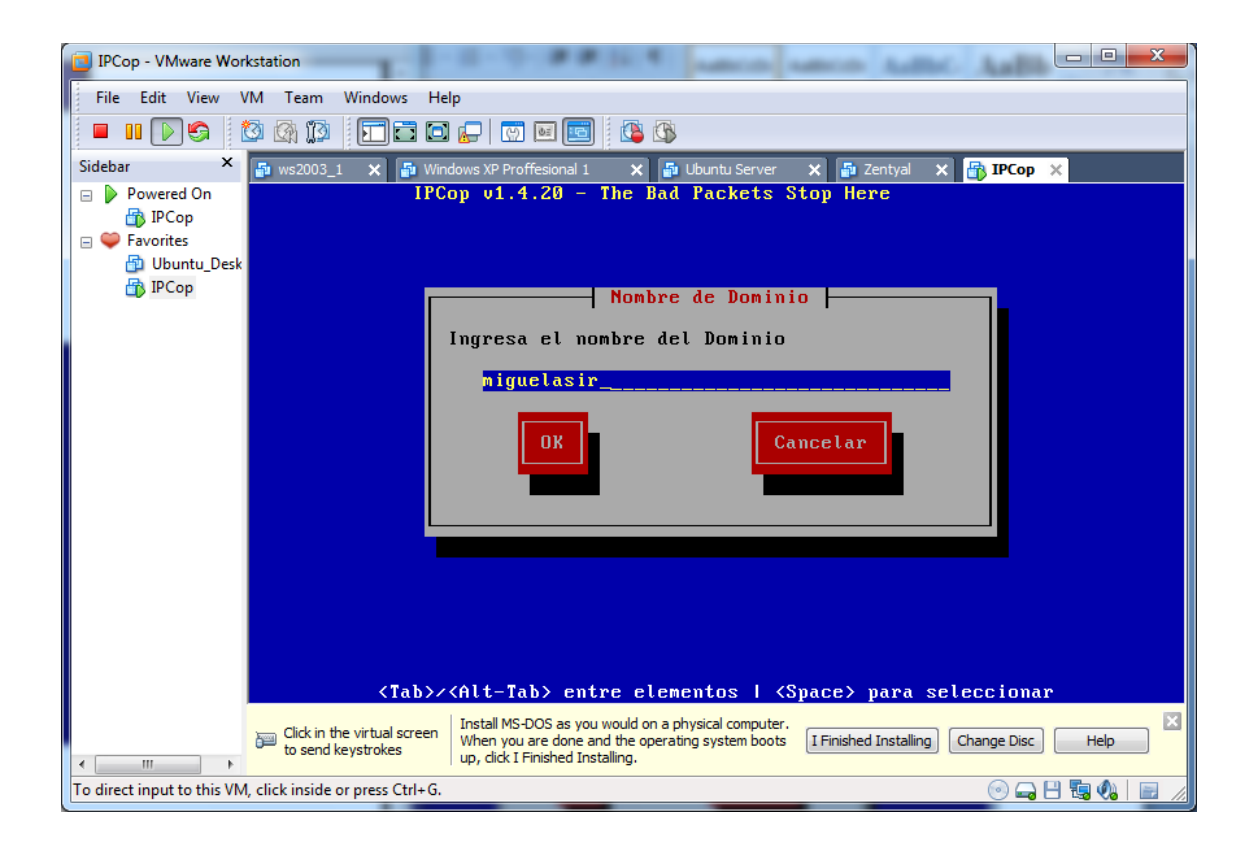

Inhabilitamos la configuración de RDSI.

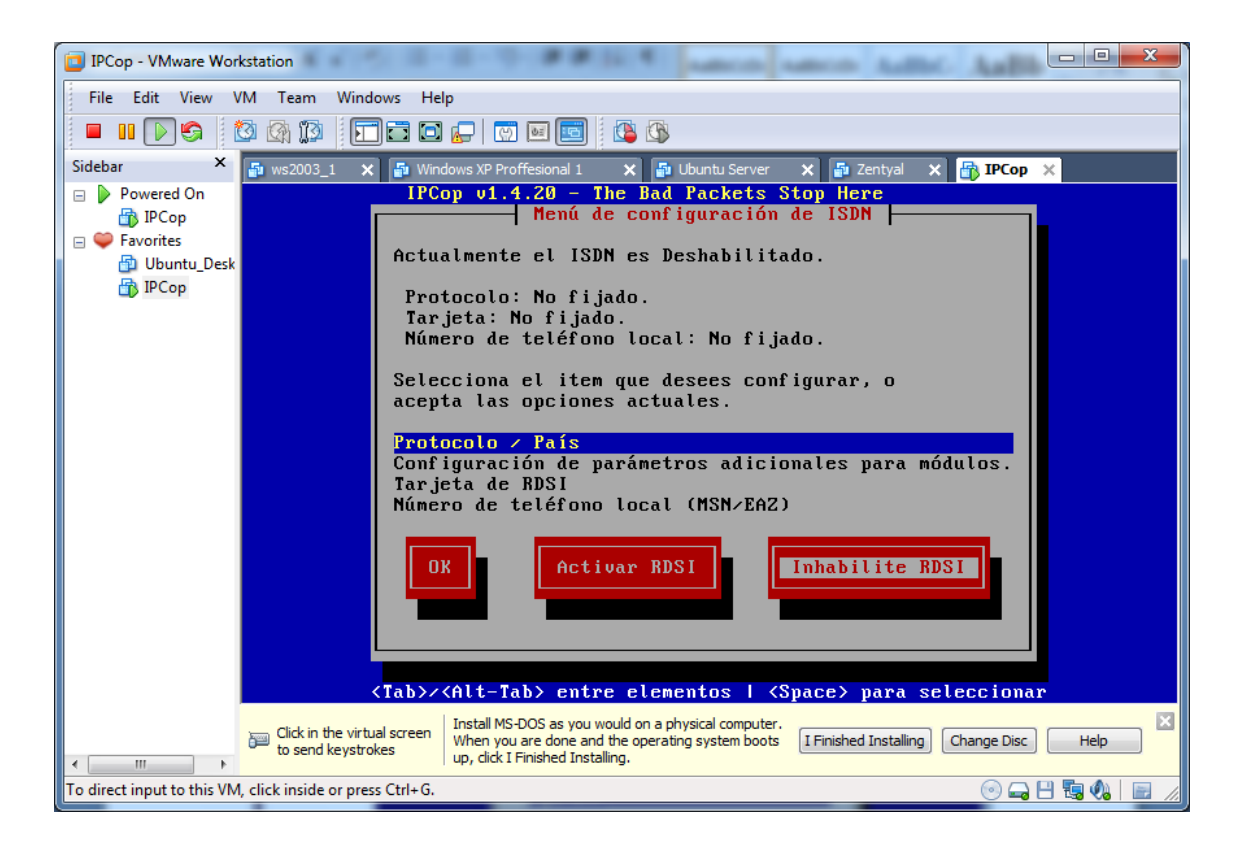

Una vez realizados los pasos anteriores, accedemos a este menú de configuración, que configuramos uno a uno.

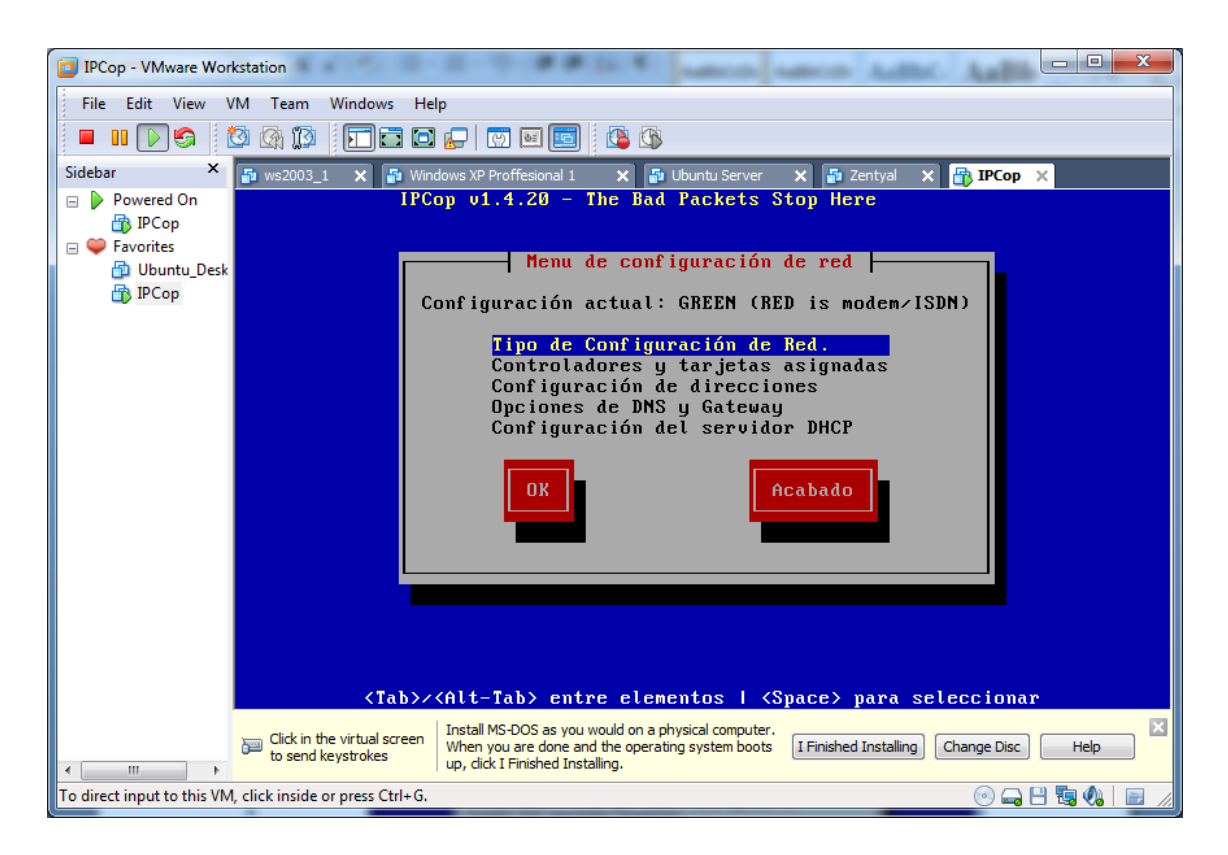

Elegimos el tipo de configuración **GREEN + RED**, que corresponden a nuestras 2 tarjetas de red instaladas en la máquina.

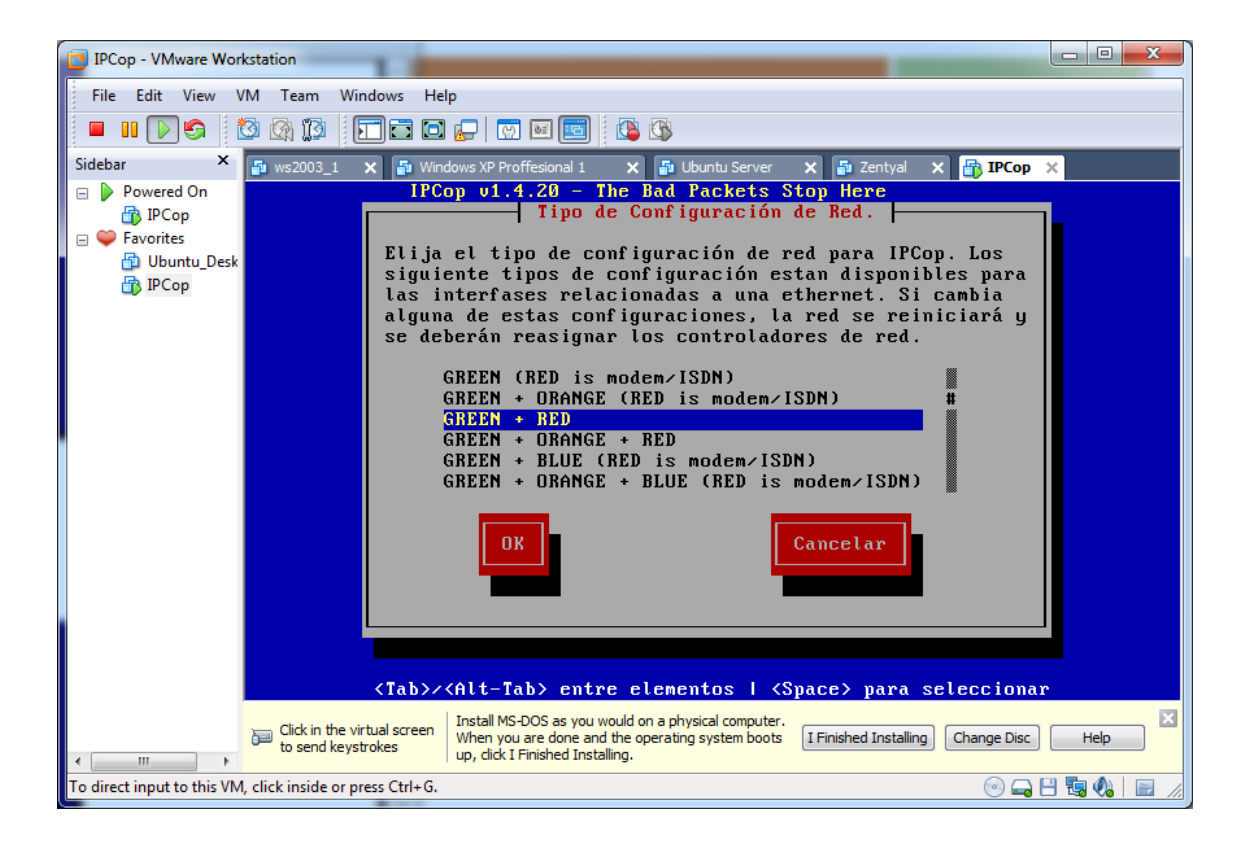

- -IPCop - VMware Workstation File Edit View VM Team Windows Help = II 🔊 🧐 🔯 🕼 🕼 🗐 🖬 🖬 🔄 🔛 🔝 i 🚺 🚯 🗙 📑 Windows XP Proffesional 1 Sidebar х 🔁 ws2003\_1 🗙 🖆 Ubuntu Server 🗙 🚰 Zentyal 🗙 📑 IPCop 🗙 IPCop v1.4.20 - The Bad Packets Stop Here 😑 👂 Powered On 🐴 IPCop 🖃 🤍 Favorites — Menu de configuración de red — 🛅 Ubuntu\_Desk 👘 IPCop Configuración actual: GREEN + RED La configuración ha sido completada, necesita reiniciar la red. Tipo de Configuración de Red. Controladores y tarjetas asignadas Configuración de direcciones Opciones de DNS y Gateway Configuración del servidor DHCP Acabado <Tab>/<Alt-Tab> entre elementos | <Space> para seleccionar Install MS-DOS as you would on a physical computer. When you are done and the operating system boots up, click I Finished Installing. Elick in the virtual screen to send keystrokes ш To direct input to this VM, click inside or press Ctrl+G. 💿 🛶 💾 🖏 🍫 📗

Pulsamos la opción controladores y tarjetas asignadas.

Pulsamos OK para habilitar la segunda tarjeta de red, RED.

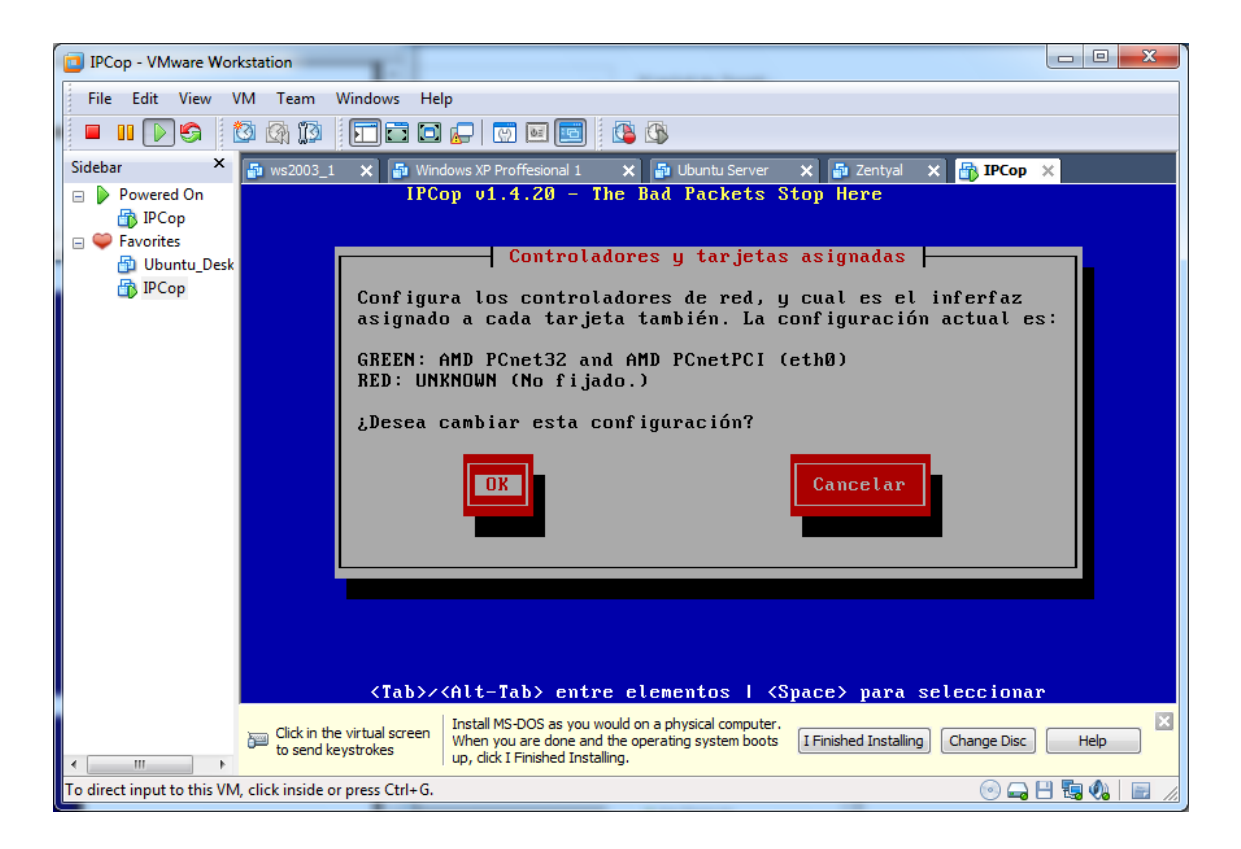

Configuramos las direcciones de nuestra tarjeta.

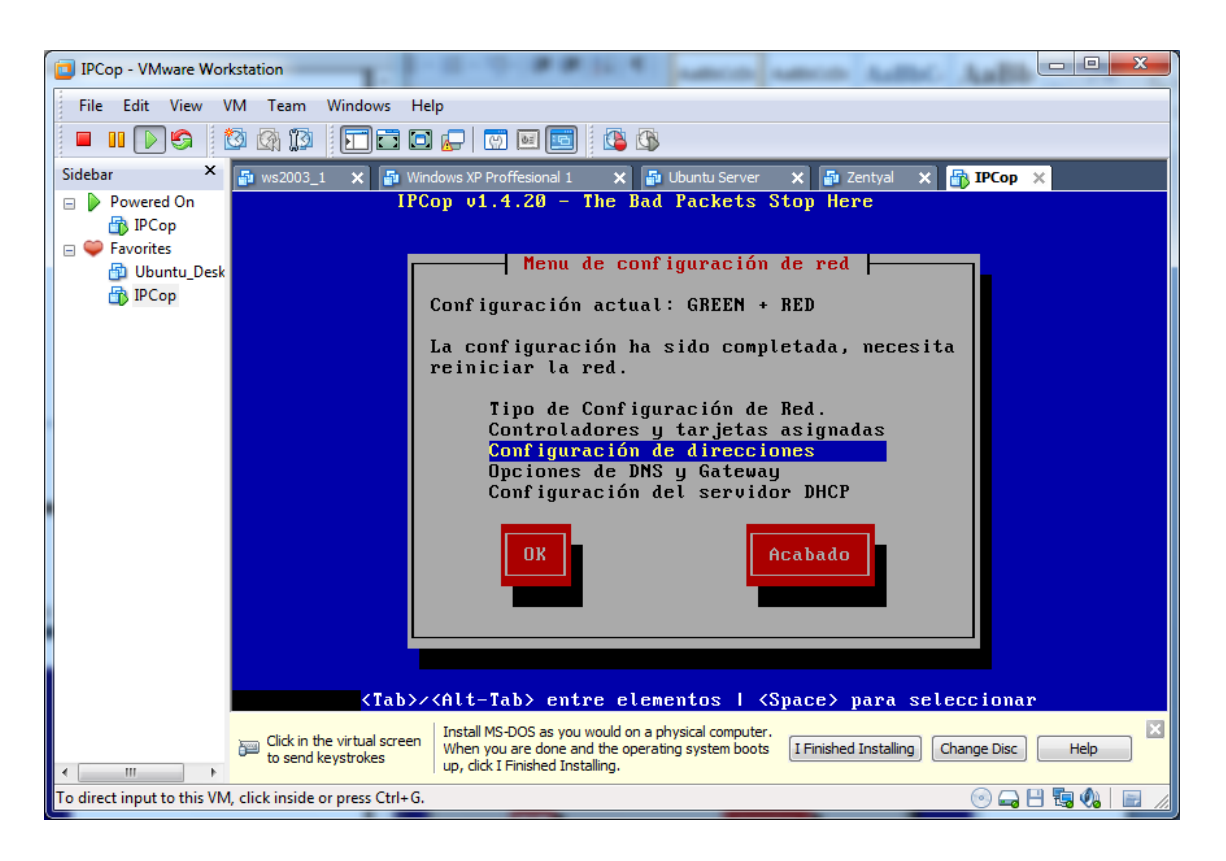

Elegimos la interfaz **GREEN** o tarjeta número 1.

| IPCop - VMware Work                     | kstation                                                                                                    |
|-----------------------------------------|----------------------------------------------------------------------------------------------------|
| File Edit View V                        | (M Team Windows Help                                                                                                    |
| 🗖 🔲 🚺 🗳 🚺                               |                                                                                                    |
| Sidebar ×                               | 🖆 ws2003_1 🗙 🗗 Windows XP Proffesional 1 🗙 🗗 Ubuntu Server 🗙 🗗 Zentyal 🗙 👘 IPCop 🗙                                                                                                    |
| <ul> <li>Powered On</li> <li></li></ul> | IPCop v1.4.20 - The Bad Packets Stop Here                                                                                                    |
| 🔒 ІРСор                                 | Configuración de direcciones                                                                                                    |
|                                         | Selecciona el interfaz que deseas volver a configurar                                                                                                    |
|                                         | CREEN<br>RED                                                                                                    |
|                                         | OK Acabado                                                                                                    |
|                                         |                                                                                                    |
|                                         | $(T_{ab})/(Alt-T_{ab})$ entre elementos   (Snace) nara seleccionar                                                                                                    |
| < +                                     | Click in the virtual screen to send keystrokes Install MS-DOS as you would on a physical computer.<br>When you are done and the operating system boots I I Finished Installing Change Disc Help |
| To direct input to this VM,             | , click inside or press Ctrl+G. 💿 🖵 🖽 🍫 📔 📶                                                                                                    |

Establecemos las direcciones IP si no las tuviéramos, pero ya las hemos configurado anteriormente.

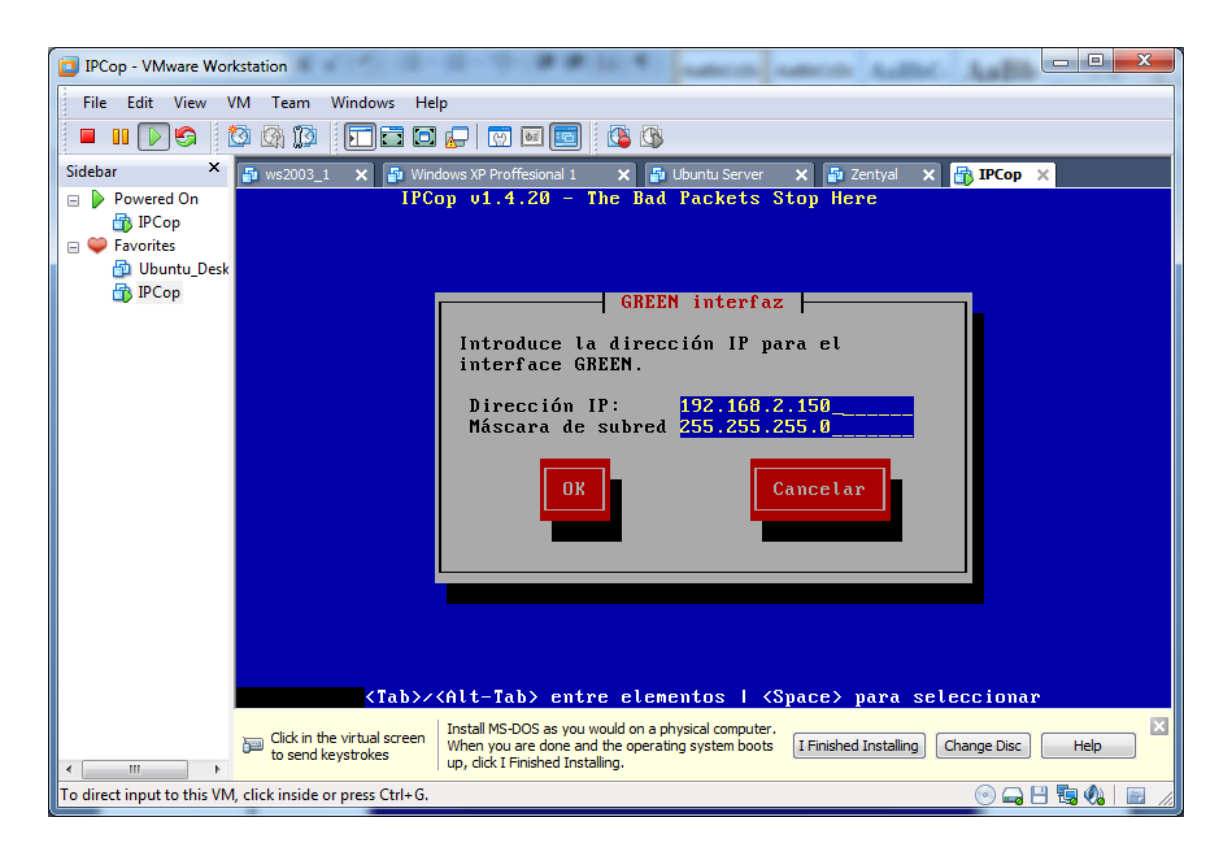

Elegimos la interfaz RED o tarjeta número 2.

| IPCop - VMware Workstation                                                                    |                                                                                                    |
|-----------------------------------------------------------------------------------------------|----------------------------------------------------------------------------------------------------|
| File Edit View VM Team Windows                                                                | Help                                                                                                    |
| 🗖 🖬 🕟 🧐 🔯 🕼 🗊 🗖                                                                               |                                                                                                    |
| Sidebar × 🗗 ws2003_1 🗙                                                                        | Windows XP Proffesional 1 🗙 🗗 Ubuntu Server 🗙 🗗 Zentyal 🗙 🔂 IPCop 🗙                                                                                                    |
| <ul> <li>▷ Powered On</li> <li>☆ IPCop</li> <li>○ Favorites</li> <li>☆ Ubuntu Desk</li> </ul> | IPCop v1.4.20 - The Bad Packets Stop Here                                                                                                    |
| 🕞 ІРСор                                                                                       | Configuración de direcciones                                                                                                    |
| s                                                                                             | elecciona el interfaz que deseas volver a configurar                                                                                                    |
|                                                                                               | GREEN<br>RED                                                                                                    |
|                                                                                               | OK Acabado                                                                                                    |
|                                                                                               |                                                                                                    |
|                                                                                               |                                                                                                    |
|                                                                                               |                                                                                                    |
| (Ta                                                                                           | N/(Alt-Tab) entre elementos   (Space) para seleccionar                                                                                                    |
| Click in the virtual so                                                                       | een Install MS-DOS as you would on a physical computer.<br>When you are done and the operating system boots<br>up, dick I Finished Installing.  I Finished Installing Change Disc Help |
| To direct input to this VM, click inside or press Ctr                                         | +G. 💿 🛶 💾 🖏 🦚 📄 🦼                                                                                                    |

Establecemos la dirección IP de esta interfaz.

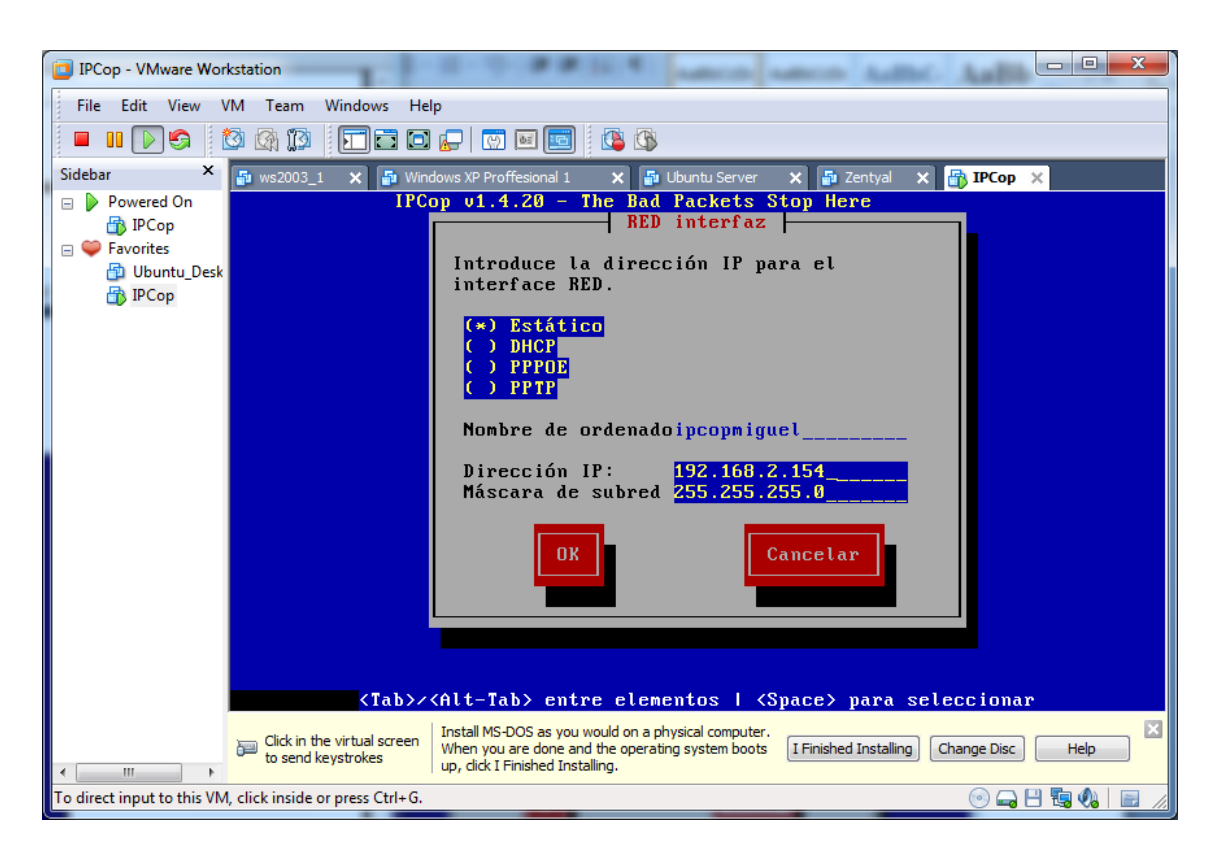

Como ya hemos configurado las dos interfaces, acabamos el proceso.

| IPCop - VMware Workstation                                                                                                    |           |
|----------------------------------------------------------------------------------------------------|-----------|
| File Edit View VM Team Windows Help                                                                                                    |           |
|                                                                                                    |           |
| Sidebar 🗙 🗗 ws2003_1 🗙 🗗 Windows XP Proffesional 1 🗙 🗗 Ubuntu Server 🗙 🗗 Zentyal 🗙 🔐 IPCop                                                                                       | ×         |
| □ ▷ Powered On IPCop v1.4.20 - The Bad Packets Stop Here ③ IPCop □ ♥ Favorites                                                                                                   |           |
| 🔁 Ubuntu_Desk                                                                                                    |           |
| Configuración de direcciones                                                                                                    |           |
| Selecciona el interfaz que deseas volver a configurar                                                                                                    |           |
| GREEN                                                                                                    |           |
| OK Acabado                                                                                                    |           |
|                                                                                                    |           |
| <tab>/<alt-tab> entre elementos   <s<u>pace&gt; para seleccionar</s<u></alt-tab></tab>                                                                                           | ·         |
| Click in the virtual screen Unstall MS-DOS as you would on a physical computer,<br>When you are done and the operating system boots Up, click I Finished Installing. Change Disc | Help      |
| To direct input to this VM, click inside or press Ctrl+G. 💿 🕁 [                                                                                                    | - 🗟 🗞 📄 / |

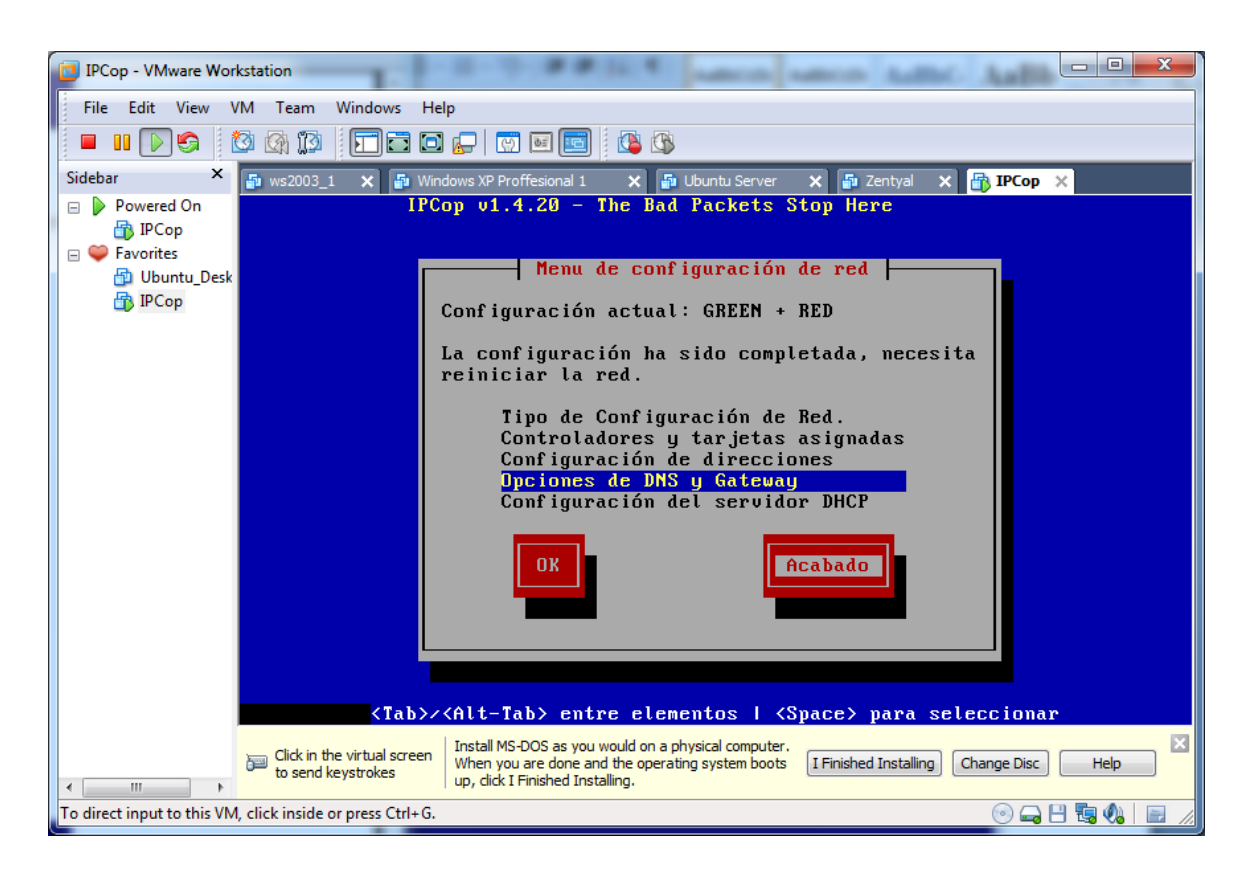

Accedemos a las opciones de DNS y puerta de enlace.

Ingresamos la información de las DNS y la puerta de enlace a internet.

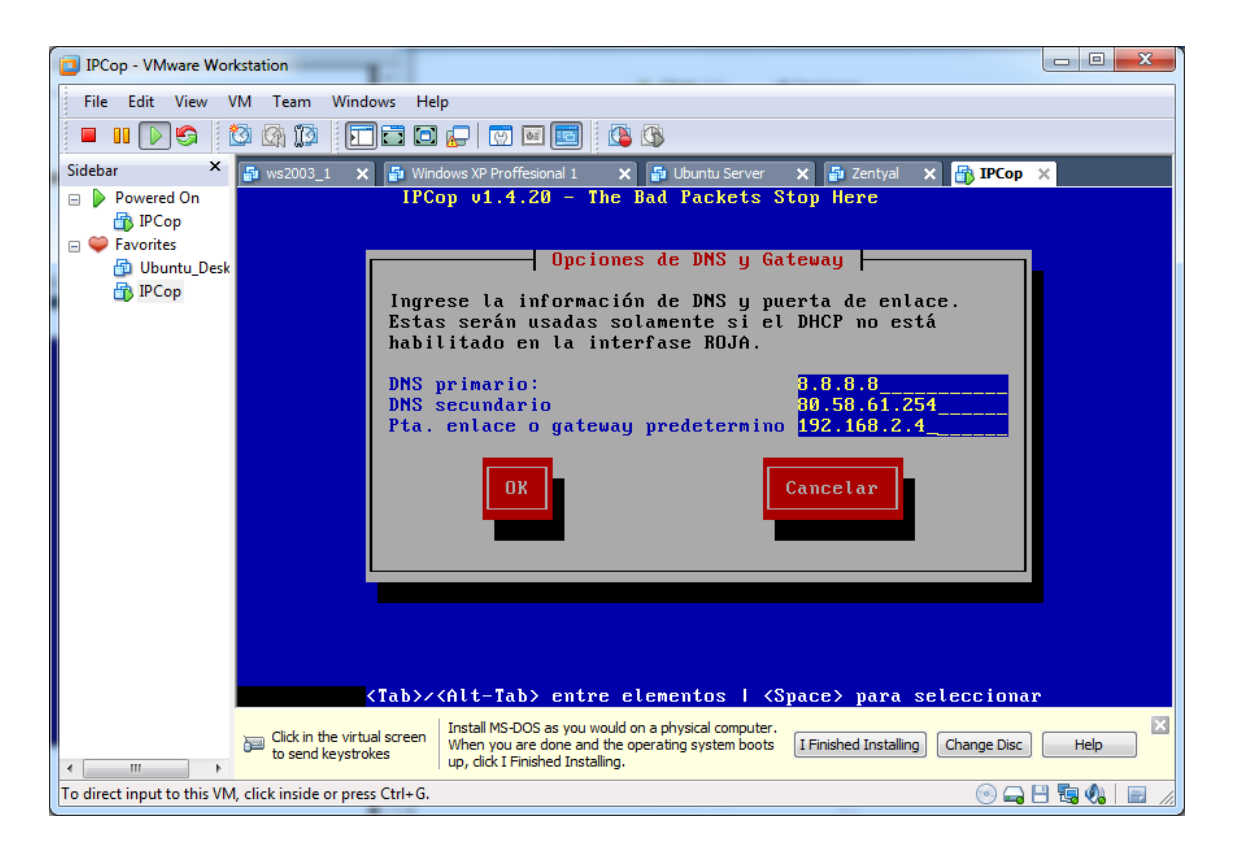

Por, último si queremos, hacemos la configuración del servidor DHCP, seguidamente pulsamos OK, y finalizamos la configuración.

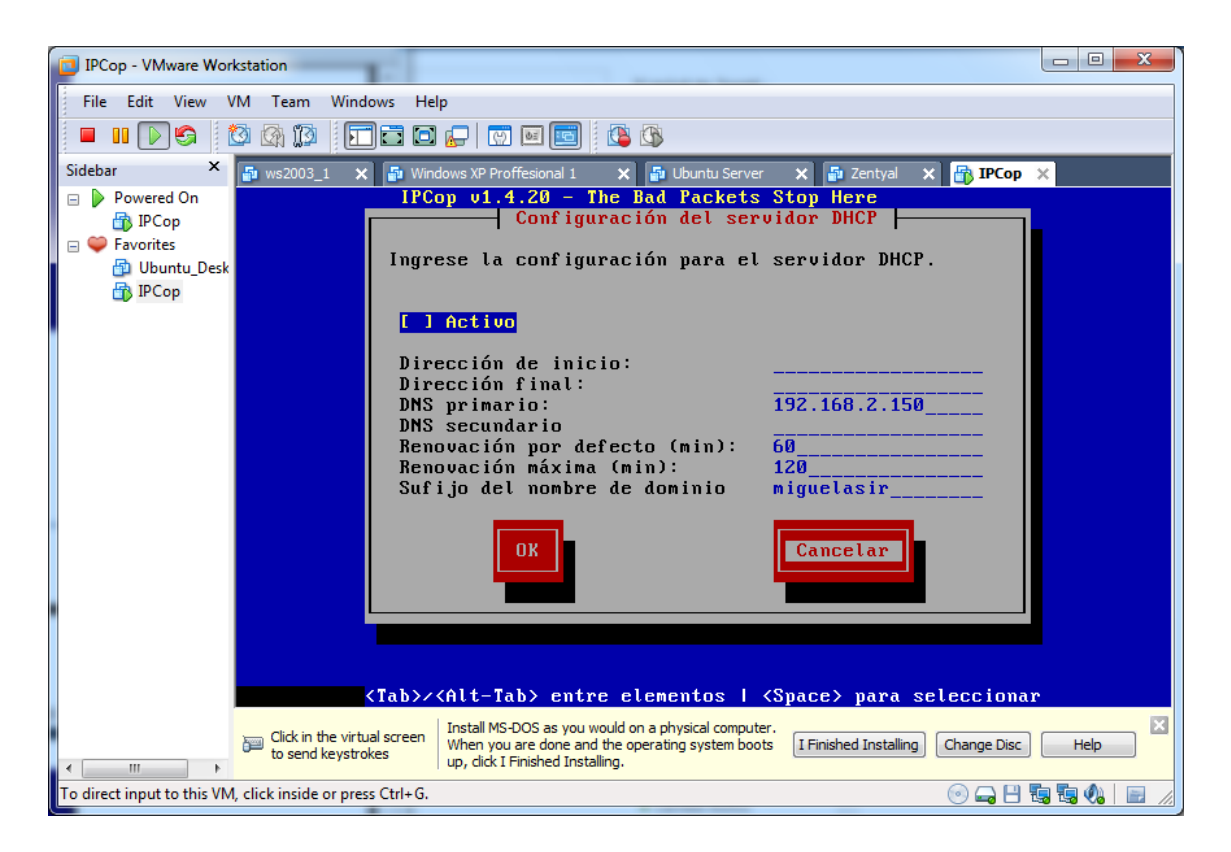

Ingresamos la contraseña para el usuario root, que será "invesinves".

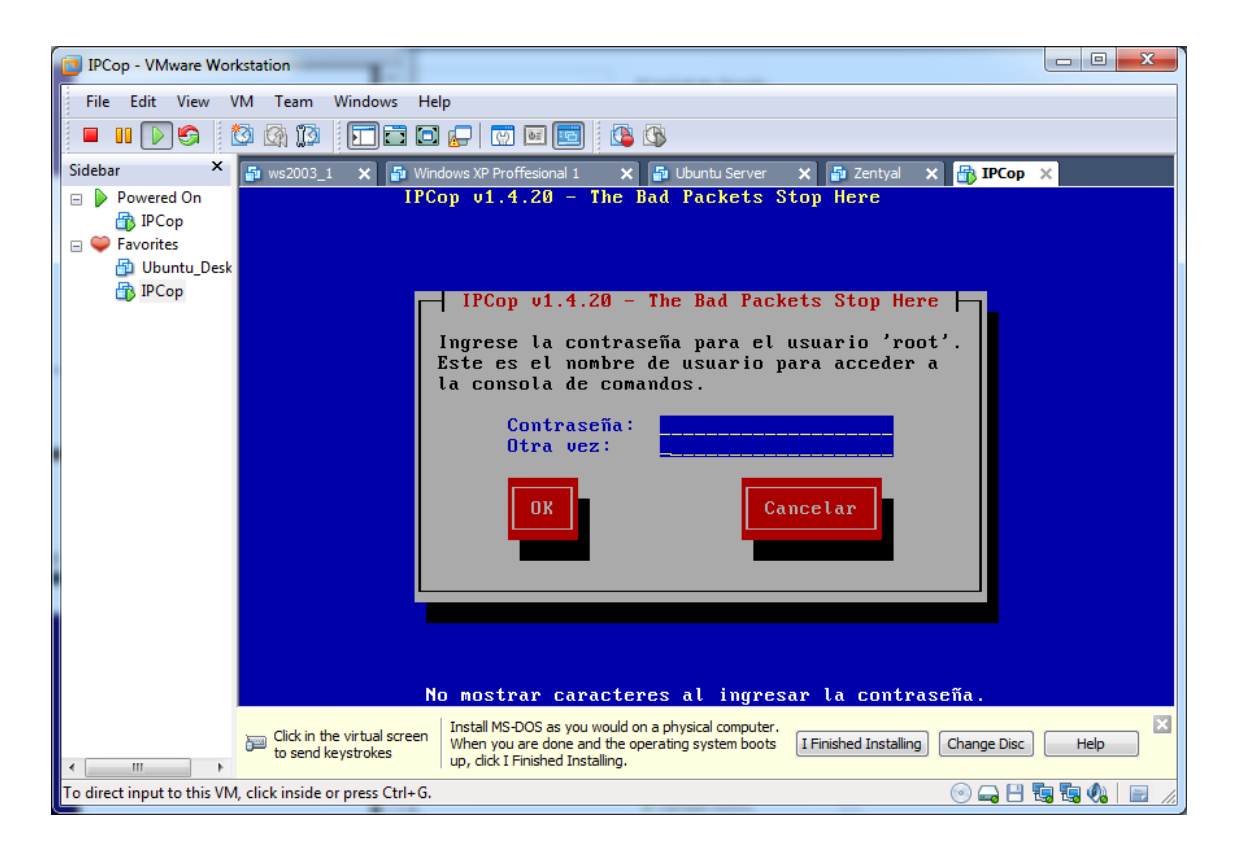

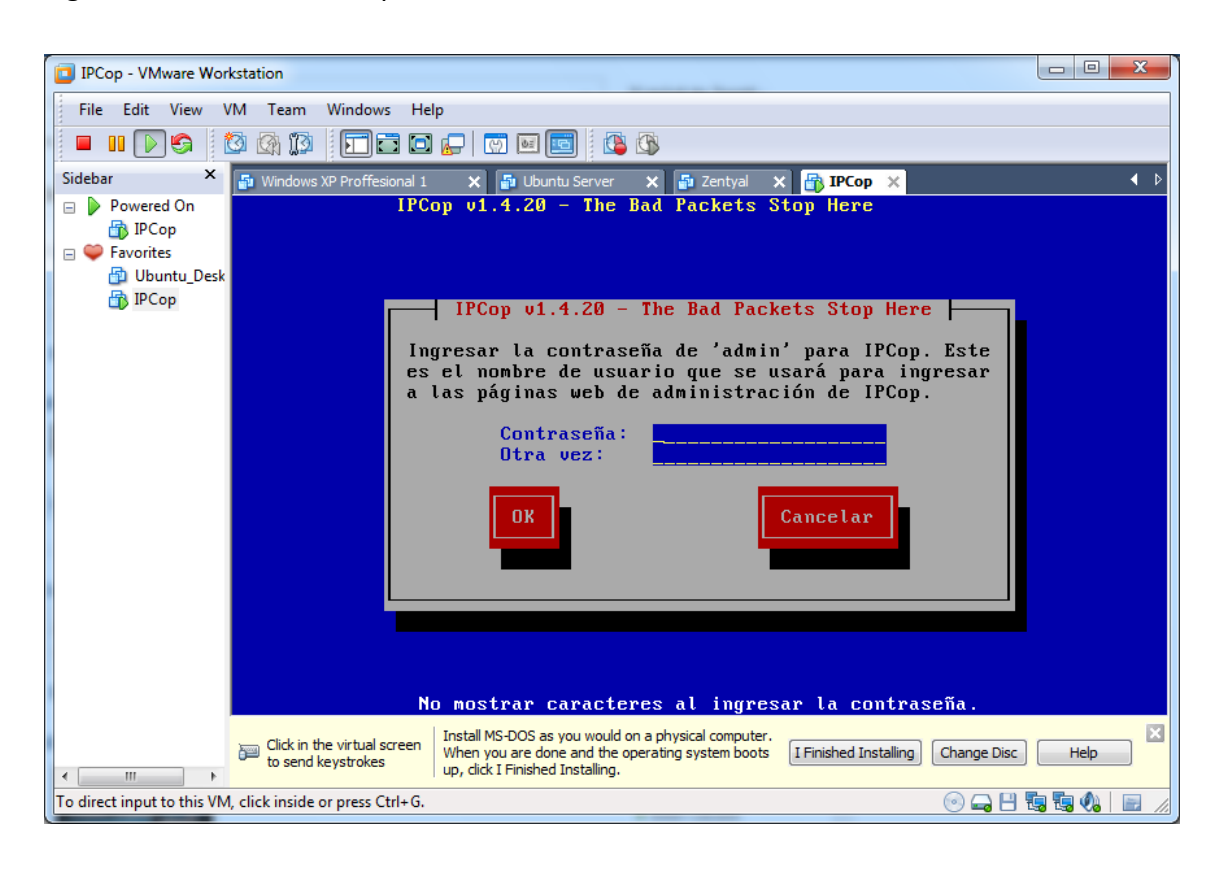

Ingresamos la contraseña para el administrador de IPCot.

Además ingresamos una contraseña para la realización de backups de forma segura.

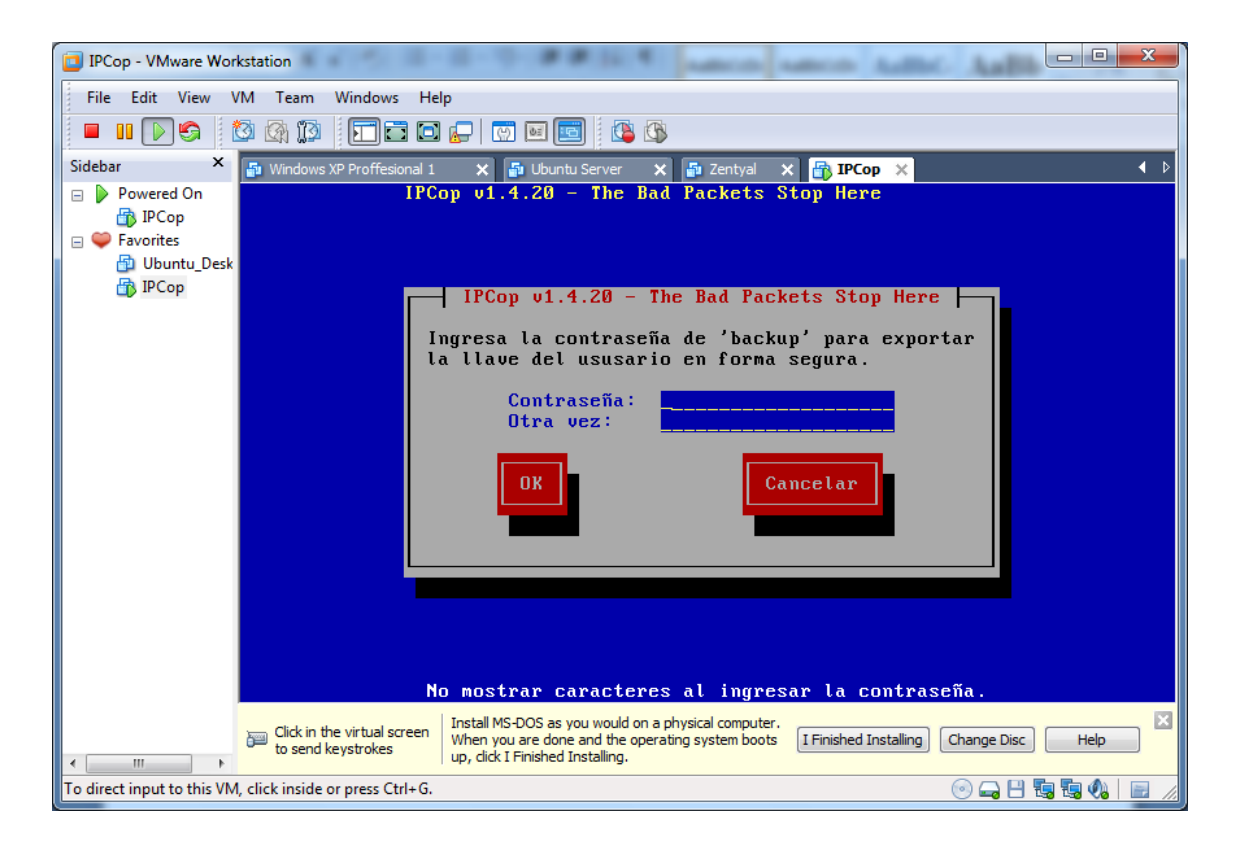

Una vez configurado todo perfectamente, pulsamos OK en esta pantalla y reiniciamos la máquina.

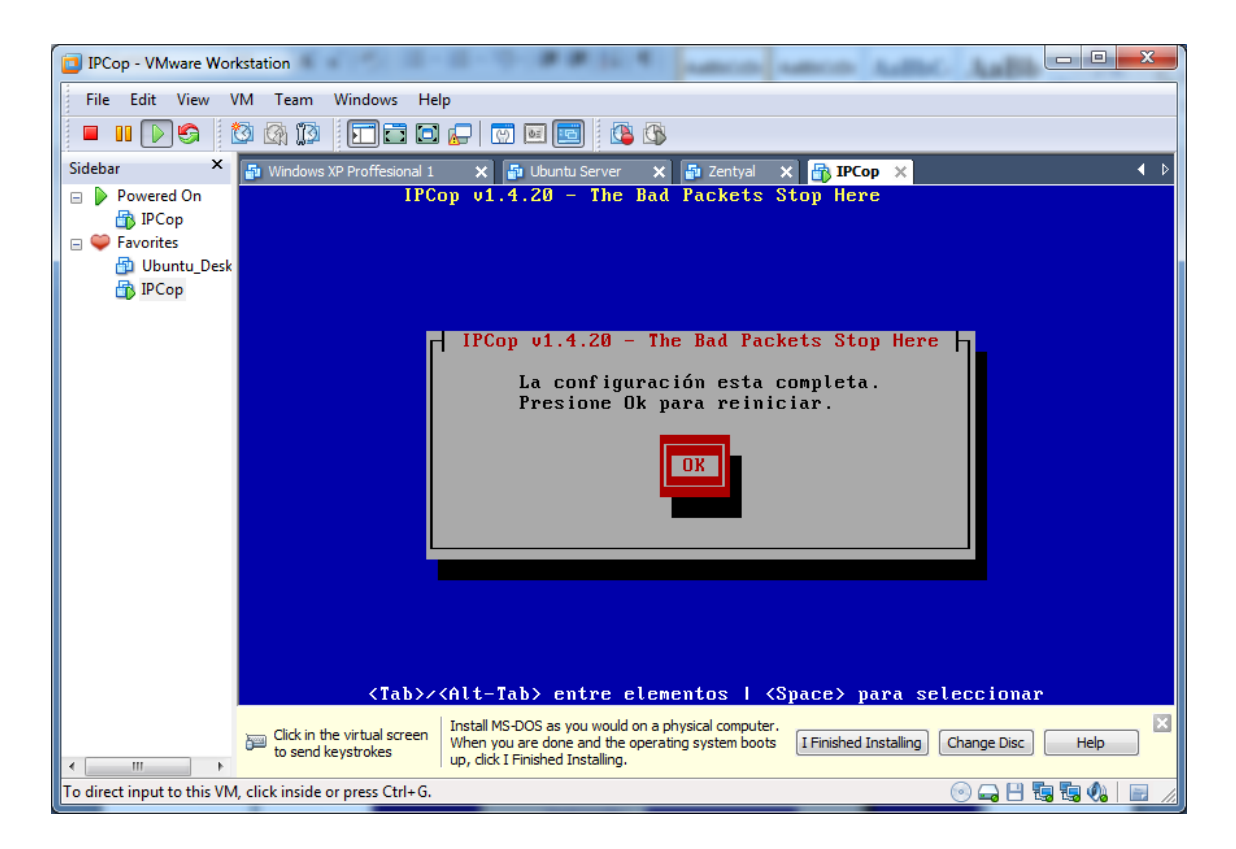

Arrancamos el sistema, y apreciamos un arranque similar a otros sistemas Linux.

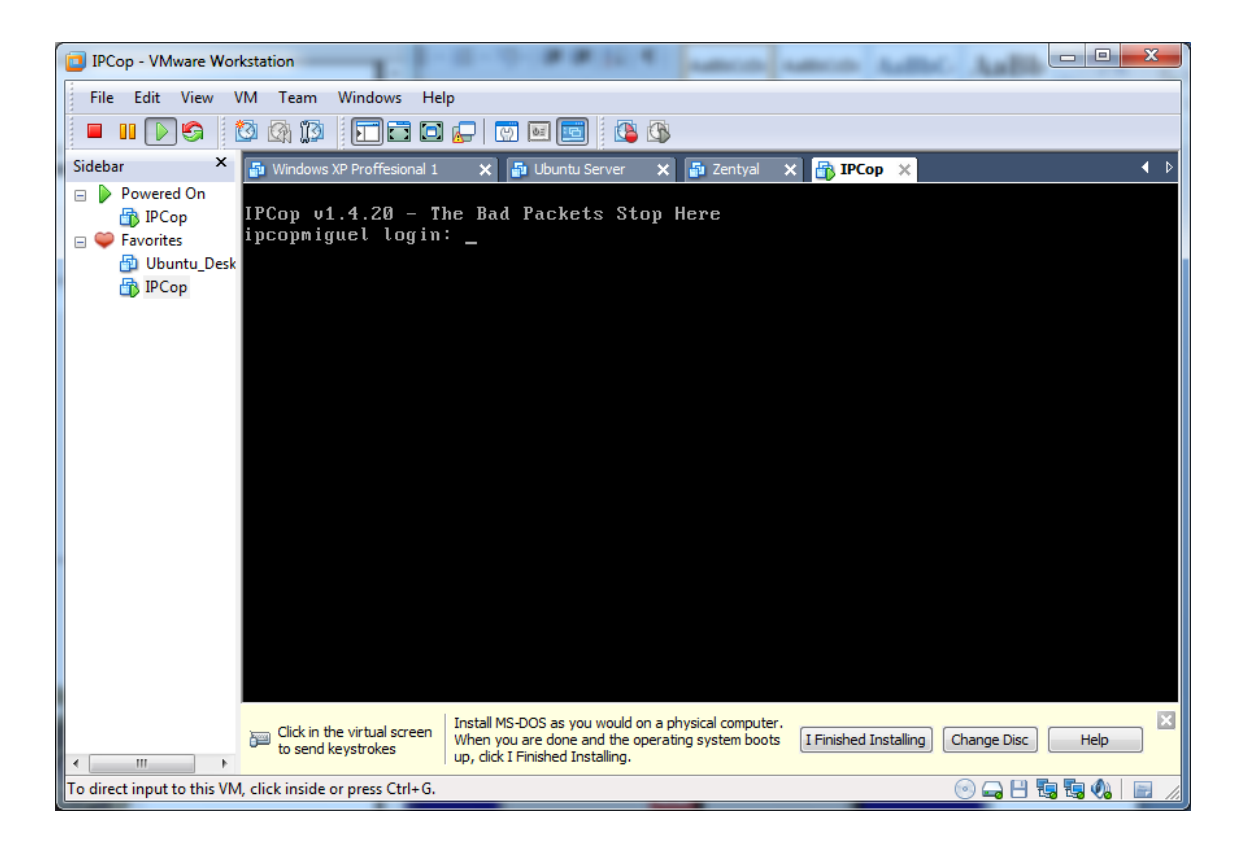

#### Nos logueamos como root.

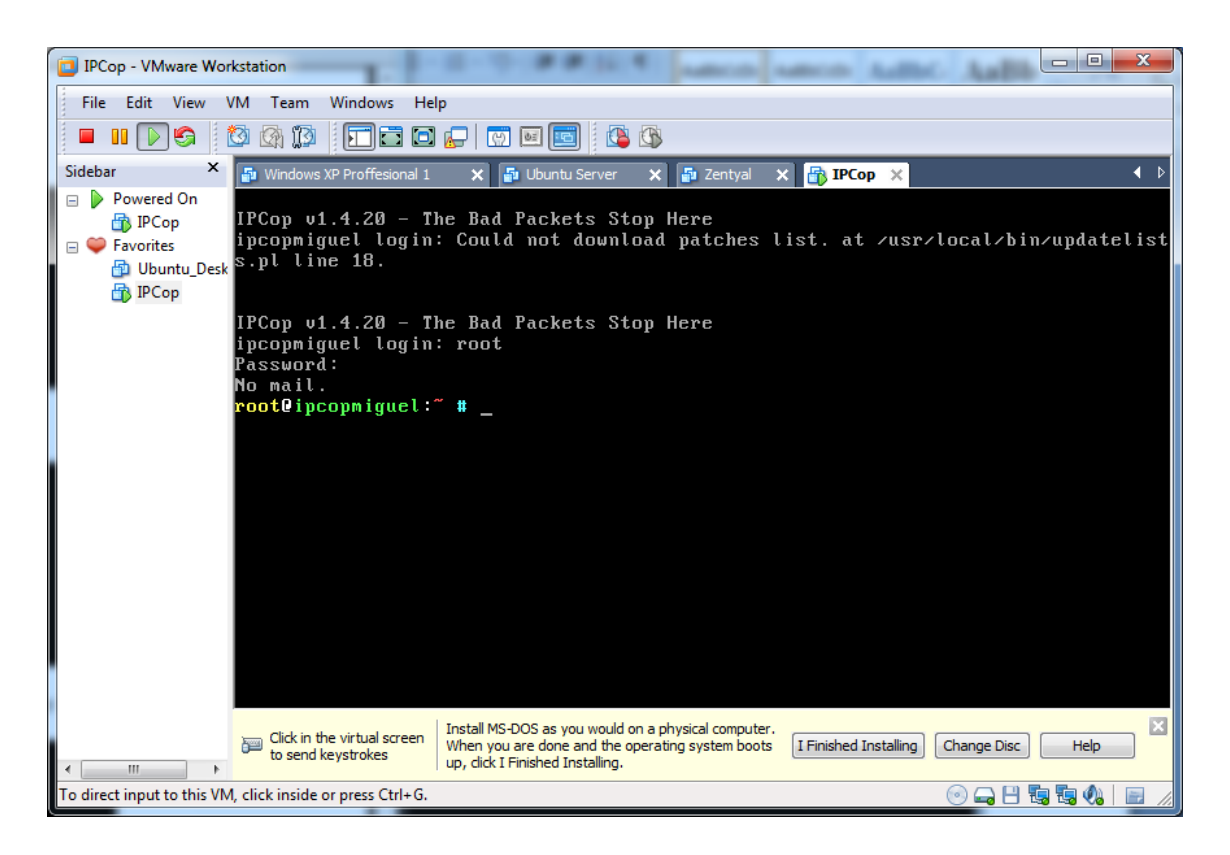

Ejecutamos un **ipconfig** para comprobar que nos ha almacenado el valor de las tarjetas de red.

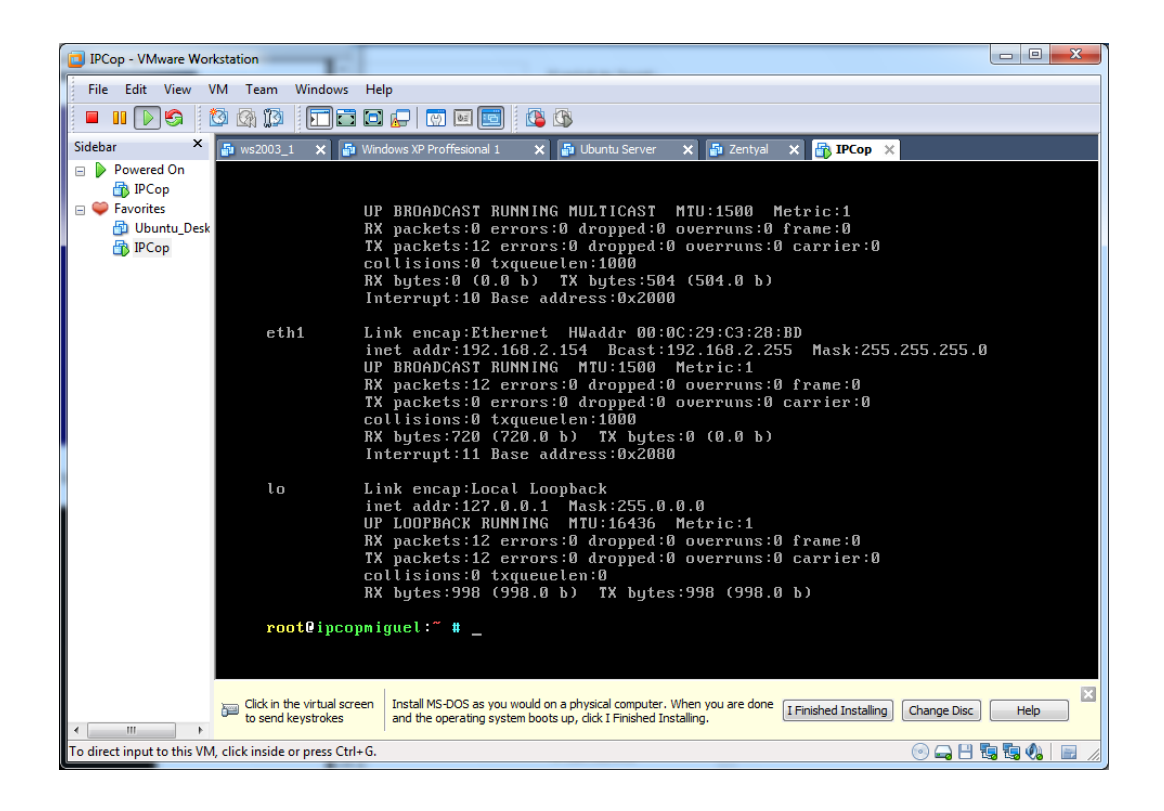

Desde un cliente, accedemos a la máquina vía web. Nos logueamos con la cuenta de administrador.

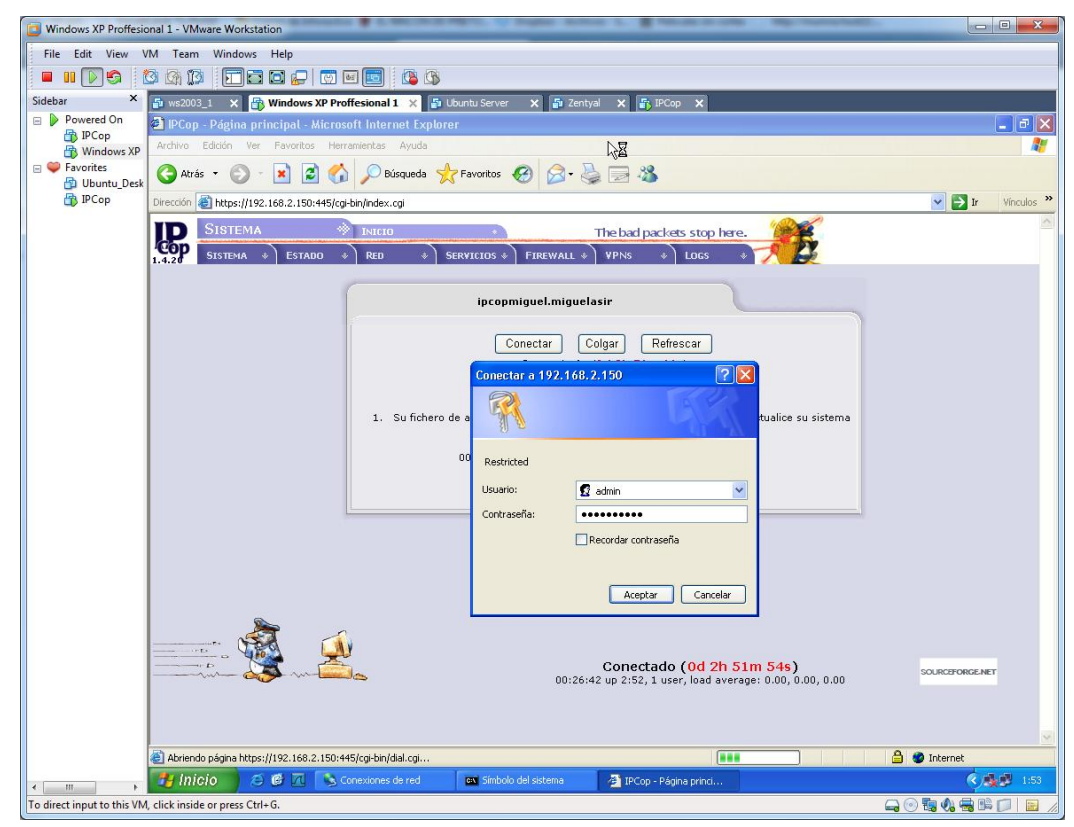

Podemos realizar diversas tareas con esta aplicación, como por ejemplo mirar el estado del sistema.

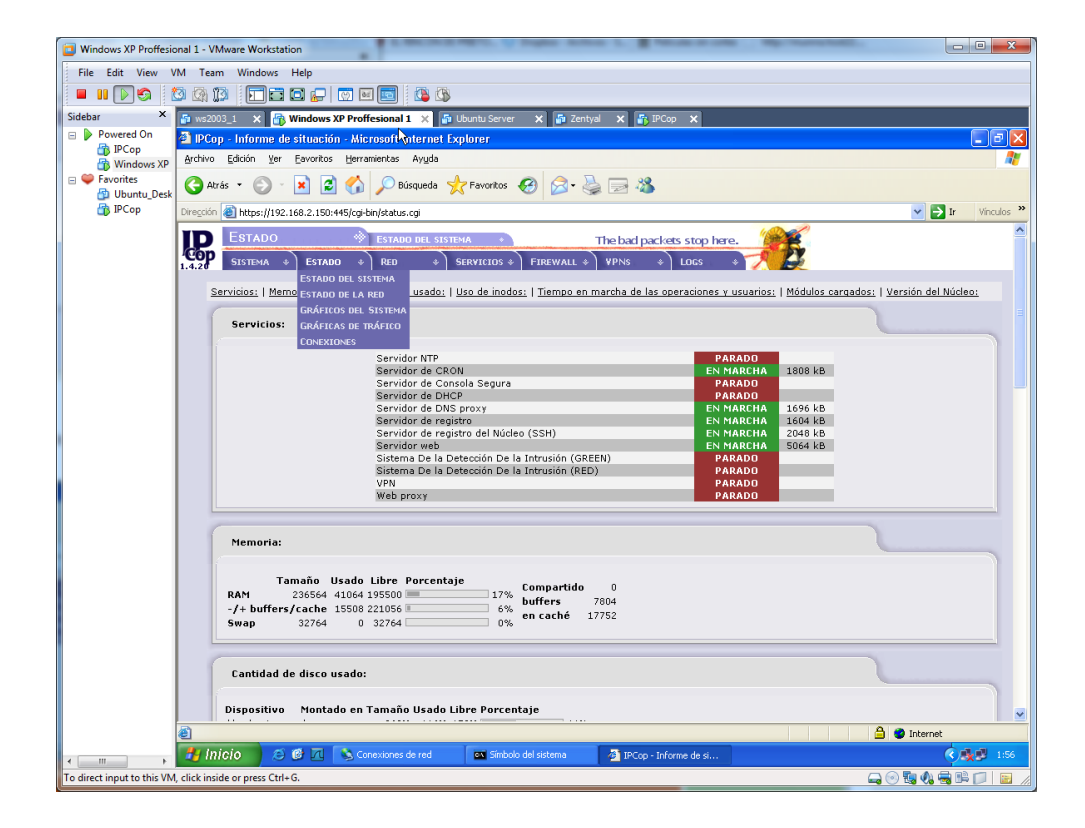

Podemos comprobar el estado de las interfaces de la máquina, que hemos configurado anteriormente.

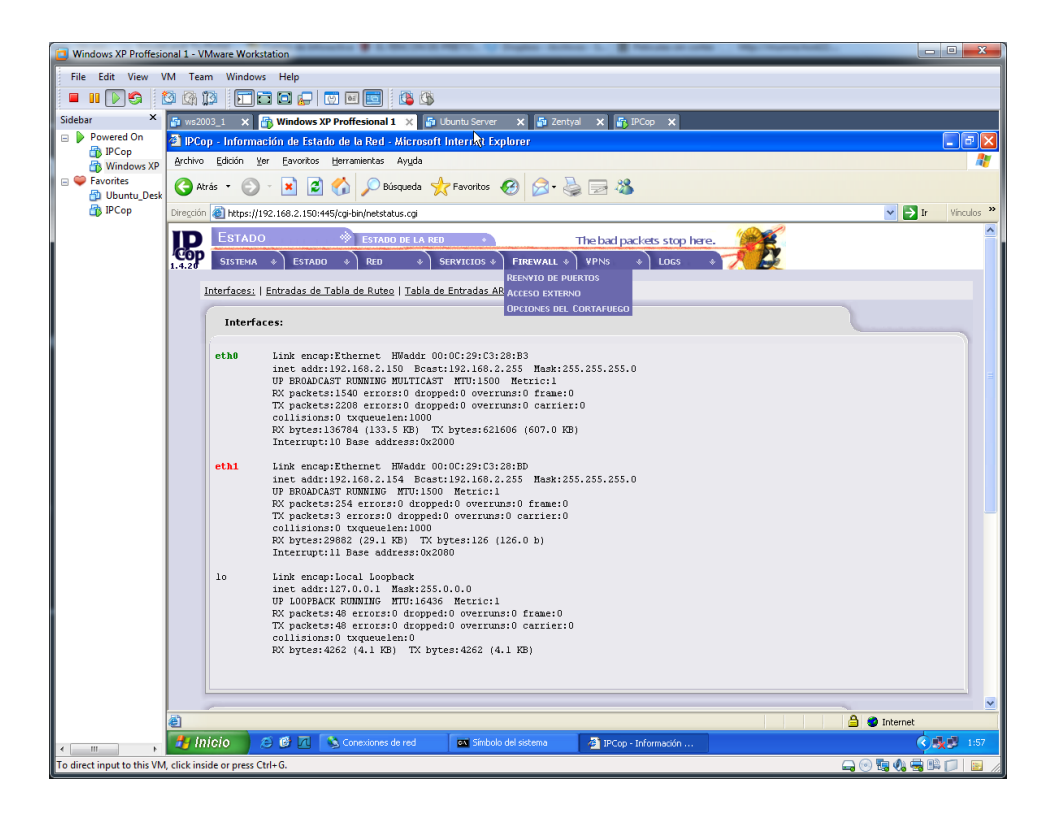

Podemos habilitar el acceso ssh a la máquina.

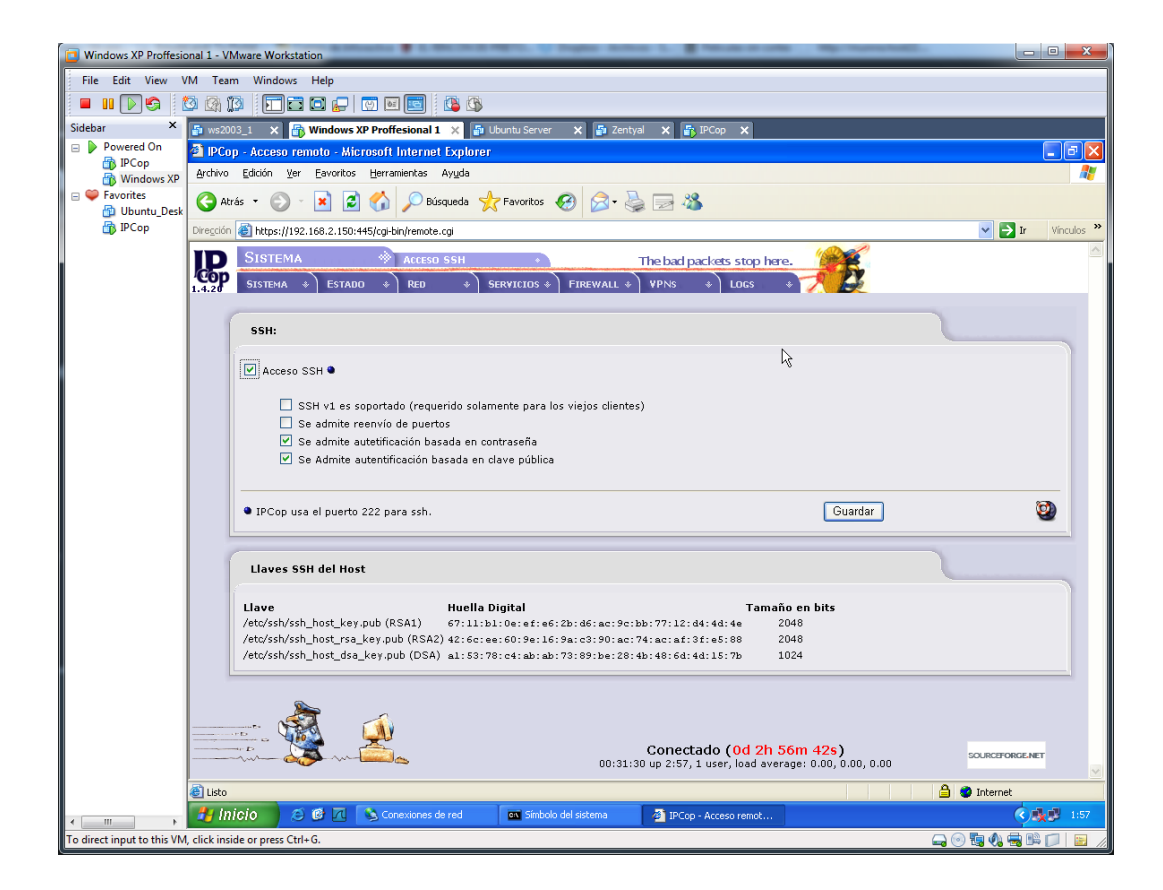

| Windows YP Proffesion                                                                                                    | al 1 - VMware Worksta      | tion                                   |                        |                                          |                                                         |                  |
|----------------------------------------------------------------------------------------------------|----------------------------|----------------------------------------|------------------------|------------------------------------------|---------------------------------------------------------|------------------|
| File Edit View VM                                                                                                    | A Team Windows             | Help                                   |                        |                                          |                                                         |                  |
|                                                                                                    |                            |                                        |                        |                                          |                                                         |                  |
| Sidebar ×                                                                                                    |                            | Windows VP Profferional 1              | Ibunhi Sanjar 😵 🖪 Zanh |                                          |                                                         |                  |
| 🖃 🕨 Powered On                                                                                                    | PCon - Configura           | ción de acceso externo - Microso       | nft Internet Explorer  |                                          |                                                         |                  |
| IPCop                                                                                                    | Archivo Edición Ver        | Eavoritos Herramientas Ayuda           |                        |                                          |                                                         |                  |
| Favorites     Duntu Desk                                                                                                    | 😪 Atrás 🔹 🕥 -              | 💌 💈 🏠 🔎 Búsqueda                       | 🛧 Favoritos 🕢 🔗 -      | 2 🕹                                      |                                                         |                  |
| 🚯 IPCop 🛛                                                                                                    | Dirección 🕘 https://192    | .168.2.150:445/cgi-bin/xtaccess.cgi    |                        |                                          |                                                         | 💌 🄁 Ir Vínculos  |
| ]<br>1                                                                                                    | FIREWAL<br>SISTEMA         | L 🚸 Acceso externi<br>> Estado + Red + | SERVICIOS * FIREWALL * | The bad packets sto                      | p here.                                                 |                  |
|                                                                                                    | Editar u                   | n regla existente:                     |                        |                                          |                                                         |                  |
|                                                                                                    | (                          |                                        |                        |                                          | R                                                       |                  |
|                                                                                                    | TCP 💌                      | IP de origen, o red (vacio pa          | ra "TODAS"): 0.0.0.0/  | )                                        | Puerto de la                                            | destinación: 21  |
|                                                                                                    | Activo: 🗹                  | IP Destino: DEFAULT IP                 | •                      |                                          |                                                         |                  |
|                                                                                                    | Observaci                  | in: • FTP                              |                        |                                          |                                                         |                  |
|                                                                                                    | • Este car                 | npo puede quedar vacio.                |                        |                                          | Actualizar                                              | 9                |
|                                                                                                    | Reglas a                   | ctuales:                               |                        |                                          |                                                         |                  |
|                                                                                                    | Proto                      | IP de Origen                           | IP Destino             | Puerto de la<br>destinación              | Observaci                                               | ón Acción        |
|                                                                                                    | TCP                        | TODO                                   | DEFAULT IP             | 113                                      |                                                         | ☑ / ᠿ            |
|                                                                                                    | тср                        | TODO                                   | DEFAULT IP             | 21                                       | FTP                                                     |                  |
| Prove Charge Configuración do acceso externo - Microsofi Internet Explorer         Prove Charge Configuración do acceso externo - Microsofi Internet Explorer         Prove Charge Configuración do acceso externo - Microsofi Internet Explorer         Prove Charge Configuración do acceso externo - Microsofi Internet Explorer         Prove Charge Configuración do acceso externo - Microsofi Internet Explorer         Prove Edos yer yeveto Berametris - Ayda         Prove Charge Configuración do acceso externo - Microsofi Internet Explorer         Prove Edos yer yeveto Berametris - Ayda         Prove Charge Configuración do acceso externo - Microsofi Internet Explorer         Prove Edos yer yeveto Berametris - Ayda         Prove De Charge Configuración do acceso externo - Microsofi Internet Explorer         Prove De Charge Configuración do acceso externo - Microsofi Prove Configuración - Origina         Prove De Charge Configuración - Origina - Destino - Destino - De |                            |                                        |                        |                                          |                                                         |                  |
| -                                                                                                    | D D                        | <b>.</b> 2                             | 00:37:                 | Conectado (O<br>54 up 3:03, 1 user, loar | <mark>d 3h 3m 6s)</mark><br>d average: 0.00, 0.00, 0.00 | SOURCEFORGE.MET  |
|                                                                                                    | 🛃 Listo                    |                                        |                        |                                          |                                                         | 🔒 🥥 Internet     |
|                                                                                                    | 🐉 Inicio 🔰 😂               | 🞯 📶 💊 Conexiones de red                | 🔤 Símbolo del sistema  | 🐴 IPCop - Configuraci                    | ó                                                       | 2:03             |
| o direct input to this VM, o                                                                                                    | click inside or press Ctrl | + G.                                   |                        |                                          |                                                         | 🛶 💿 🖏 🌒 🖷 🛤 📁  🔛 |

En acceso externo, deshabilitamos el servicio FTP por el puerto 21

También podemos denegar las respuestas de ping a las interfaces, aquí por ejemplo denegamos la tarjeta roja o 2º interfaz.

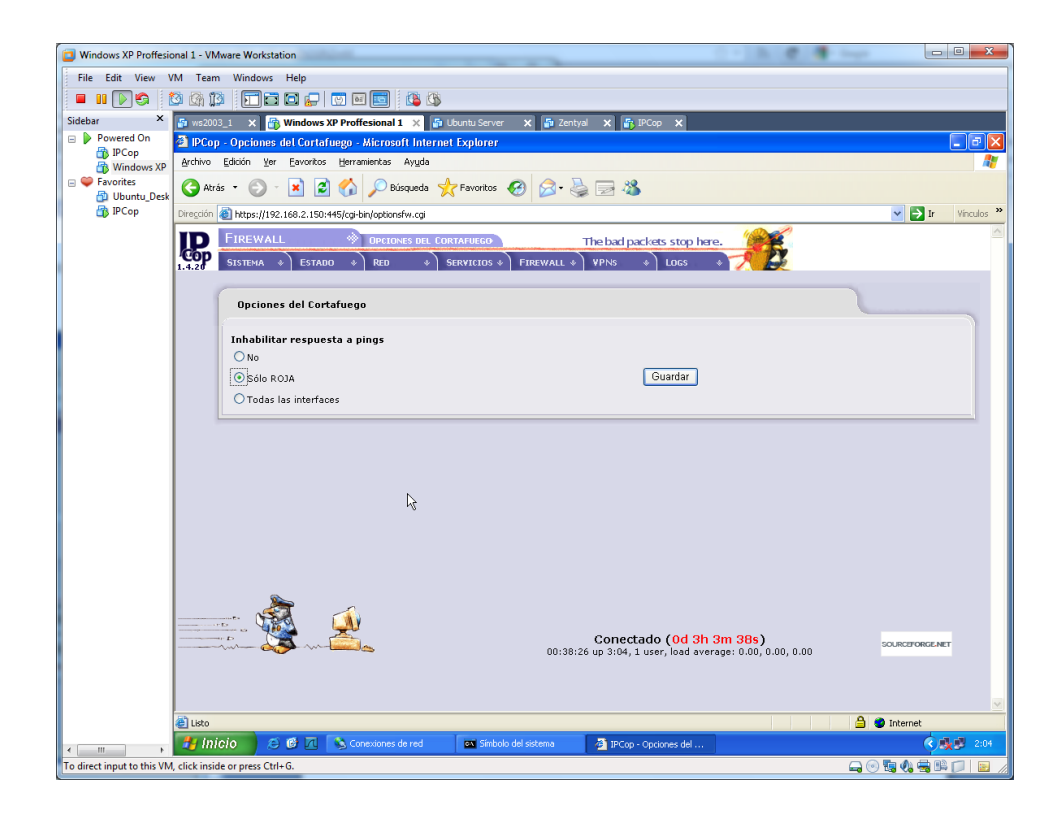

Comprobamos que podemos hacer ping con el cliente a la tarjeta verde, pero no a la roja.

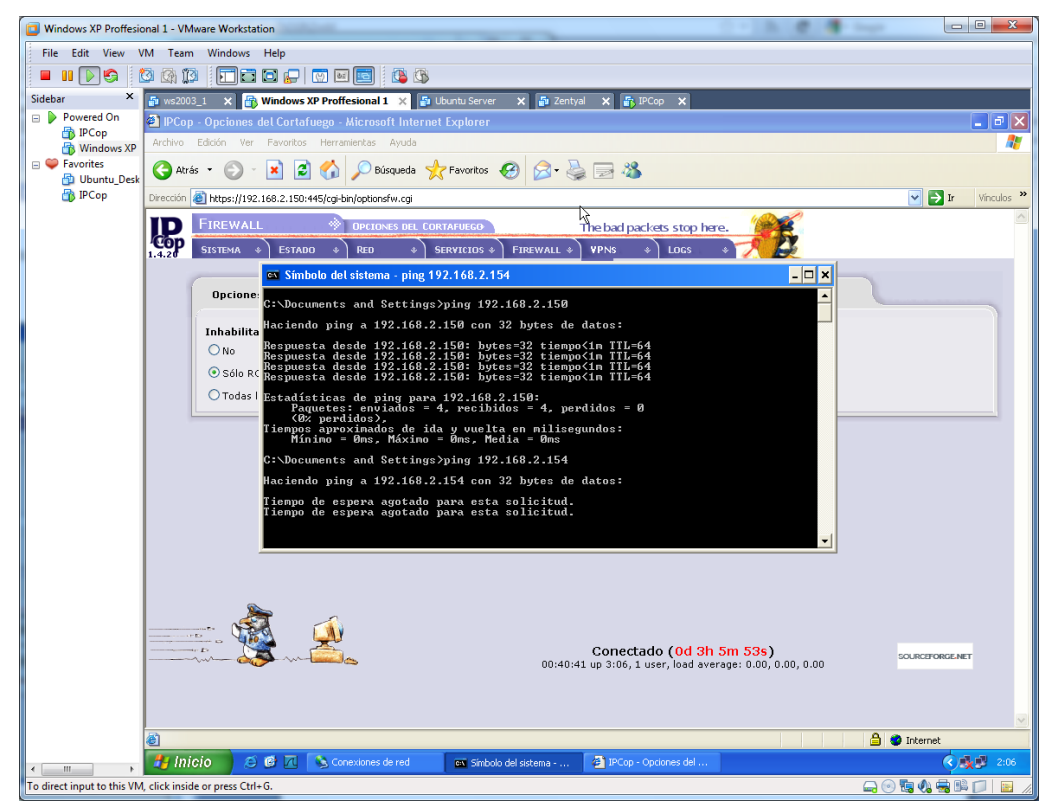

Comprobamos también que no podemos acceder al servicio FTP.

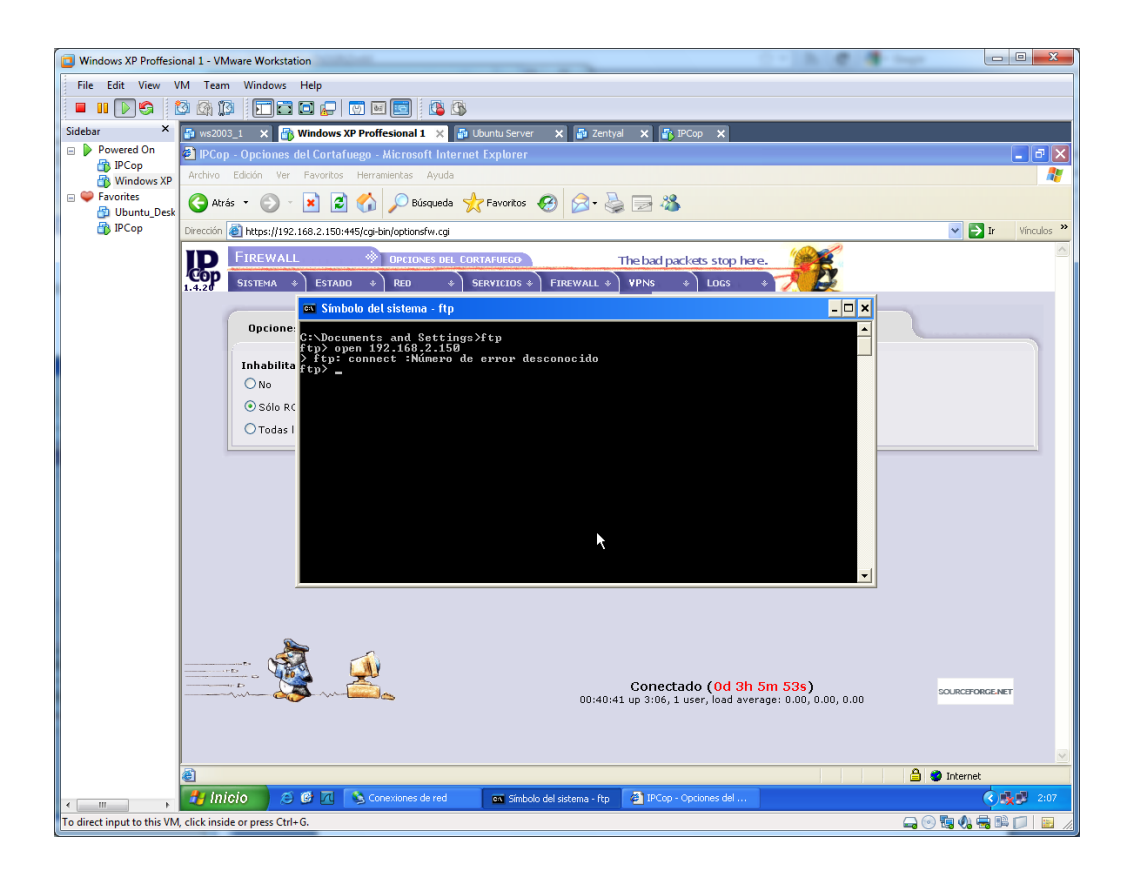

| Windows XP Proffesional         | 1 - VMware Workstation                                                                 | 0 · 3 8 8 4 mm | _ 0 ×             |
|---------------------------------|----------------------------------------------------------------------------------------|----------------|-------------------|
| File Edit View VM               | Team Windows Help                                                                      |                |                   |
| 🗖 II 🕅 🌚                        |                                                                                        |                |                   |
| Sidebar ×                       | ws2003_1 × 🔐 Windows XP Proffesional 1 × 🔮 Ubuntu Server × 🖓 Zentyal × 🚯 IPCop ×       |                |                   |
| Powered On                      | IPCop - Configuraciones del Control de Tráfico - Microsoft Internet Explorer           |                |                   |
| Windows XP                      | rchivo Edición Ver Eavoritos Herramientas Ayuda                                        |                | A.                |
| ⊨ ♥ Favorites ∯ Ubuntu_Desk     | 🔾 Atrás 🔹 😥 🕐 📓 🏠 🔎 Búsqueda 🤸 Favoritos 🤣 🎯 - 📚 🗔 🦓                                   |                |                   |
| Dir Dir                         | regción 🧶 https://192.168.2.150:445/cgi-bin/shaping.cgi                                |                | Y 🔁 Ir Vínculos 🎽 |
| 1.4                             | SISTEMA + ESTADO + RED + SERVICIOS + FIREWALL + VPNS + LOGS                            | here.          |                   |
|                                 | Configuraciones:                                                                       |                |                   |
|                                 | Control de Tráfico                                                                     |                |                   |
|                                 | Velocidad de baiada (kbit/seg): 100                                                    |                |                   |
|                                 | Velocidad de subida (kbit/seg):                                                        |                |                   |
|                                 |                                                                                        |                |                   |
|                                 |                                                                                        | Guardar        | 2                 |
|                                 | Agregar servicio                                                                       | 2              |                   |
|                                 | Prioridad: Alta 💌 Puerto: Protocolo: TCP 💌                                             | Activo:        |                   |
|                                 |                                                                                        | Agregar        |                   |
|                                 | Opciones de Control de Tráfico                                                         | 2              |                   |
|                                 | Prioridad Puerto                                                                       | Protocolo      | Acción            |
|                                 |                                                                                        |                |                   |
| Ē                               |                                                                                        |                | Internet          |
| · <                             | 🚺 INICIO 😕 🕼 🔼 💊 Conexiones de red 🔤 Símbolo del sistema - Îtp 🖉 IPCop - Configuracio. |                | 2:08              |
| To direct input to this VM, cli | ick inside or press Ctrl+ G.                                                           | G              | ) 🖫 📢 🖼 🛤 📁  🔝 🏼  |

Podemos realizar en control de tráfico un control del mismo.

Podemos configurar en servidor de horario un servidor NTP.

| Windows XP Proffesio                                                                  | onal 1 - VMware Workstation                                                                                                    | x        |
|---------------------------------------------------------------------------------------|----------------------------------------------------------------------------------------------------|----------|
| File Edit View \                                                                      | /M Team Windows Help                                                                                                    |          |
| 🔳 II 🕞 😋 🛔                                                                            |                                                                                                    |          |
| Sidebar ×                                                                             | 🗿 Ivs2003_1 🗙 🗃 Windows XP Proffesional 1 🗙 🗿 Ubuntu Server 🗙 🚳 Zentyal 🗙 👘 IPCop 🗙                                                                                                    |          |
| Powered On                                                                            | 🖻 IPCop - Configuración NTP - Microsoft Internet Explorer 💦 👘 🗐 🖻                                                                                                    | ×        |
| Windows XP                                                                            | Archivo Edición Ver Eavontos Herramientas Alyuda                                                                                                    | ľ        |
| Generation     Generation     Generation     Generation     Generation     Generation | 🔇 Atris - 🕥 - 🖹 🖉 🏠 🔎 Büsqueda 👷 Favoritos 🤣 🍰 - 🌺 🔜 🦓                                                                                                    |          |
| тр ГРСор                                                                              | Dirección 🕘 https://192.168.2.150.445/cg-bin/bine.cgi                                                                                                    | ; "      |
|                                                                                       | SERVICIOS * SERVIDOR DE HORARIO · The bad packets stop here.                                                                                                    | <u> </u> |
|                                                                                       | Usa un Network Time Server:                                                                                                    |          |
|                                                                                       | Obtener la hora desde un Servidor de Horarios para Redes (NTP)     El reloj no ha sido sincronizado     Servidor NTP primario:     Dipcop.pool.ntp.org     Servidor NTP Secundario:     1.ipcop.pool.ntp.org     Proporcionar el tiempo a la red local     |          |
|                                                                                       | Actualizar hora         Para solicitar una sincronización no programada, presione el botón Cambiar<br>Hora Abora. Tenga en cuenta que debe esperar S minutos, o más, para que<br>la sincronización se complete.         Cada:       1         I       dias |          |
|                                                                                       | • Este campo puede quedar vacio. Cambiar Hora Ahora Guardar 🥹                                                                                                    |          |
|                                                                                       | Actualizar hora                                                                                                    |          |
|                                                                                       | Año: 2012 Mes: 03 Día: 06 Horas: 00 Minutos: 43 Actualización Instantánea                                                                                                    |          |
|                                                                                       |                                                                                                    | ~        |
|                                                                                       | Internet                                                                                                    |          |
| <                                                                                     | 🚺 Inicio 🔰 🗵 🕼 🔽 🖒 Conexiones de red 🔤 Sixibolo del sistema - ftp 🔄 IPCop - Configuració 🔇 🕵 2.4                                                                                                    | 9        |
| To direct input to this VM                                                            | 1, click inside or press Ctrl+G. 📮 💬 🐯 🖓 👾 💷 🗇                                                                                                    | 1        |

También podemos destacar el estado de las conexiones, para auditar todas las conexiones con la máquina.

| Windows XP Proffesio      | onal 1 - VN    | Aware Workstati     | on                      |                         |   |                                      |                                  | 0.1080                          | C . C                                    |             | ×        |
|---------------------------|----------------|---------------------|-------------------------|-------------------------|---|--------------------------------------|----------------------------------|---------------------------------|------------------------------------------|-------------|----------|
| File Edit View V          | M Tean         | n Windows           | Help                    |                         |   |                                      |                                  |                                 |                                          |             | _        |
|                           |                |                     |                         |                         |   |                                      |                                  |                                 |                                          |             |          |
|                           | sa isa 11      |                     | 9 🖌   🖾 I               | s 🔝   😰 🗊               | > |                                      |                                  |                                 |                                          |             |          |
| Sidebar ×                 | 🖆 ws200        | 03_1 × 🛅 V          | Nindows XP Pro          | ffesional 1 🛛 🕹 🚦       | υ | buntu Server 🛛 🗙 🗿 Z                 | entyal 🗙 🐴 IPCop                 | ×                               |                                          |             |          |
| Powered On                | 🗿 IPCop        | p - Conexiones      | - Microsoft Ir          | ternet Explorer         |   |                                      |                                  |                                 |                                          |             | BX       |
| Windows VD                | Archivo        | Edición <u>V</u> er | Eavoritos Herr          | amientas Ay <u>u</u> da |   |                                      |                                  |                                 |                                          |             |          |
| = Savorites               | <b>A</b>       |                     | 🗅 🖻 🥢                   |                         |   |                                      |                                  |                                 |                                          |             |          |
| Ubuntu_Desk               | G Atr          | as • 🕤 ·            | 📕 🖻 🚺                   | Busqueda                | 2 | Favoritos 😸 🖂                        | i 🖉 🖉                            |                                 |                                          |             |          |
| 🐴 IPCop                   | Dirección      | 🕘 https://192.1     | .68.2.150:445/cg        | -bin/connections.cgi    |   |                                      |                                  |                                 |                                          | 🗸 🔁 Ir 🛛 Vi | nculos   |
|                           |                | Estado              |                         |                         |   |                                      |                                  | 4200                            | 19                                       |             |          |
|                           | Con            | Latado              |                         | CUNEXIONES              |   |                                      | The bad packets                  | stop here.                      |                                          |             |          |
|                           | 1.4.20         | SISTEMA 4           | ESTADO 4                | RED 🔹                   | S | ERVICIOS * FIREWALI                  | . ∳)¥PNS ∳)L                     | ocs 🔹 🏹 🛃                       | e la la la la la la la la la la la la la |             |          |
|                           |                |                     |                         | MARCADO                 | _ |                                      |                                  |                                 |                                          |             |          |
|                           | 1              | Rastreo de          | Conexión de             | CARGAR<br>IF MODEM      |   |                                      |                                  |                                 |                                          |             |          |
|                           |                |                     |                         | ALTAS                   |   |                                      |                                  |                                 |                                          |             |          |
|                           |                | Leyend              | a: LAN                  | INTERNE                 | т | DMZ In                               | alambrica I                      | PCop VPN                        |                                          |             |          |
|                           |                |                     |                         |                         |   |                                      |                                  |                                 |                                          |             |          |
|                           |                | Protocolo           | Caducidad<br>(Segundos) | Conexión<br>Estado      |   | Original<br>IP:Puerto de Origen      | Original<br>IP:Puerto de destino | Esperado<br>IP:Puerto de Origen | Esperado<br>IP:Puerto de destino         | Marcado     | ,        |
|                           |                | Todos/as 💌          |                         | Todos/as                | ۷ | *.*.*.* 💌                            | ••••                             | Clase en Orden Asc              | endente: orgsip 💌                        | Todos/as    | ~        |
|                           |                | udp (17)            | 2                       |                         |   | 127.0.0.1 :32768                     | <u>127.0.0.1</u> :53             | <u>127.0.0.1</u> :53            | 127.0.0.1 :32768                         | [UNREPLIED  | DJK      |
|                           |                | udp (17)            | 8                       |                         |   | <u>127.0.0.1</u> :32770              | <u>127.0.0.1</u> :53             | <u>127.0.0.1</u> :53            | <u>127.0.0.1</u> :32770                  | [UNREPLIED  | D]       |
|                           |                | udp (17)            | 5                       |                         |   | <u>127.0.0.1</u> :32769              | <u>127.0.0.1</u> :53             | <u>127.0.0.1</u> :53            | <u>127.0.0.1</u> :32769                  | [UNREPLIED  | D]       |
|                           |                | tcp (6)             | 103                     | TIME_WAIT               |   | <u>192.168.2.145</u> :1139           | <u>192.168.2.150</u> :445        | <u>192.168.2.150</u> :445       | <u>192.168.2.145</u> :1139               | [ASSURED    | 21       |
|                           |                | tcp (6)             | 85                      | TIME_WAIT               |   | <u>192.168.2.145</u> :1136           | <u>192.168.2.150</u> :445        | <u>192.168.2.150</u> :445       | <u>192.168.2.145</u> :1136               | [ASSURED    | 2]       |
|                           |                | top (6)             | 66                      | TIME_WAIT               |   | 192.166.2.145 (1131                  | 192.168.2.150 :445               | <u>192.168.2.150</u> :445       | 192.168.2.145 (1131                      | [ASSURED    | 21<br>51 |
|                           |                | tcp (6)             | 73                      | TIME WAIT               |   | 192,168,2,145 :1133                  | 192.168.2.150 :445               | 192,168,2,150 :445              | 192.168.2.145 :1133                      | [ASSURED    | 0<br>)]  |
|                           |                | tcp (6)             | 431999                  | ESTABLISHED             |   | 192.168.2.145 :1140                  | 192.168.2.150 :445               | 192.168.2.150 :445              | 192.168.2.145 :1140                      | [ASSURED    | 51       |
|                           |                | tcp (6)             | 19                      | TIME_WAIT               |   | 192.168.2.145 :1129                  | <u>192.168.2.150</u> :445        | <u>192.168.2.150</u> :445       | <u>192.168.2.145</u> :1129               | [ASSURED    | 5]       |
|                           |                | tcp (6)             | 76                      | TIME_WAIT               |   | <u>192.168.2.145</u> :1134           | <u>192.168.2.150</u> :445        | <u>192.168.2.150</u> :445       | <u>192.168.2.145</u> :1134               | [ASSURED    | )]       |
|                           |                | tcp (6)             | 71                      | TIME_WAIT               |   | <u>192.168.2.145</u> :1132           | <u>192.168.2.150</u> :445        | <u>192.168.2.150</u> :445       | <u>192.168.2.145</u> :1132               | [ASSURED    | 2]       |
|                           |                | tcp (6)             | 82                      | TIME_WAIT               |   | <u>192.168.2.145</u> :1135           | <u>192.168.2.150</u> :445        | <u>192.168.2.150</u> :445       | <u>192.168.2.145</u> :1135               | [ASSURED    | 2]       |
|                           |                | udp (17)            | 8                       |                         |   | <u>192.168.2.150</u> :50337          | <u>8.8.8.8</u> :53               | <u>8.8.8.8</u> :53              | 192.168.2.150 :50337                     | [UNREPLIED  | 5]       |
|                           |                | udp (17)            | 2                       |                         |   | <u>192.168.2.150</u> :48885          | 8.8.8.8 :53                      | 8.8.8.8 :53                     | <u>192.168.2.150</u> :48885              | UNREPLIED   | _]       |
|                           |                | udp (17)            | 5                       |                         |   | 192,100,2,150<br>192,168,2,150,42189 | 8888.53                          | 8888.53                         | 192.100.2.150 :50337                     |             | -)<br>-) |
|                           |                | udp (17)            | 2                       |                         |   | 192.168.2.150 :48885                 | 80.58.61.254 :53                 | 80.58.61.254 :53                | 192.168.2.150 :48885                     | UNREPLIE    | D1       |
|                           |                | udn (17)            | 5                       |                         |   | 192.168.2.150 :42189                 | 80.58.61.254 :53                 | 80.58.61.254 :53                | 192.168.2.150 :42189                     | [LINREPLTER | ח        |
|                           | <              |                     |                         |                         |   |                                      |                                  |                                 |                                          |             | >        |
|                           | e              |                     |                         |                         | _ |                                      |                                  |                                 | 🔒 🔮 Ir                                   | nternet     |          |
| 4 III +                   | 🏼 🛃 Ini        | icio 🦯 🥭            | 🥶 🗖 💊 o                 | onexiones de red        |   | Símbolo del sistema -                | ftp 🛛 🐴 IPCop - Conexi           | ones                            |                                          | ં ્રેક્રેક  | 2:11     |
| o direct input to this VM | l, click insid | de or press Ctrl+   | G.                      |                         |   |                                      |                                  |                                 | 🛶 💿 🔩                                    | 📣 🖶 🛤 📁     |          |

# 6. CORTAFUEGOS HARDWARE.

# a) Elabora un informe sobre los cortafuegos hardware Cisco PIX (Private Internet Exchange) y la tecnología ASA de Cisco. Comenta en detalle algún producto Cisco PIX.

# **Cisco PIX (Private Internet Exchange)**

**PIX** es el acrónimo de **P**rivate Internet E**X**change.

Esta sigla es utilizada por el fabricante tecnológico Cisco, para referirse a sus modelos de equipos Cortafuegos (FireWalls).

Se trata de un firewall completamente hardware: a diferencia de otros sistemas cortafuegos, PIX no se ejecuta en una máquina Unix, sino que incluye un sistema operativo empotrado denominado Finesse que desde espacio de usuario se asemeja más a un router que a un sistema Unix clásico.

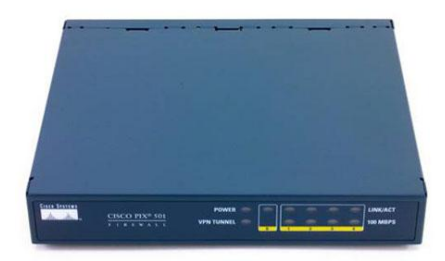

El cortafuegos PIX utiliza un algoritmo de protección denominado *Adaptive Security Algorithm* (ASA): a cualquier paquete *inbound* (generalmente, los provenientes de redes externas que tienen como origen una red protegida) se le aplica este algoritmo antes de dejarles atravesar el firewall, aparte de realizar comprobaciones contra la información de estado de la conexión (PIX es *stateful*) en memoria; para ello, a cada interfaz del firewall se le asigna un nivel de seguridad comprendido entre 0 (la interfaz menos segura, externa) y 100 (la más segura, interna). La filosofía de funcionamiento del Adaptive Security Algorithm se basa en estas reglas:

- Ningún paquete puede atravesar el cortafuegos sin tener conexión y estado.
- Cualquier conexión cuyo origen tiene un nivel de seguridad mayor que el destino (outbound) es permitida si no se prohíbe explícitamente mediante listas de acceso.
- Cualquier conexión que tiene como origen una interfaz o red de menor seguridad que su destino (inbound) es denegada, si no se permite explícitamente mediante listas de acceso.
- Los paquetes ICMP son detenidos a no ser que se habilite su tráfico explícitamente.
- Cualquier intento de violación de las reglas anteriores es detenido, y un mensaje de alerta es enviado a syslog.
- Cuando a una interfaz del cortafuegos llega un paquete proveniente de una red con menor nivel de seguridad que su destino, el firewall le aplica el *adaptive security algorithm* para verificar que se trata de una trama válida, y en caso de que lo sea comprobar si del host origen se ha establecido una conexión con anterioridad; si no había una conexión previa, el firewall PIX crea una nueva entrada en su tabla de estados en la que se incluyen los datos necesarios para identificar a la conexión.

El cortafuegos PIX puede resultar muy complejo de gestionar, especialmente a los que provienen del mundo Unix, ya que como hemos dicho se asemeja más a un router que a un servidor con cualquier flavour de Unix; es por tanto recomendable consultar bibliografía adicional antes de trabajar con estos equipos. Una buena referencia puede ser [JF01], así como la documentación sobre el producto que está disponible a través de la web de Cisco Systems

# Tecnología ASA de Cisco

Los dispositivos Cisco ASA 5505 y 5550 son componentes centrales de la estrategia Self-Defending Network de Cisco Systems. Ambos dispositivos forman parte de una familia de dispositivos de seguridad de red multifunción que ofrece la amplitud y profundidad necesarias para proteger empresas de cualquier tamaño. Su defensa proactiva frente a amenazas evita que los ataques se extiendan por toda la red de la empresa, permitiendo a las empresas proteger varios segmentos de una red al mismo tiempo, lo que consolida la inversión en seguridad y minimiza la complejidad de las instalaciones y reduce los costes operativos.

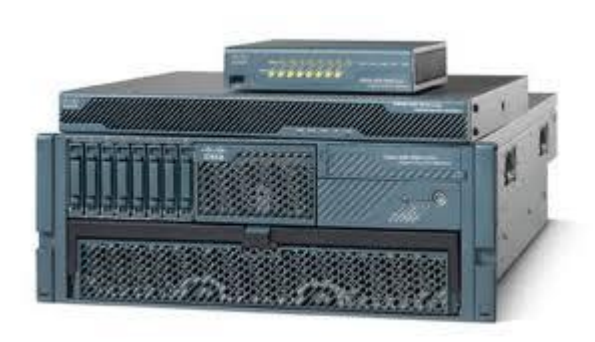

Diseñado para proporcionar servicios de seguridad de alto rendimiento para entornos de ancho de banda de nueva generación, Cisco ASA 5505 ofrece una rendimiento de firewall de 150 Megabits por segundo (Mbps) y una rendimiento de VPN encriptado de 100 Mbps. También ofrece flexibilidad y protección de la inversión significativa mediante su diseño modular único,

ofreciendo una ranura de expansión para capacidades futuras. Además, el Cisco ASA 5505 puede funcionar como un cliente VPN de hardware para simplificar la gestión. Ofrece servicios VPN SSL acelerados a través de hardware, un switch de 8 puertos 10/100 integrado compatible con la creación de múltiples "zonas" de seguridad y dos puertos integrados de Power-over-Ethernet (PoE). Entre sus diversos usos, dichos puertos PoE ofrecen una instalación intuitiva y sencilla para teléfonos Cisco IP y puede proporcionar energía a puntos de acceso Cisco con la que se mejora la movilidad del usuario.

El Cisco ASA 5550 incluye el firewall de Cisco, líder del sector y los servicios IPsec/SSL VPN dirigidos a entornos de red para grandes empresas. Puede proporcionar más de 1,2 gigabits por segundo (Gbps) de rendimiento de firewall y da soporte a 200 redes de área local virtuales (VLAN), de modo que las empresas pueden segmentar su red en numerosas zonas de alto rendimiento para mejorar la seguridad. También ofrece servicios VPN escalables, que soportan hasta 5.000 clientes IPsec y SSL VPN por aplicación. Mediante sus capacidades de agrupación de VPN y de balanceo de carga, las empresas pueden agrupar hasta 10 dispositivos Cisco ASA 5550, dando servicio a 50.000 usuarios simultáneos de IPsec y SSL VPN.

Al ampliar el alcance de la familia Cisco ASA y aprovecharse de los nuevos servicios Cisco ASA Software 7.2, las empresas pueden ampliar la aplicación de seguridad a través de su red. Ofrece más de 50 nuevas opciones de seguridad que refuerzan el firewall de capa de aplicaciones de la familia Cisco ASA, VPN de acceso remoto, alta disponibilidad, integración de redes y capacidades de gestión. De estas mejoras, algunas de las más significativas son los servicios de firewall en la capa de aplicaciones y la integración de servicios con Cisco Network Admission Control (NAC). Los servicios de firewall en la capa de aplicaciones de Cisco proporcionan a las empresas un mayor control sobre sus dispositivos y ayudan a prevenir que las amenazas accedan a las redes empresariales. Además, mejoran la protección de protocolos de aplicaciones como web, correo electrónico, voz sobre Protocolo Internet (VoIP), mensajería instantánea, transferencia de archivos y protocolos de red Microsoft. El soporte de Cisco ASA para las soluciones NAC de Cisco administra evaluaciones integrales para usuarios y dispositivos que accedan a la red mediante conexiones IPsec y SSL VPN. Esta evaluación incluye la comprobación de las actualizaciones correspondientes de software de seguridad y sistemas operativos antes de conceder acceso a los privilegios en red.

# b) Elabora un informe sobre productos comerciales que implemente Gestión Unificada de Amenazas **"Firewall UTM"** (Unified Threat Management).

# D-Link Firewall UTM NETDEFEND

Firewall UTM para delegaciones

El firewall UTM DFL-260 ofrece una potente solución de seguridad para las oficinas de pequeño o medio tamaño, con hasta 50 usuarios, contra una amplia variedad de amenazas para la red en tiempo real. Al integrar un sistema de prevención de intrusos (IPS), un gateway antivirus (AV) y el filtrado de contenidos web (WCF) en un diseño industrial de tamaño de sobremesa, este dispositivo está dirigido a las empresas que buscan seguridad para la red a un precio competitivo.

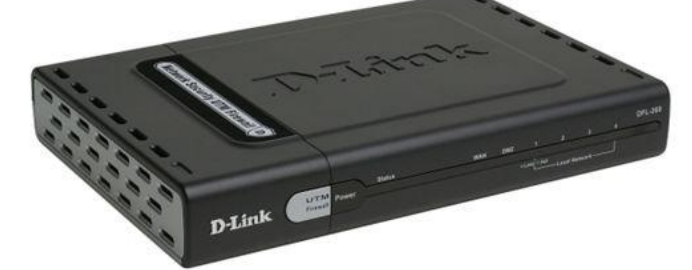

Gestión de amenazas unificada

El DFL-260 integra un sistema de prevención de intrusos (IPS), un gateway antivirus (AV) y el filtrado de contenidos/URL web para una mejor protección con inspección de contenido de nivel 7.

Está disponible un servicio opcional de subscripciones para mantener actualizadas en tiempo real cada una de estas defensas.

## Potente prevención de intrusos

El DFL-260 sigue una única tecnología IPS, firmas de virus basadas en componente, que se integra para reconocer todas las variedades de ataques conocidos y desconocidos y proteger contra ellas, y que puede tratar todos los aspectos críticos de un ataque o potencial ataque, incluidos la carga, NOP sled, infección y exploits. En cuanto a la cobertura de las firmas de virus, la base de datos IPS incluye informaciones y datos de ataque procedentes de una parrilla de sensores global y, además, exploits recopilados de sitios públicos, tales como la National Vulnerability Database y Bugtrax. El DFL-260 cuenta con firmas de virus IPS de alta calidad porque constantemente crea y optimiza las firmas de virus NetDefend por medio del sistema sensor de autofirma de D-Link (Auto-Signature Sensor System). Sin sobrecargar el dispositivo, estas firmas garantizan una alta tasa de precisión de detección y la menor tasa de falsos positivos.

## Escaneado de virus basado en el flujo

El DFL-260 escanea archivos de cualquier tamaño utilizando una tecnología de escaneo de virus basada en el flujo que no requiere almacenamiento temporal. Este método de escaneado mejora el rendimiento de inspección al mismo tiempo que elimina los cuellos de botella en la red. El dispositivo usa firmas de virus de la respetada compañía antivirus Kaspersky Labs para proporcionar a los usuarios unas firmas antivirus precisas y fiables, así como comunicar las actualizaciones de firmas. Por consiguiente, se pueden bloquear con eficacia los virus y el malware antes de que lleguen a los dispositivos móviles o de sobremesa de la red.

## Filtrado de contenido web

El filtrado de contenido web ayuda a los administradores a monitorizar, gestionar y controlar el uso que los empleados hacen de internet. El DFL-260 implementa varios servidores de índice global con millones de URL e información de sitios web en tiempo real para mejorar la capacidad de rendimiento y maximizar la disponibilidad del servicio. El firewall usa políticas granulares y explícitas listas blancas y listas negras para permitir o denegar el acceso a determinados tipos de sitios web para cada combinación de usuarios, interfaces y redes IP. Puede desmontar los potenciales objetos maliciosos, como applets de Java, JavaScripts/VBScripts, objetos ActiveX y cookies, para tratar activamente el contenido de internet.

## Acelerador por hardware

El DFL-260 usa un acelerador por hardware para llevar a cabo las funciones de escaneado antivirus e IPS simultáneamente, sin que se degrade el rendimiento del firewall ni el de la red privada virtual.

Este potente acelerador le permite al firewall trabajar con un rendimiento muy superior al de los firewall UTM con función antivirus del mercado.

## Potente rendimiento de la red privada virtual

El DFL-260 dispone de un motor de red privada virtual basado en hardware para soportar y gestionar hasta 100 túneles VPN. Admite los protocolos IPSec, PPTP y L2TP en modo cliente/servidor y también puede manejar el tráfico que pasa a través de él. La autentificación de usuario puede llevarse a cabo por medio de un servidor RADIUS externo o a través de la base de datos interna del firewall, que admite hasta 150 cuentas.

## Monitorización y gestión

El DFL-260 puede gestionarse remotamente a través de la interfaz basada en web, la interfaz de línea de comandos por el puerto consola RS-232 o una conexión SSH (Secure Shell). La configuración es rápida gracias a un asistente de instalación que incluye características avanzadas para monitorizar la red y conservarla en buen estado y con total seguridad, tales como avisos por correo electrónico, registro del sistema, comprobaciones regulares y estadísticas en tiempo real.

## **Clavister Extended UTM**

Desde el principio, el requerimiento mínimo UTM era un Firewall, Detección de Intrusión de red (IDS) y funcionalidad de Prevención de Intrusiones (IPS), y Antivirus de Entrada (AV Perimetral). El último producto de Clavister ofrece esta funcionalidad junto con capacidades VPN, Control de Tráfico y Gestor de Filtrado de Contenidos, todos con capacidad de multi-gigabit. Lo llamamos xUTM. La demanda de dispositivos, al contrario de software, se explica por el aumento del requerimiento de la conveniencia plug & play, son de fácil instalación y de administración centralizada. Los dispositivos son más fáciles de desplegar que las soluciones de software, ya que incluyen su hardware y software pre-integrados. Son generalmente muy confiables y pueden resistir gran volumen de tráfico. La mayoría pueden tener más escala agregando más dispositivos. Cuando una maguina falla, es más fácil cambiarla que localizar el problema. Este proceso pone al nodo en línea más rápido, y puede realizarse por personal no técnico. Esto es especialmente importante para oficinas remotas o para las PYMES con poco personal capacitado.

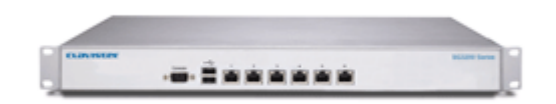

## Integridad

## Oferta producto completo

Incluye todos los componentes necesarios para despliegue, administración y apoyo de su infraestructura de seguridad de por vida.

## El conjunto más variado

Incluye Firewall, VPN, Anti-virus, Prevención y Detección de Intrusión, Administración de tráfico, Control de Aplicación, Failover, Control P2P, Routing avanzado y mucho más.

## Ximark UTM/Firewall

La administración de Firewalls y UTMs es intensiva en recursos y requiere un alto nivel de conocimientos. Debido a la complejidad asociada a estas tareas, la mayoría de las violaciones son causadas por la incorrecta configuración de reglas y políticas de firewall.

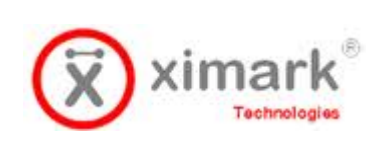

Ximark UTM/Firewall Administrado es un servicio de administración de dispositivos de seguridad de perímetro, conocidos también como "Administradores de Amenazas Unificadas" que protegen a las organizaciones con

herramientas integrales como: anti-spam, anti-virus, sistema de prevención de intrusos (IPS), filtro de contenido web, control de "peer-to-peer" (P2P) y control de chat, entre otros.

El registro de eventos, la administración de la configuración y los reportes centralizados son fundamentales de acuerdo a las mejores prácticas de seguridad modernas. Con Ximark UTM/Firewall Administrado las organizaciones pequeñas y medianas pueden cumplir con estas prácticas. Con nuestro modelo de seguridad "On-Demand" las empresas de todos los tamaños pueden beneficiarse de una solución centralizada de administración y monitoreo de sus dispositivos de seguridad perimetral de varios fabricantes líderes. No hay requerimientos adicionales de hardware, software o facilidades, lo cual provee un costo competitivo.

## Funcionalidades del Servicio

## • Monitoreo

Administración de registros (logs). Revise registros en tiempo real o históricamente. Para diagnóstico o análisis de seguridad.

Monitoreo de la disponibilidad del dispositivo. Sea notificado cuando el dispositivo presenta problemas de desempeño o conectividad.

## Reportes

Servicio "On-demand". Acceda al servicio desde cualquier ubicación vía Internet vía un browser.

Reportes pre-configurados. Vea reportes de actividades como los hosts más activos, servicios más usados, sitios más visitados y otra información útil para diagnóstico y control.

## Administración

Administración de la configuración. La ejecución de cambios programados se incluye dentro Ximark UTM/Firewall Administrado.

Mantenimiento. Las tareas de mantenimiento como actualización de firmware y otras.

Actualización de servicios de protección. Los servicios de protección UTM como anti-spam, anti-virus, IPS y filtrado de contenido web se actualizan.

## • Mesa de Servicio

Mesa de servicio vía Web. Puede abrir casos 24x7x365 días al año vía web y por teléfono. Como un sólo punto de contacto para todas sus necesidades de soporte, nuestros ingenieros que atienden vía nuestra plataforma web, tienen experiencia en soportar redes y ayudar a diagnosticar problemas y proveer soluciones. La mesa de servicio permite que Ximark responda tan rápido como sea posible o de acuerdo a los acuerdos de niveles de servicio (SLA) establecidos con el cliente. Para ellos es posible manejar escalamientos y alertas a los gerentes del área de soporte. La mesa de servicio es basado en Web y en tecnologías de última generación. El sistema posee una base de datos conocimiento, calendario, manejo de SLAs, y otras funcionalidades que permiten brindar un servicio de soporte avanzado.

### • Niveles de Servicio

Ximark UTM/Firewall Administrado ofrece niveles de acuerdo de servicio (SLA) para garantizar la disponibilidad y confiabilidad.
